# RTU Open v7 Installation and Start-up Guide

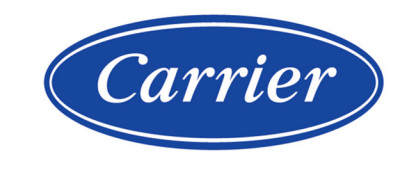

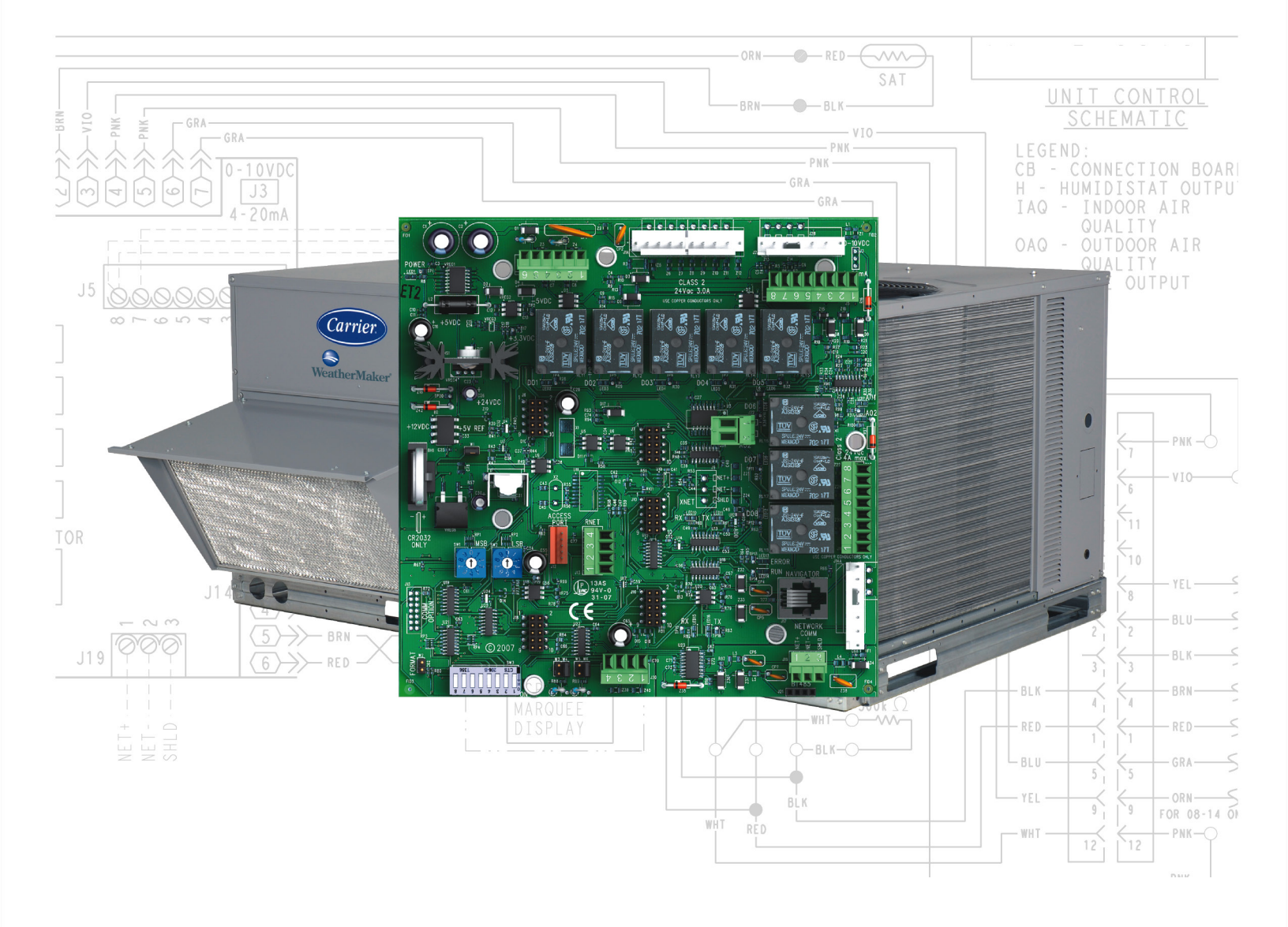

Verify that you have the most current version of this document from **www.hvacpartners.com**, the **Carrier Partner Community** website, or your local Carrier office.

Important changes are listed in **Document revision history** at the end of this document.

©2024 Carrier. All rights reserved.

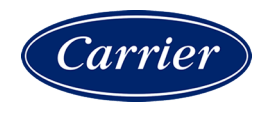

# Contents

| Introduction                                                  | 1  |
|---------------------------------------------------------------|----|
| What is the RTU Open controller?                              | 1  |
| Specifications                                                | 3  |
| Safety considerations                                         | 4  |
| Installing the RTU Open                                       | 1  |
| Field-supplied hardware                                       | 1  |
| To mount the RTU Open                                         | 2  |
| To wire the controller for power                              | 3  |
| To use the rooftop equipment control power transformer        | 4  |
| To use an auxiliary control power transformer                 | 4  |
| To set the controller's address                               | 6  |
| To set the controller's communications protocol and baud rate | 7  |
| Wiring for communications                                     | 7  |
| Wiring specifications for BACnet MS/TP and ARC156             | 8  |
| To wire the controller to the BACnet network                  | 8  |
| Wiring inputs and outputs                                     | 9  |
| Input wiring specifications                                   | 10 |
| Inputs                                                        | 11 |
| Binary outputs                                                | 11 |
| Analog outputs                                                | 11 |
| To wire inputs and outputs                                    | 12 |
| Wiring sensors and switches to the controller                 | 16 |
| Field-supplied sensor hardware                                | 17 |
| Wiring devices to the RTU Open's Rnet port                    | 18 |
| Wiring a Supply Air Temperature sensor                        | 23 |
| Wiring a duct air temperature sensor                          | 23 |
| Wiring an outdoor air temperature sensor                      | 24 |
| Wiring a CO2 sensor                                           | 25 |
| Wiring an outdoor air quality sensor                          | 27 |
| Wiring a relative humidity sensor                             | 28 |
| Wiring a Humidistat                                           | 29 |
| Wiring an enthalpy switch                                     | 30 |
| Wiring a status switch                                        | 33 |
| Wiring a compressor satety                                    | 34 |
| Wiring an occupancy switch or door contact                    | 35 |
| Start-up                                                      | 37 |
| Service Test                                                  | 37 |
| Configuring the RTU Open's properties                         | 39 |
| Sequence of Operation                                         | 40 |
| Occupancy                                                     | 40 |
| Supply fan                                                    | 41 |
| Cooling                                                       | 42 |
| Economizer                                                    | 43 |
| Power Exhaust                                                 | 44 |
| Pre-Occupancy Purge                                           | 44 |
| Unoccupied Free Cooling                                       | 45 |
| Optimal Start                                                 | 45 |
| Enthalpy control                                              | 47 |
| Indoor Air CO2                                                | 47 |
| Heating                                                       | 47 |
| Supply Air Tempering                                          | 48 |
| Heat Pump operation                                           | 49 |

| Dehumidification                                                |                  |
|-----------------------------------------------------------------|------------------|
| Demand Limiting                                                 |                  |
| Door switch                                                     |                  |
| Remote Occupancy                                                |                  |
| Fire Shutdown                                                   |                  |
| Compressor Safety                                               |                  |
| Fan Status                                                      |                  |
| Filter status                                                   |                  |
| Alarms                                                          |                  |
| Linkage                                                         |                  |
| Linkage air source mode determination                           |                  |
| Zone Environmental Index                                        |                  |
| Manual Purge                                                    |                  |
| Troubleshooting                                                 | 59               |
| Communication I FD's                                            | 59               |
| To get the serial number                                        | 60               |
| To replace the RTII Open's battery                              | 60               |
| Recovering from a nower outage                                  | 60               |
|                                                                 |                  |
|                                                                 |                  |
|                                                                 |                  |
|                                                                 |                  |
| BAChet Compliance                                               |                  |
| Appendix A: RTU Open Points/Properties in i-Vu®/Field Assistant | 63               |
| Status                                                          | 63               |
| Unit Configuration                                              | 64               |
| Setpoints                                                       | 72               |
| Setpoints for ZS and wireless sensors                           | 78               |
| Alarm Configuration                                             | 79               |
| Service Configuration                                           |                  |
| Maintenance                                                     |                  |
| Performance                                                     |                  |
| Alarms                                                          | 90               |
| Linkage                                                         | 92               |
| I/O Points                                                      | 93               |
| Appendix B: Single Point Linkage and Device Address Binding     | 97               |
| Single Point Linkage                                            |                  |
| Device Address Binding                                          |                  |
| Annendix C: RTU Open Points/Properties on the Equipment Touch   | 90               |
| Navigation screens                                              | 90               |
| Startun Wizard                                                  | 101              |
| Status - Fouinment Touch                                        | 103              |
| Unit Configuration - Fourimment Touch                           | 104              |
| Setnoints - Fauinment Touch                                     | 106              |
| Alarm Configuration - Equipment Touch                           | 107              |
| Maintenance - Equipment Touch                                   | 108              |
| Performance - Equipment Touch                                   | 109              |
| Alarms - Equipment Touch                                        | 110              |
| Anneady D. Elekt Annied and Elekt Dragrammed Anniestiene        |                  |
| Appendix D: Field Applied and Field Programmed Applications     |                  |
| Specifications - Field Applications                             | CTT              |
| wiring the RIU Open's inputs and outputs                        |                  |
| Input winnig specifications                                     |                  |
| III/PulS<br>Dinany outputs                                      | ····· ⊥⊥/<br>147 |
| Dillary outputs                                                 | /⊥⊥              |
| Analog outputs                                                  |                  |

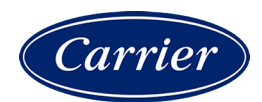

| Document revision history                    |  |
|----------------------------------------------|--|
| Wiring devices to the RTU Open's Rnet port   |  |
| To communicate through the local access port |  |
| Local Access                                 |  |
| To wire inputs and outputs                   |  |

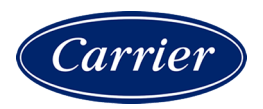

### Introduction

### What is the RTU Open controller?

The RTU Open controller (part# OPN-RTUM2) is available as an integrated component of a Carrier rooftop unit, or as a field-installed retrofit product.

**NOTE** The RTU Open controller is available in both English or Metric units. The metric version has (-M) appended to the part number. Everything in this document applies to both versions.

Its internal application programming provides optimum rooftop performance and energy efficiency. RTU Open enables the unit to run in 100% stand-alone control mode or it can communicate to the Building Automation System (BAS).

#### The RTU Open supports the following:

- **ZS and Carrier wireless sensors** Models are available for monitoring space temperature, space relative humidity, and space IAQ/CO2. Sensors provide:
  - Space setpoint offset adjustment
  - Pushbutton override
  - Occupancy indicator
- BACnet and third party protocols On-board DIP switches allow you to select the baud rate and choose one of the following protocols:
  - BACnet MS/TP
  - BACnet ARC156
  - Modbus
  - Johnson N2
  - LonWorks
- Mixed systems Supports CCN air terminals using Linkage to BACnet RTU Open Air Source
- **California Title 24** Includes advanced Fault Detection and Diagnostic Logic for Economizer Operation in accordance with California Title 24 requirements
- Equipment Touch The Equipment Touch is a user interface that is a touchscreen device with a 4.3 in. color LCD display that you connect to the RTU Open (driver v6.00:082 or later) to view or change property values, equipment schedules, trends and alarms, and more, without having to access the system's i-Vu® server.

The RTU Open's application supports detailed color graphics, status, properties, alarms, trends, performance, configuration, and Help on the Equipment Touch. In addition, an RTU Open *Startup Wizard* (page 101) has specific screens to facilitate initial RTU Open configuration.

For more details about the Equipment Touch, see the Equipment Touch Installation and Setup Guide.

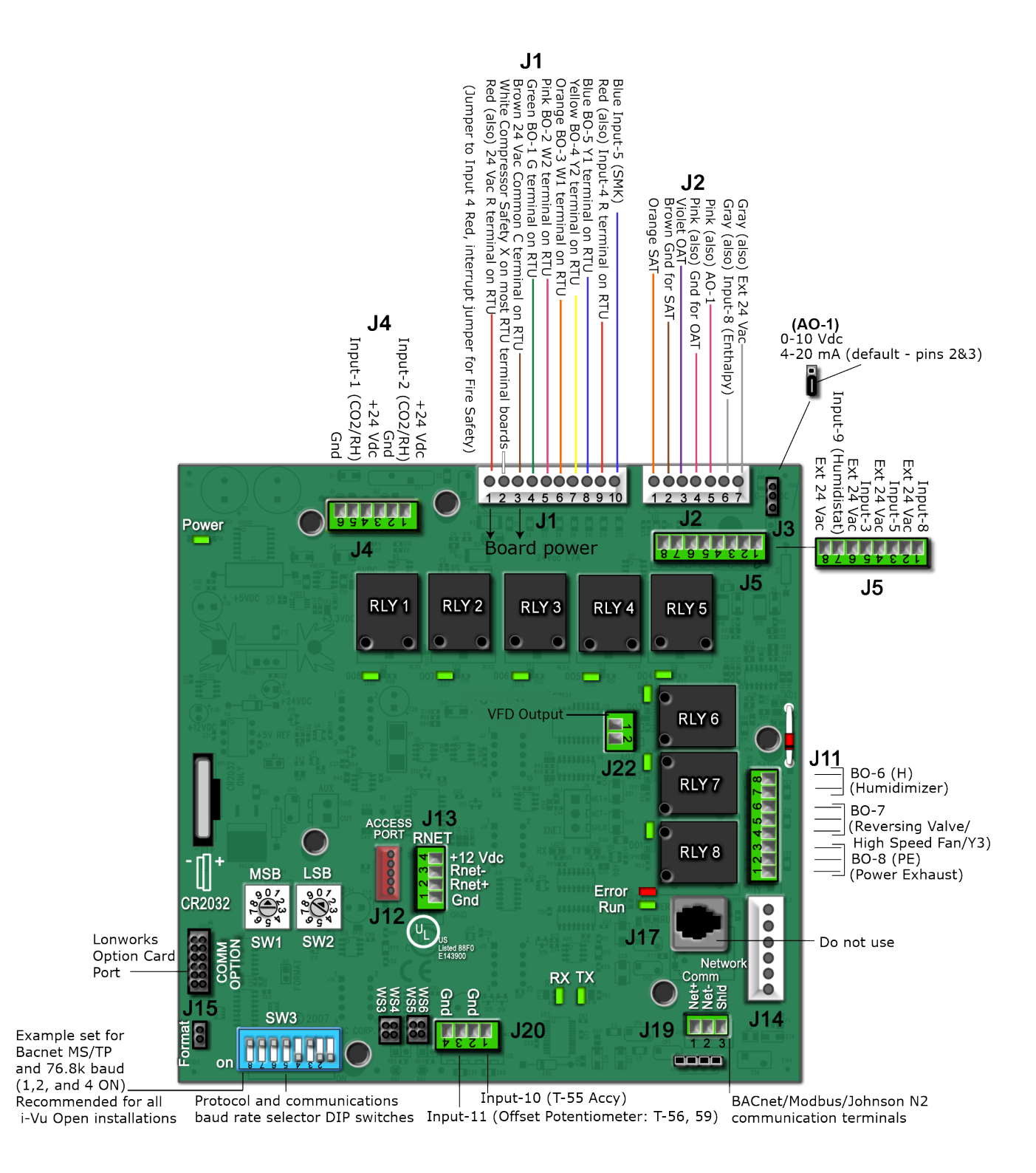

# Specifications

| Driver                       | drv_rtuopn_std                                                                                                    |  |  |
|------------------------------|----------------------------------------------------------------------------------------------------|--|--|
| Power                        | 24 Vac ±10%, 50–60 Hz<br>20 VA power consumption<br>26 Vdc (25 V min, 30 V max)<br>Single Class 2 source only, 100 VA or less                                                                                                    |  |  |
| Access port <b>J12</b>       | For system start-up and troubleshooting using Field Assistant                                                                                                    |  |  |
| Rnet port <b>J13</b>         | <ul> <li>Supports up to 5 wireless and/or ZS sensors, and one Equipment Touch or<br/>TruVu™ ET Display</li> </ul>                                                                                                    |  |  |
|                              | <ul> <li>Supplies 12 Vdc/210 mA power to the Rnet across its rated temperature<br/>range.</li> <li>NOTE Ambient temperature and power source fluctuations exceeding the<br/>listed operating ranges may reduce the power supplied by the Rnet port.</li> </ul>                                                                                                    |  |  |
|                              | <b>NOTE</b> If the total power required by the sensors on the Rnet exceeds the power supplied by the Rnet port, use an external power source. The Wireless Adapter, Equipment Touch, or TruVu <sup>™</sup> ET Display must be powered by an external power source. See the specifications in each device's Installation and Start-up Guide to determine the power required. |  |  |
| Network Comm port <b>J19</b> | For communication with the controller network using BACnet ARC156 (156 kbps) or BACnet MS/TP (9600 bps – 76.8 kbps)                                                                                                    |  |  |
| Comm Option port             | For communication with the LonWorks Option Card.                                                                                                    |  |  |
| Inputs                       | 12 inputs:                                                                                                    |  |  |
|                              | Inputs 1 - 2: 4-20 mA only                                                                                                    |  |  |
|                              | Inputs 3, 5, 8, 9: Binary, 24 Vac                                                                                                    |  |  |
|                              | Inputs 6 - 7: Thermistor                                                                                                    |  |  |
|                              | Inputs 10 - 11: Thermistor                                                                                                    |  |  |
|                              | Rnet sensor                                                                                                    |  |  |
| Binary outputs               | 8 relay outputs, contacts rated at 3 A max @ 24 Vac. Configured normally open.                                                                                                    |  |  |
| Analog outputs               | • A0-1: 2-10 Vdc or 4-20 mA (configurable on jumper J3)                                                                                                    |  |  |
|                              | • A0-2: 0-10 Vdc or 2-10 Vdc SC-VFD input                                                                                                    |  |  |
| Output resolution            | 10 bit D/A                                                                                                    |  |  |
| Real-time clock              | Battery-backed real-time clock keeps track of time in event of power failure                                                                                                    |  |  |
| Battery                      | 10-year Lithium CR2032 battery retains the following data for a maximum of 10,000 hours during power outages: control programs, editable properties, schedules, and trends.                                                                                                    |  |  |

| Protection                    | Built-in surge and transient protection for power and communications in compliance with EN61000-6-1.                                                                                                  |  |
|-------------------------------|----------------------------------------------------------------------------------------------------|--|
|                               | Incoming power and network connections are protected by non-replaceable internal solid-state polyswitches that reset themselves when the condition that causes a fault returns to normal.             |  |
|                               | The power, network, input, and output connections are also protected against transient excess voltage/surge events lasting no more than 10 msec.                                                      |  |
|                               | <b>CAUTION</b> To protect against large electrical surges on serial EIA-485 networks, place a PROT485 at each place wire enters or exits the building.                                                |  |
| Status indicators             | LEDs indicate status of communications, running, errors, power, and digital outputs                                                                                                    |  |
| Environmental operating range | -40 to 158°F (-40 to 70°C), 10–95% relative humidity, non-condensing <b>NOTE</b> Controllers should be mounted in a protective enclosure.                                                             |  |
|                               | Vibration during operation: all planes/directions, 1.5G @ 20–300 Hz<br>Shock during operation: all planes/directions, 5G peak, 11 ms<br>Shock during storage: all planes/directions, 100G peak, 11 ms |  |
|                               |                                                                                                    |  |
| Overall dimensions            | A: 6-1/2 in. (16.5 cm)<br>B: 6-1/2 in. (16.5 cm)                                                                                                    |  |
| Mounting dimensions           | 7 mounting holes in various positions                                                                                                    |  |
| Depth                         | 1-11/16 in. (4.3 cm)                                                                                                    |  |
| Weight                        | 11.2 oz (0.32 kg)                                                                                                    |  |
| BACnet support                | Conforms to the BACnet Advanced Application Controller (B-AAC) Standard Device<br>Profile as defined in ANSI/ASHRAE Standard 135-2012 (BACnet) Annex L,<br>Protocol Revision 9                        |  |

## Safety considerations

Listed by

**WARNING** Disconnect electrical power to the RTU Open before wiring it. Failure to follow this warning could cause electrical shock, personal injury, or damage to the controller.

UL-873, FCC Part 15-Subpart B-Class A, CE EN50082-1997

# **Installing the RTU Open**

To install the RTU Open:

- **1** Mount the controller (page 2).
- 2 Wire the controller for power (page 3).
  - To use the rooftop equipment control power transformer (page 4).
  - To use an auxiliary control power transformer (page 4).
- **3** Set the controller's address (page 6).
- **4** Set the protocol and baud rate (page 7).
- 5 Wire to the BACnet MS/TP or BACnet ARC156 network (page 7, page 8).
- 6 Wire inputs and outputs (page 9).
- 7 Wire sensors to the controller (page 16).

### **Field-supplied hardware**

An RTU Open retrofit installation may require the following field-supplied components:

- wiring harness: Part #OPN-RTUHRN
- transformer 24 Vac, 20 VA minimum
- wiring

Application-dependent components:

- carbon dioxide sensors
- damper/damper actuator
- differential pressure switch
- enthalpy switch
- fan status switch
- door switch
- fan section door switch
- relative humidity sensor
- remote occupancy contact
- smoke detector
- temperature sensors

### To mount the RTU Open

# 

When you handle the RTU Open:

• Do not contaminate the printed circuit board with fingerprints, moisture, or any foreign material.

- Do not touch components or leads.
- Handle the board by its edges.
- Isolate from high voltage or electrostatic discharge.
- Ensure that you are properly grounded.

#### We highly recommend that you mount the RTU Open in the unit control panel!

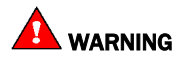

When you mount the RTU Open:

- Do not locate in an area that is exposed to moisture, vibration, dust, or foreign material.
- Follow NEC and local electrical codes.
- Do not obstruct access for unit maintenance.
- Protect from impact or contact during unit maintenance.

Screw the RTU Open into an enclosed panel using the mounting slots on the cover plate. Leave about 2 in. (5 cm) on each side of the controller for wiring.

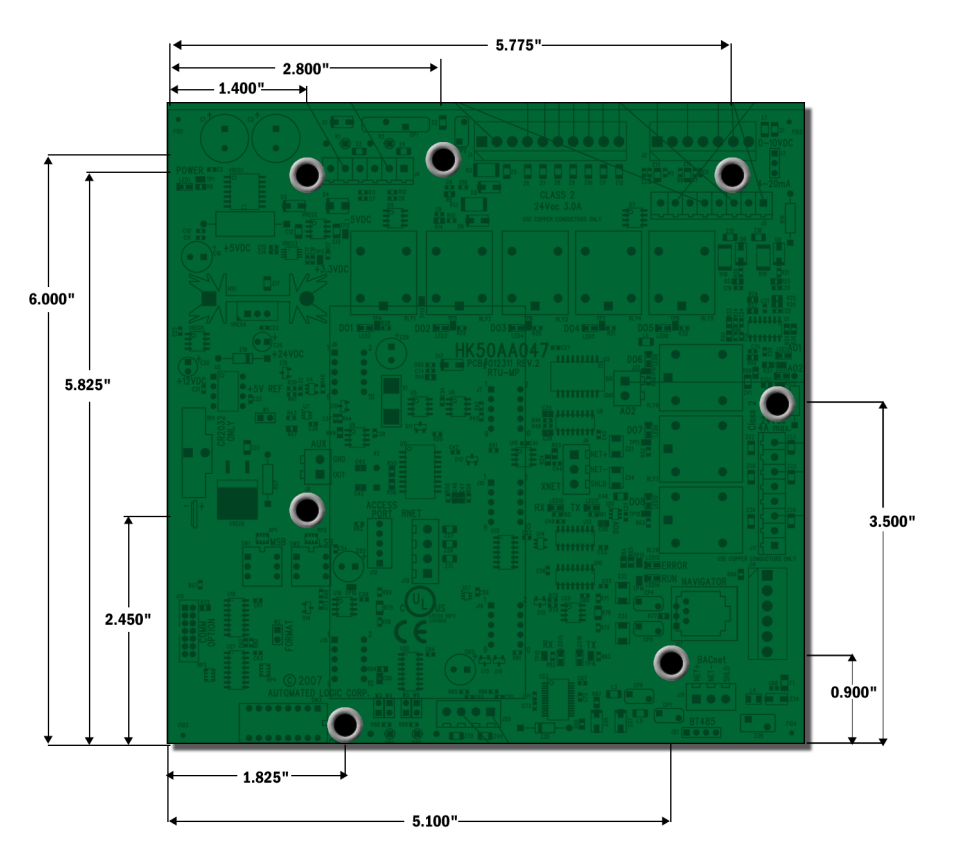

### To wire the controller for power

### \rm CAUTIONS

- The RTU Open is powered by a Class 2 power source. Take appropriate isolation measures when mounting it in a control panel where non-Class 2 circuits are present.
- Do not power pilot relays from the same transformer that powers the RTU Open.
- Carrier controllers can share a power supply as long as you:
  - Maintain the same polarity
  - Use the power supply only for Carrier controllers
- The RTU Open has an operating range of 21.6 Vac to 26.4 Vac. If voltage measured at the RTU Open's input terminals is outside this range, the RTU Open may not work properly.

- Avoid running communication wires or sensor input wires next to AC power wires or the controller's relay output wires. The resulting noise can affect signal quality. Common sources of noise are:
  - Spark igniters
  - Radio transmitters
  - Variable speed drives
  - Electric motors (> 1hp)
  - Generators
  - Relays
  - Transformers
  - Induction heaters
  - Large contactors (i.e., motor starters)
  - Video display devices
  - Lamp dimmers
  - Fluorescent lights
- In most cases, the RTU Open will be powered from the control power transformer provided with the rooftop
  equipment. If you must use a separate control power transformer, additional precautions must be taken to
  ensure that the auxiliary transformer is in-phase with the rooftop equipment's control power transformer. See
  Using an auxiliary control power transformer (page 4).

#### To use the rooftop equipment control power transformer

- 1 Remove power from the 24 Vac transformer.
- 2 Remove connector assembly from RTU Open's J1 connector.
- 3 If the rooftop equipment has thermostat connection terminals, connect wiring harness **J1** wire 1 to R, and **J1** wire 3 to C. Alternately, connect the control power transformer wires to **J1** connector wires 1 (24 Vac) and 3 (Gnd).
- 4 Apply power to the rooftop equipment.
- 5 Measure the voltage at the RTU Open's **J1** terminals 1 and 3 to verify that the voltage is within the operating range of 21.6–26.4 Vac.
- 6 Attach harness to RTU Open connector J1.

NOTE The harness and connector are keyed and must be oriented properly for correct installation.

7 Verify that the **Power** LED is on and the **Run** LED is blinking.

#### To use an auxiliary control power transformer

If you use a separate control power transformer, it is essential that the auxiliary transformer and the rooftop transformer are in-phase. You **must** verify this prior to connecting the auxiliary transformer to the RTU Open.

Follow these steps:

RTU Open v7 Installation and Start-up Guide **Carrier Proprietary and Confidential** 

©2024 Carrier. All rights reserved.

- **1** Verify the available primary voltage at the rooftop equipment.
- **2** Remove power from the rooftop equipment and install the appropriate auxiliary transformer. Follow the manufacturer's installation instructions.
- 3 Ground one leg of the auxiliary transformer's secondary wiring.
- 4 Apply power to the rooftop equipment. Measure the potential between the rooftop equipment control power and auxiliary transformer's secondary hot (non-grounded) legs. If the voltage measured is less than 5 volts, the transformers are in-phase; proceed to step 7. If you measure a voltage greater than 24 Vac, then the phases are reversed.
- **5** Correct the phase reversal by either of the following methods:
  - Remove the ground from the secondary at the auxiliary transformer and connect it to the other secondary
  - Reverse the primary wiring at the auxiliary transformer
- 6 Repeat step 4 to rewire.
- 7 Remove connector assembly from RTU Open's J1 connector.
- 8 Connect the auxiliary transformer wires to J1 wires 1 (24 Vac) and 3 (Gnd).
- **9** Apply power to the transformer.
- 10 Measure the voltage at the RTU Open's J1 1 and 3 to verify that the voltage is within the operating range of 21.6–26.4 Vac.
- 11 Attach harness to RTU Open's connector **J1**. See illustration below.

**NOTE** The harness connectors are keyed and must be oriented properly for correct installation.

12 Verify that the Power LED is on and the Run LED is blinking.

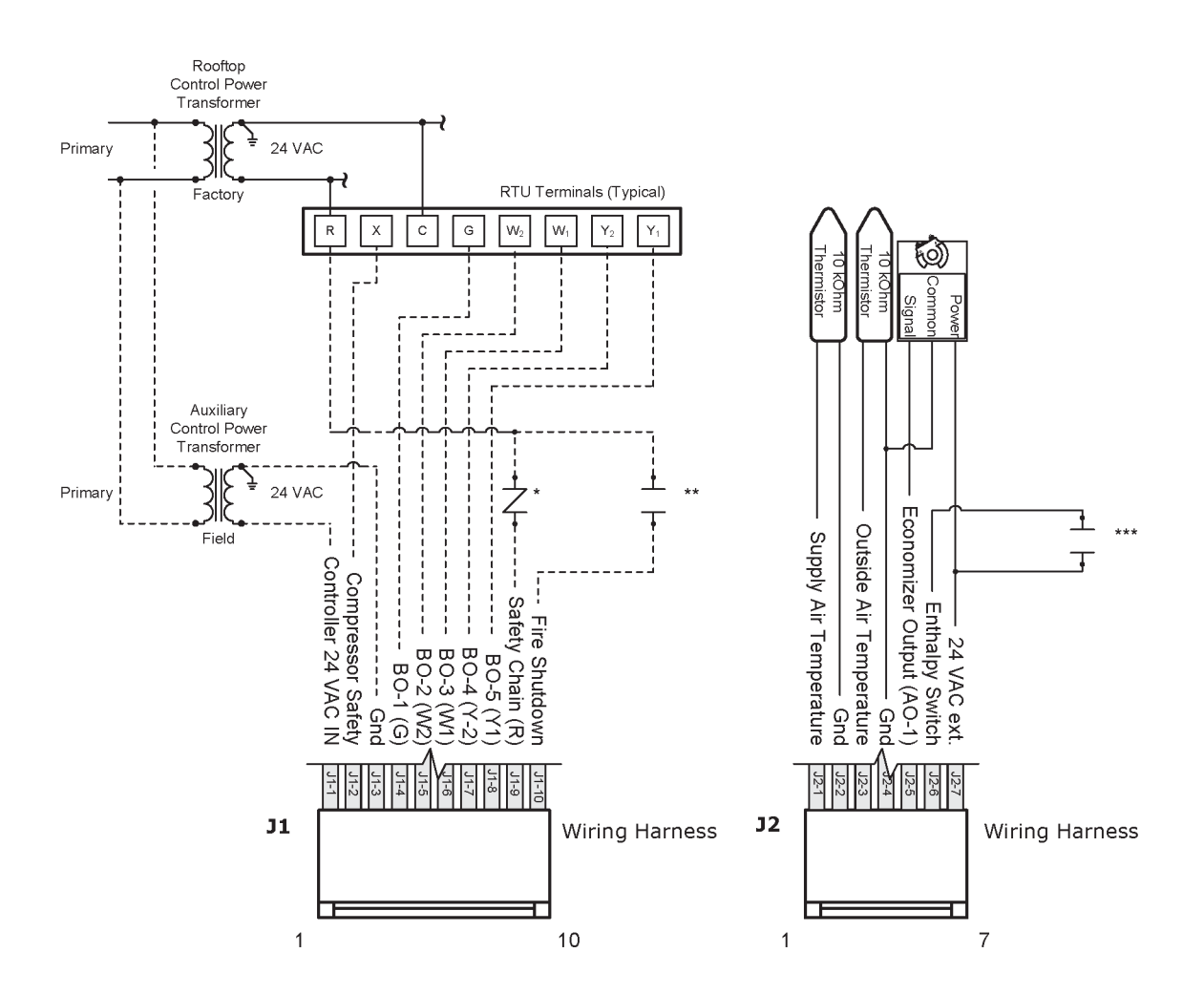

#### Optional

- \* Safety chain devices, field-installed normally closed. Apply 24 Vac to this terminal (jumper from J1 1 to J1 9) where no safety devices are installed.
- \*\* Fire shutdown device, field-installed, configurable as normally open or closed
- \*\*\* Enthalpy switch, field-installed configurable as normally open or closed

### To set the controller's address

The RTU Open's two rotary switches determine the RTU Open's MAC address when it is placed on an MS/TP network. The rotary switches define the MAC address portion of the RTU Open's BACnet device instance number, which is composed of the MS/TP network number and the MAC address. They also set the slave address on a Modbus or N2 network when less than 100. See the *RTU Open Integration Guide* for additional information on integration.

- 1 Turn off the RTU Open's power. The controller reads the address each time you apply power to it.
- 2 Using the rotary switches, set the **MSB (SW1)** (**10's**) switch to the tens digit of the address, and set the **LSB** (SW2) (**1's**) switch to the ones digit.

**EXAMPLE** To set the RTU Open's address to 01, point the arrow on the **MSB** (**SW1**) switch to 0 and the arrow on the **LSB** (**SW2**) switch to 1.

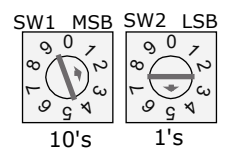

3 Turn on the RTU Open's power.

**CAUTION** The factory default setting is **00** and must be changed to successfully install your RTU Open. The MAC address of the controller must be unique on its network.

### To set the controller's communications protocol and baud rate

RTU Open's **SW3** DIP switches are used to set the controller's protocol and baud rate. The protocol and speed selection is determined by the network on which the controller will be installed. For Carrier BACnet implementations, select MS/TP @ 76.8 k as follows:

- 1 Power down the RTU Open. The controller reads the protocol and baud rate each time you apply power to it.
- 2 Set SW3 DIP switches 1, 2, and 4 to On to configure the controller for BACnet MS/TP and 76.8 k baud.

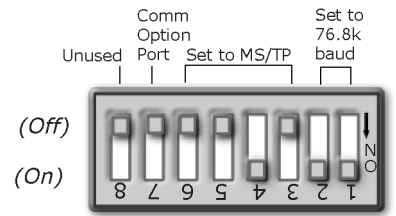

**3** Power up the RTU Open.

**NOTE** Other protocols and baud rates are available. See the *RTU Open Integration Guide* for additional instructions.

### Wiring for communications

The RTU Open communicates using BACnet on the following types of network segments:

- MS/TP communicating at 9600 bps, 19.2 kbps, 38.4 kbps, or 76.8 kbps
- ARC156 communicating at 156 kbps

**NOTE** For more networking details, see the Open Controller Network Wiring Installation Guide.

Carrier Proprietary and Confidential

©2024 Carrier. All rights reserved.

### Wiring specifications for BACnet MS/TP and ARC156

Cable:22 AWG or 24 AWG, low-capacitance, twisted, stranded, shielded copper wireMaximum length:2000 feet (610 meters)

WARNING Do not apply line voltage (mains voltage) to the controller's ports and terminals.

### To wire the controller to the BACnet network

- 1 Pull the terminal connectors from the RTU Open's power terminals.
- 2 Check the communications wiring for shorts and grounds.
- 3 Connect the communications wiring to the Network Comm J19 port's screw terminals labeled Net +, Net -, and Shield.

**NOTE** Use the same polarity throughout the network segment.

4 Set the communication type and baud rate.

| For    | Set DIP switches 1 and 2 to                                                     | Set DIP switch 4 to |
|--------|---------------------------------------------------------------------------------|---------------------|
| MS/TP  | The appropriate baud rate. See the <b>MS/TP Baud</b> diagram on the controller. | On                  |
| ARC156 | N/A. Baud rate will be 156 kbps regardless of the DIP switch settings.          | Off                 |

**NOTE** Use the same baud rate for all controllers on the network segment.

- 5 Wire the controllers on a BACnet MS/TP or BACnet ARC156 network segment in a daisy-chain configuration.
- 6 If the RTU Open is at either end of a network segment, connect a BT485 to the RTU Open.
- 7 Insert the power screw terminal connector into the RTU Open's power terminals.
- 8 Verify communication with the network by viewing a Module Status report in the i-Vu® interface.

# Wiring inputs and outputs

| Channel<br>Number | Туре | Signal             | Function                                                                                             | Part Number                                                                                  | Wire and<br>Terminal<br>Numbers | Alternate<br>Terminals |
|-------------------|------|--------------------|----------------------------------------------------------------------------------------------------|----------------------------------------------------------------------------------------------|---------------------------------|------------------------|
| Input 1           | AI   | 4-20 mA            | CO2<br>OAQ<br>Space Relative Humidity                                                                | 33ZCT55C02 33ZCT56C02<br>33ZCSPTC02-01<br>33ZCSPTC02LCD-01<br>w/ 33ZCASPC02<br>33ZCSENSRH-02 | <b>J4</b> - 5 & 6               | N/A                    |
| Input 2           | AI   | 4-20 mA            | CO2<br>OAQ<br>Space Relative Humidity                                                                | 33ZCT55C02 33ZCT56C02<br>33ZCSPTC02-01<br>33ZCSPTC02LCD-01<br>w/ 33ZCASPC02<br>33ZCSENSRH-02 | <b>J4</b> - 2 & 3               | N/A                    |
| Input 3           | BI   | 24 Vac             | Compressor Safety ** <sup>2</sup><br>Fan Status<br>Filter Status<br>Remote Occupancy<br>Door Contact | N/A<br>CRSTATUS005A00<br>CRSTATUS005A00<br>Field-supplied<br>Field-supplied                  | <b>J1</b> - 2                   | <b>J5</b> - 5 & 6 ***  |
| Input 4           | BI   | 24 Vac             | Safety Chain *                                                                                       | N/A                                                                                          | <b>J1</b> - 9                   | N/A                    |
| Input 5           | BI   | 24 Vac             | Fire Shutdown ** <sup>1, 2</sup><br>Fan Status<br>Filter Status<br>Remote Occupancy<br>Door Contact  | Field-supplied<br>CRSTATUS005A00<br>CRSTATUS005A00<br>Field-supplied<br>Field-supplied       | <b>J1</b> - 10                  | <b>J5</b> - 3 & 4 ***  |
| Input 6           | AI   | 10K<br>Thermistor  | Supply Air Temperature                                                                               | 33ZCSENSAT 33ZCSENDAT                                                                        | <b>J2</b> - 1 & 2               | N/A                    |
| Input 7           | AI   | 10K<br>Thermistor  | Outside Air Temperature                                                                              | 33ZCSENOAT                                                                                   | <b>J2</b> - 3 & 4               | N/A                    |
| Input 8           | BI   | 24 Vac             | Enthalpy **<br>Fan Status<br>Filter Status<br>Remote Occupancy<br>Door Contact                       | 33SENTHSW<br>CRSTATUS005A00<br>CRSTATUS005A00<br>Field-supplied<br>Field-supplied            | <b>J2</b> - 6 & 7               | <b>J5</b> - 1 & 2 ***  |
| Input 9           | BI   | 24 Vac             | IGC Input****<br>Humidistat **<br>Fan Status<br>Filter Status<br>Remote Occupancy<br>Door Contact    | -HL38MG-029<br>CRSTATUS005A00<br>CRSTATUS005A00<br>Field-supplied<br>Field-supplied          | <b>J5</b> -7&8                  | N/A                    |
| Input 10          | AI   | 10K<br>Thermistor  | Space Temperature                                                                                    | 33ZCT55SPT 33ZCT56SPT<br>33ZCT59SPT                                                          | <b>J20</b> - 1 & 2              | N/A                    |
| Input 11          | AI   | 100K<br>Thermistor | Space Temperature<br>Setpoint Adjust                                                                 | 33ZCT56SPT 33ZCT59SPT                                                                        | <b>J20</b> - 3 & 4              | N/A                    |
| Rnet              | AI   |                    | ZS sensors<br>Wireless Adapter for<br>wireless sensors<br>Equipment Touch<br>TruVu™ ET Display       | See Wiring devices to the Rnet port.                                                         | <b>J13</b> - 1, 2, 3,<br>4      | N/A                    |

#### **RTU Open Inputs and Outputs Table**

| Channel<br>Number | Туре | Signal                  | Function                                 | Part Number             | Wire and<br>Terminal<br>Numbers | Alternate<br>Terminals |
|-------------------|------|-------------------------|------------------------------------------|-------------------------|---------------------------------|------------------------|
| AO - 1            | AO   | 4-20 mA                 | Economizer                               | Actuator-Field-supplied | <b>J2</b> - 5 & 4               | N/A                    |
| A0 - 2            | AO   | 0-10 Vdc or<br>2-10 Vdc | Variable Frequency Drive                 | Field-supplied          | <b>J22</b> - 1 & 2              | N/A                    |
| BO - 1            | BO   | N/A - Relay             | Fan (G)                                  | N/A                     | <b>J1</b> - 4                   | N/A                    |
| B0 - 2            | BO   | N/A - Relay             | Heat 2 (W2) Output                       | N/A                     | <b>J1</b> - 5                   | N/A                    |
| BO - 3            | BO   | N/A - Relay             | Heat 1 (W1) Output                       | N/A                     | <b>J1</b> - 6                   | N/A                    |
| BO - 4            | BO   | N/A - Relay             | Cool 2 (Y2) Output                       | N/A                     | <b>J1</b> - 7                   | N/A                    |
| BO - 5            | BO   | N/A - Relay             | Cool 1 (Y1) Output                       | N/A                     | <b>J1</b> - 8                   | N/A                    |
| BO - 6            | BO   | N/A - Relay             | Humidi-MiZer™                            | N/A                     | <b>J11</b> - 7 & 8              | N/A                    |
| BO - 7            | BO   | N/A - Relay             | Reversing Valve / High<br>Speed Fan / Y3 | N/A                     | <b>J11</b> - 5 & 6              | N/A                    |
| BO - 8            | BO   | N/A - Relay             | Power Exhaust                            | N/A                     | <b>J11</b> - 2 & 3              | N/A                    |
| Legend            |      |                         |                                          |                         |                                 |                        |

Al - Analog Input AO - Analog Output

BI - Digital Input BO - Digital Output

\* Safety Chain Feedback - 24 Vac required at this wire to provide Run Enabled status. Provide a jumper from J1 - 1 to J1 - 9 if no safeties are used. See *To wire inputs and outputs* (page 12) for additional information on the RTU Open wiring harness assembly terminations.

\*\* Default input function

- \*\*\* Parallel screw terminal at **J5** (**J5** 1 = **J2** 6, **J5** 3 = **J1** 10, **J5** 5 = **J1** 2) may be used in place of the associated flying leads at the harness (Part# OPN-RTUHRN). See *To wire inputs and outputs* (page 12) for additional information.
- \*\*\*\* Binary Input 9: Integrated Gas Control reports status and if the flame is present.
- 1 N.C. contact must be used as a primary safety device for approved fire shutdown operation. N.O. contact for monitoring only.
- 2 If a function other the default is used, do NOT connect wires from J1-x.

### Input wiring specifications

| Input                                    | Maximum length                  | Minimum gauge               | Shielding  |
|------------------------------------------|---------------------------------|-----------------------------|------------|
| Thermistor                               | 1000 feet<br>(305 meters)       | 22 AWG                      | Unshielded |
| 4-20 mA                                  | 3000 feet<br>(914 meters)       | 22 AWG                      | Unshielded |
| Binary input                             | 1000 feet<br>(305 meters)       | 22 AWG                      | Unshielded |
| ZS sensors                               | See Wiring devices to the RTU C | Open's Rnet port (page 18). |            |
| Wireless Adapter for<br>wireless sensors |                                 |                             |            |
| Equipment Touch                          |                                 |                             |            |
| TruVu™ ET Display                        |                                 |                             |            |

### Inputs

These RTU Open inputs accept the following signal types:

| These<br>inputs | Support this signal type | Description                                                                                                    |
|-----------------|--------------------------|----------------------------------------------------------------------------------------------------|
| 1, 2            | 4-20 mA                  | The input resistance on the positive (+) terminal is 250 Ohms.<br>The Aux Power Out terminal is capable of supplying 24 Vdc to a<br>4-20 mA transducer, but the total current demanded must not<br>exceed 40 mA. If the voltage measured from the Aux Power Out<br>terminal to Gnd is less than 18 Vdc, you need to use an external<br>power supply. |
| 3, 5, 8, 9      | Binary (24 Vac)          | 24 Vac voltage, resulting in a 25 mA maximum sense current when the contacts are closed                                                                                                    |
| 6, 7, 10        | Thermistor               | 10 k0hm at 77°F (25°C)                                                                                                    |
| 11              | 100k Potentiometer       | Typically used for 33CZT56SPT Setpoint Offset Potentiometer                                                                                                    |

### **Binary outputs**

The RTU Open has 8 binary outputs. You can connect each output to a maximum of 24 Vac/Vdc. Each output is a dry contact rated at 3 A, 24 V maximum, and is normally open.

To size output wiring, consider the following:

- Total loop distance from the power supply to the controller, and then to the controlled device
   NOTE Include the total distance of actual wire. For 2-conductor wires, this is twice the cable length.
- Acceptable voltage drop in the wire from the controller to the controlled device
- Resistance (Ohms) of the chosen wire gauge
- Maximum current (Amps) the controlled device requires to operate

#### **Analog outputs**

The RTU Open has 2 analog outputs that support voltage or current devices.

- **A0-1** 2-10 Vdc or 4-20 mA (Configure on jumper J3)
- **A0-2** 0-10 Vdc or 2-10 Vdc

**NOTE** The controlled output device must share the same ground as the controller. When used as a 4-20 mA output, the load must have an input impedance of 500 Ohms or less. If the output is used as a voltage type output, then the load impedance must be 10K ohms or greater.

### To wire inputs and outputs

- 1 Turn off the RTU Open's power.
- 2 Connect the input wiring to the screw terminals on the RTU Open.
- 3 Turn on the RTU Open's power.
- 4 Set the appropriate jumpers on the RTU Open.

| J3 | AO - 1                     | 0 - 10 Vdc/4-20 mA                                                                                                    |  |
|----|----------------------------|----------------------------------------------------------------------------------------------------|--|
| W1 | Battery Jumper             | In (Do not remove)                                                                                                    |  |
| W2 | Format Jumper*             | Out                                                                                                    |  |
| W3 | Input 11 mA Jumper         | Out (mA not used on this channel)                                                                                                    |  |
| W4 | Input 11 Thermistor        | In (default position)                                                                                                    |  |
| W5 | Input 10 mA Jumper         | Out (mA not used on this channel)                                                                                                    |  |
| W6 | Input 10 Thermistor Jumper | <ul> <li>In (default position)<br/>Turn off the RTU Open's power.</li> <li>Connect the input wiring to the screw terminals on the RTU<br/>Open.</li> <li>Turn on the RTU Open's power.</li> </ul> |  |
|    |                            | • Set the appropriate jumpers on the RTU Open.                                                                                                    |  |

\*Formatting the controller may result in lost information and should only be done under the guidance of Carrier Control Systems Support.

#### Wiring Harness Assembly Terminations

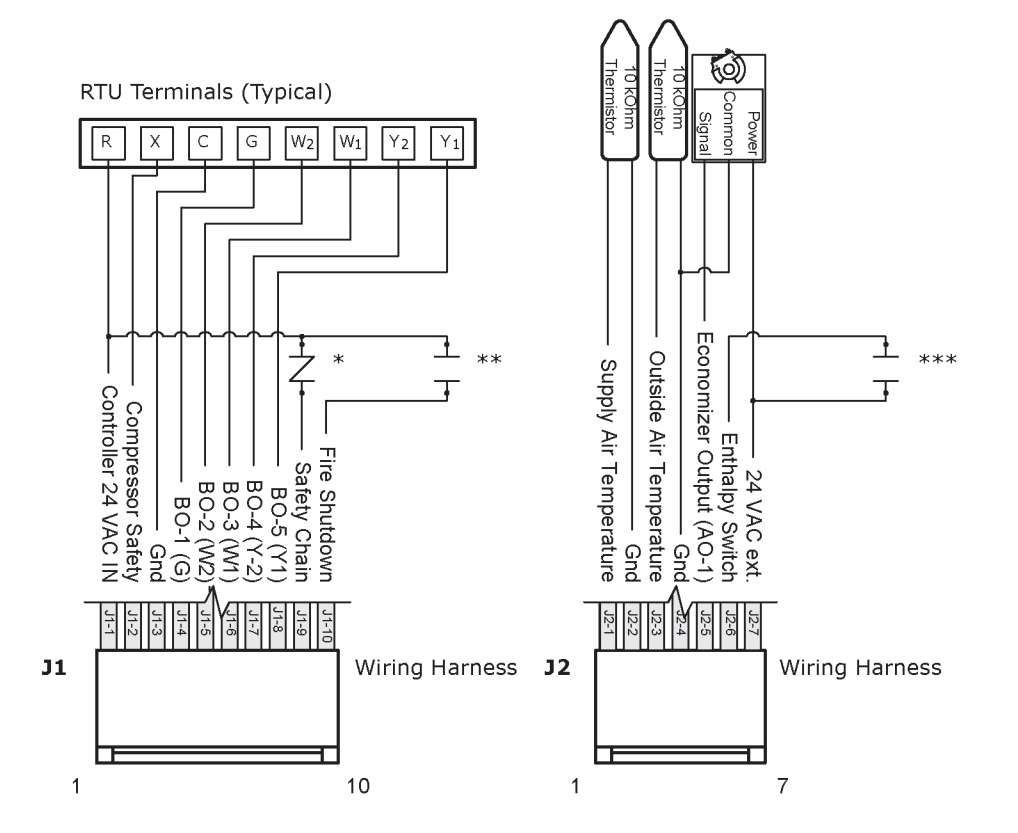

#### Optional

- \* Safety chain devices, field-installed normally closed. Apply 24 Vac to this terminal (jumper from J1 1 to J1 9) where no safety devices are installed.
- \*\* Fire shutdown device, field-installed, configurable as normally open or closed
- \*\*\* Enthalpy switch, field-installed configurable as normally open or closed

#### J4 Inputs

- 1 Turn off the RTU Open's power.
- 2 Connect the input and output wiring to the screw terminals on the RTU Open.

**NOTE** When utilizing the controller's 24 Vdc auxiliary power out, the total current demand for these two input channels must not exceed 40 mA (or a maximum of 25 mA per channel).

©2024 Carrier. All rights reserved.

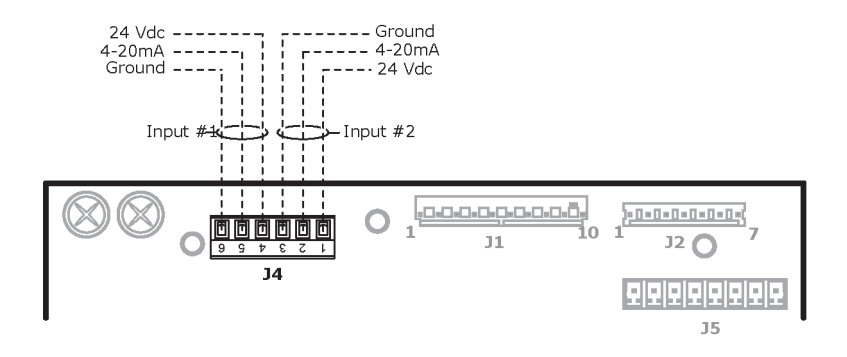

**NOTE J4** Analog Inputs 1 and 2 may be set for the following device types:

- IAQ Sensor
- OAQ Sensor
- Space RH Sensor

#### J5 Inputs

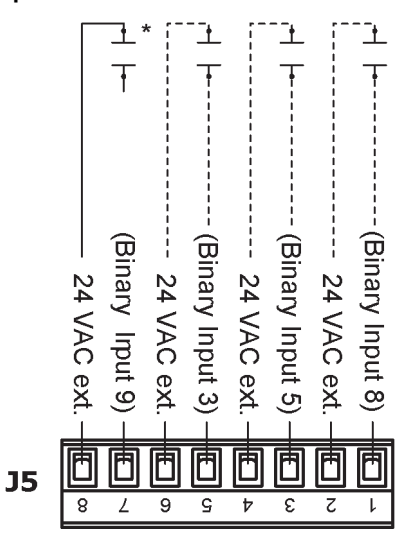

The terminals for Inputs 3, 5, and 8 are available for use in place of the flying wire leads at Molex connectors J1 and J2 identified below:

**NOTE J5** binary inputs 3, 5, and 8 are the same input channels as:

- J1 wire 2, J5 5 Input 3 (Compressor Safety)
- J1 wire 10, J5 3 Input 5 (Fire Shutdown)
- J2 wire 6, J5 1 Input 8 (Enthalpy Switch).

These terminals are available for use in place of the flying wire leads at Molex connectors J1 and J2.

Binary inputs are configurable and may be used for the following functions:

©2024 Carrier. All rights reserved.

| Default input function | Additional functions                                                                                               |
|------------------------|----------------------------------------------------------------------------------------------------|
| Compressor Safety      | Fan Status                                                                                                    |
|                        | Filter Status                                                                                                    |
|                        | Remote Occupancy                                                                                                   |
|                        | Door Contact                                                                                                    |
| Fire Shutdown          | Fan Status                                                                                                    |
|                        | Filter Status                                                                                                    |
|                        | Remote Occupancy                                                                                                   |
|                        | Door Contact                                                                                                    |
| Enthalpy Switch        | Fan Status                                                                                                    |
|                        | Filter Status                                                                                                    |
|                        | Remote Occupancy                                                                                                   |
|                        | Door Contact                                                                                                    |
| HumidiStat*            | ICG Input                                                                                                    |
|                        | Fan Status                                                                                                    |
|                        | Filter Status                                                                                                    |
|                        | Remote Occupancy                                                                                                   |
|                        | Door Contact                                                                                                    |
|                        | Default input function         Compressor Safety         Fire Shutdown         Enthalpy Switch         HumidiStat* |

\* If Unit Type is set to LC Weather Expert™ and Heat Type is gas, Input 9 is automatically set to ICG Input.

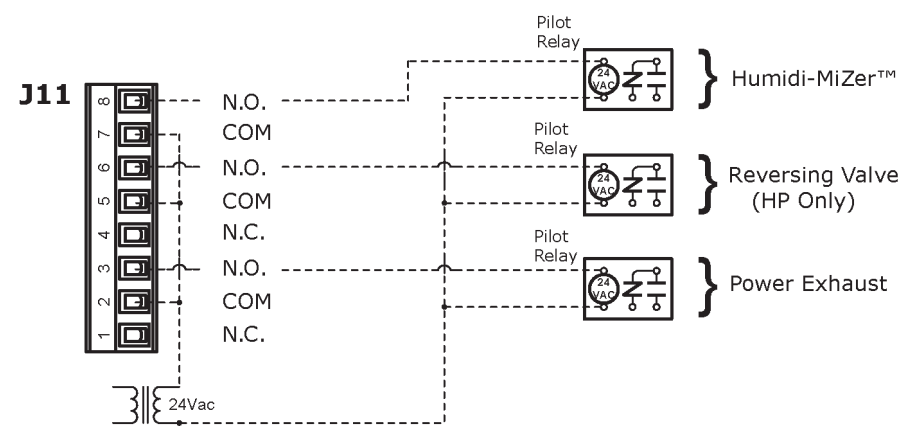

### J11 Outputs

**NOTE** Output relay contacts rated at 3A, 24V maximum. Install pilot relays required by application.

#### J20 Inputs

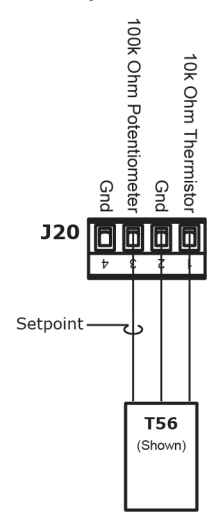

**NOTE J20** Analog Inputs 10 and 11 are reserved for a 10k Ohm space temperature sensor with an optional 100k Ohm offset potentiometer used for setpoint adjustment.

### Wiring sensors and switches to the controller

You may wire various sensors to the RTU Open's inputs. See the table below for details.

**NOTE** This document gives instructions for wiring the sensors to the RTU Open. For specific mounting and wiring instructions, see the *Carrier Sensors Installation Guide* or the device's *Installation and Start-up Guide*..

All field control wiring that connects to the RTU Open must be routed through the raceway built into the corner post. The raceway provides the UL-required clearance between high-and low-voltage wiring.

- 1 Pass the control wires through the hole provided in the corner post.
- 2 Feed the wires through the raceway to the RTU Open.
- 3 Connect the wires to the removable Phoenix connectors.
- 4 Reconnect the connectors to the board (where removed).

**NOTE** For rooftop unit installation, see the base unit installation instructions.

### WARNING Electrical Shock Hazard

Failure to follow this warning could cause personal injury, death, and/or equipment damage.

Disconnect all power to the unit before performing maintenance or service. Unit may automatically start if power is not disconnected.

### Field-supplied sensor hardware

The controller is configurable with the following field-supplied sensors:

| Sensor                                             | Part numbers                             | Notes                                                 |
|----------------------------------------------------|------------------------------------------|-------------------------------------------------------|
| Space temperature sensor                           | 33ZCT55SPT, 33ZCT56SPT, 33ZCT59SPT       |                                                       |
| Space ZS sensors                                   | See the ZS Sensors Installation Guide.   |                                                       |
| Temperature                                        |                                          |                                                       |
| Temperature and CO2                                |                                          |                                                       |
| • Temperature and RH<br>Temperature and RH and CO2 |                                          |                                                       |
| Carrier wireless sensors                           | See Wireless Sensors Installation Guide. |                                                       |
| Supply air temperature sensor (page 23)            | 33ZCSENSAT                               | Factory-installed                                     |
| Duct air temperature sensor (page 23)              | 33ZCSENDAT                               |                                                       |
| Outdoor air temperature sensor (page 24)           | 33ZCSENOAT                               | Factory-supplied with<br>Economizer                   |
| CO2 sensor (page 25)                               | 33ZCSPTC02-01 33ZCSPTC02LCD-01           | Required only for demand                              |
|                                                    | 33ZCT55C02, 33ZCT56C02                   | dedicated 24-Vac transformer<br>is required           |
| Outdoor air quality sensor (page 27)               | 33ZCTSENC02                              | Optional with demand control ventilation              |
| Duct relative humidity sensor (page 28)            | 33ZCSENDRH-02                            |                                                       |
| Space relative humidity sensor (page 28)           | 33ZCSENSRH-02                            |                                                       |
| Humidistat (page 29)                               | HL38MG-029                               |                                                       |
| CO2 aspirator box (page 25)                        | C33ZCCASPCO2                             | Required for CO2 return duct/outside air applications |
| Outdoor air enthalpy switch (page 30)              | 33CSENTHSW                               |                                                       |
| Return air enthalpy sensor (page 30)               | 33CSENTSEN                               | Optional with<br>33CSSENTHSW                          |
| Filter status switch (page 33)                     | CRSTATUS005A00                           |                                                       |
| Fan status switch (page 33)                        | CRSTATUS005A00 or field-supplied         |                                                       |

For specific details about sensors other than ZS or wireless, see the Carrier Sensors Installation Guide.

### Wiring devices to the RTU Open's Rnet port

The Rnet communicates at a rate of 115 kbps and should be wired in a daisy-chain configuration.

Supports:

- Up to 5 ZS sensors
- One Wireless Adapter that communicates with up to 5 wireless sensors
- One Equipment Touch
- One TruVu™ ET Display

**NOTE** ZS sensors, a Wireless Adapter, and an Equipment Touch can share the Rnet, but not SPT sensors.

#### Rnet wiring specifications

**NOTE** Use the specified type of wire and cable for maximum signal integrity.

| Description           | 4 conductor, shielded or unshielded, CMP, plenum rated cable                                    |
|-----------------------|-------------------------------------------------------------------------------------------------|
| Conductor             | 22 AWG (7x0096) bare copper if Rnet has only sensors                                            |
| Maximum length        | 500 feet (152 meters)                                                                           |
| Insulation            | Low-smoke PVC (or equivalent)                                                                   |
| Color Code            | Black, white, green, red                                                                        |
| Shielding             | If shielded, Aluminum/Mylar shield (100% coverage) with TC drain wire, terminated at controller |
| UL temperature rating | 32-167°F (0-75°C)                                                                               |
| Voltage               | 300 Vac, power limited                                                                          |
| Listing               | UL: NEC CL2P, or better                                                                         |

#### To wire ZS sensors to the controller

ZS Sensors are thermistor-based temperature sensors that may optionally sense humidity, CO<sub>2</sub>, or VOC. ZS Sensors are wired to the Rnet port on i-Vu® Open controllers.

You can use the following ZS sensors:

- ZS Standard
- ZS Plus
- ZS Pro

**NOTE** The ZS CO2 model uses 190 mA during sample period. Use auxiliary 12 Vdc, unless it is the only device on the Rnet port.

- **1** Remove power from the RTU Open.
- 2 Partially cut, then bend and pull off the outer jacket of the Rnet cable(s). Do not nick the inner insulation. Strip about .25 inch (.6 cm) of the inner insulation from each wire.

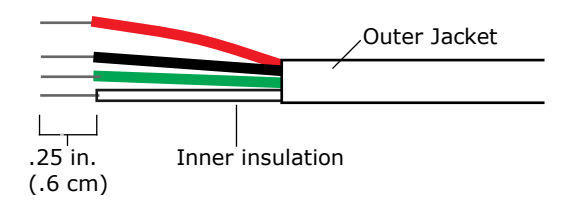

**3** Wire each terminal on the sensor to the same terminal on the controller. See diagram below.

**NOTE** Carrier recommends that you use the following Rnet wiring scheme:

| Connect this wire | To this terminal |
|-------------------|------------------|
| Red               | +12V             |
| Black             | Rnet-            |
| White             | Rnet+            |
| Green             | Gnd              |

4 Apply power to the RTU Open.

### To wire the Wireless Adapter for wireless sensors

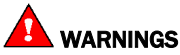

- Do not apply line voltage (mains voltage) to the Wireless Adapter.
- In order for the RTU Open to receive the signal from a wireless sensor, the Wireless Adapter **must** be mounted inside the building and then connected to the RTU Open's Rnet port, strictly adhering to the *Rnet wiring specifications* (page 18). Do NOT mount the Wireless Adapter outdoors.

The Carrier wireless sensors are available in 868, 902, and 928 MHz radio frequency. The sensors are thermistor-based temperature sensors that may optionally sense humidity.

Wireless sensors communicate through a Wireless Adapter, which is wired to the Rnet port of the controller. See Warning above.

#### REQUIREMENTS

- A v6.5 or later i-Vu® system
- v6-xx-xxx or later controller drivers

To configure the control program for the desired user interaction with the sensor, see the *Wireless Sensors Application Guide*. For detailed instructions, see the *Wireless Sensors Installation Guide*.

#### To wire, power, and mount the Wireless Adapter

#### NOTES

- The Wireless Adapter requires a 24 Vac power supply. It is not powered by the Rnet.
- If the Wireless Adapter will be:
  - Daisy-chained on the Rnet with ZS sensors, an Equipment Touch, or TruVu™ ET Displayuse the standard 4-conductor Rnet wiring.
  - The only device on the Rnet, you can use a 3-conductor cable instead of the standard 4-conductor Rnet cable.
- 1 Turn off the power to the controller that the Wireless Adapter will be wired to.
- 2 Partially cut, then bend and pull off the outer jacket of the Rnet cable(s). Do not nick the inner insulation.

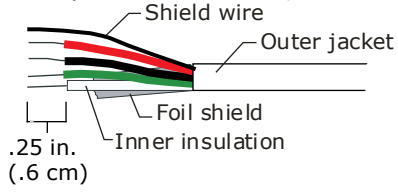

- 3 Strip about 0.25 inch (0.6 cm) of the inner insulation from each wire.
- 4 Wire the **Rnet +**, **Rnet -**, and **Gnd** terminals on the controller's **Rnet** port to the terminals of the same name on the Wireless Adapter's Rnet connector.

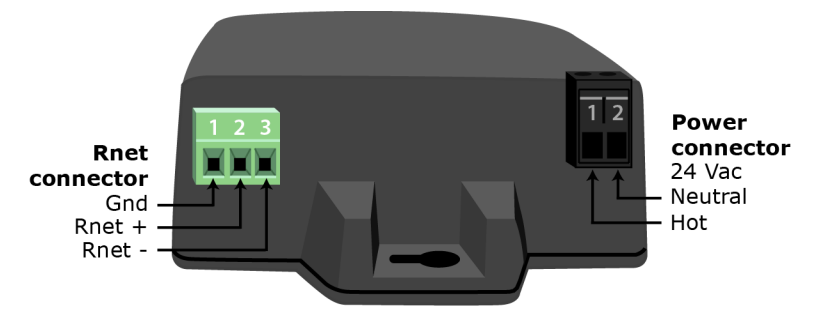

**NOTE** If using shielded wire, connect the shield wire and the ground wire to the **Gnd** terminal.

- 5 Wire the 24 Vac external power supply to the Wireless Adapter's power connector.
- 6 Mount the Wireless Adapter by inserting 2 screws through the mounting tabs on each end of the Wireless Adapter.
- 7 Apply power to the external power supply.
- 8 Verify that the LED on top of the Wireless Adapter is blinking. See "LED" below.
- **9** Turn on the controller's power.

#### LED

The blue LED on the top of the Wireless Adapter indicates the following:

©2024 Carrier. All rights reserved.

| If the LED is | Then the device                                                                                                    |
|---------------|----------------------------------------------------------------------------------------------------|
| Off           | Is not powered or there is a problem.                                                                                                    |
| Blinking      | Is working properly.                                                                                                    |
| Steadily on   | <ul> <li>Has a problem. Do one of the following:</li> <li>Cycle power to the device.</li> <li>Insert a small screwdriver or paper clip into the hole next to the LED to reboot the device.</li> </ul> |

### To wire an Equipment Touch to the RTU Open

#### NOTES

- The Equipment Touch requires a 24 Vac power supply. It is not powered by the Rnet.
- If the Equipment Touch will be:
  - Daisy-chained on the Rnet with ZS sensors or a Wireless Adapter, use the standard 4-conductor Rnet wiring and follow the wiring instructions *To wire ZS sensors to the RTU Open* (page 18).
  - The only device on the Rnet, you can use a 2-conductor cable instead of the standard 4-conductor Rnet cable and follow the instructions below.
- For complete Equipment Touch installation instructions including wiring diagrams, see the Equipment Touch Installation and Setup Guide.

**CAUTION** The RTU Open can share a power supply with the Carrier controller as long as:

- The power supply is AC power.
- You maintain the same polarity.
- You use the power source only for Carrier controllers.
- 1 Turn off the RTU Open's power.
- 2 Partially cut, then bend and pull off the outer jacket of the cable. Do not nick the inner insulation.

Shield wire Outer jacket └\_ Foil shield .25 in. Inner insulation (.6 cm)

- **3** Strip about 0.25 inch (0.6 cm) of the inner insulation from each wire.
- 4 Wire the RTU Open's **Rnet+** and **Rnet-** terminals to the terminals of the same name on the Equipment Touch's connector.

NOTE If using shielded wire, connect the shield wire and the ground wire to the Gnd terminal.

- 5 Turn on the RTU Open's power.
- **6** Turn on the Equipment Touch.

### To wire the TruVu™ ET Display

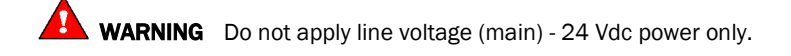

#### Wiring power

Wire the TruVu<sup>™</sup> ET Display **24V DC** connector to the 24 Vdc power supply using 2-conductor 18 AWG wire. Maximum distance 100 feet (30 meters).

**CAUTION** The TruVu<sup>m</sup> ET Display can share a power supply with the Carrier controller as long as:

- The power supply is DC power.
- You maintain the same polarity.
- You use the power source only for Carrier controllers.

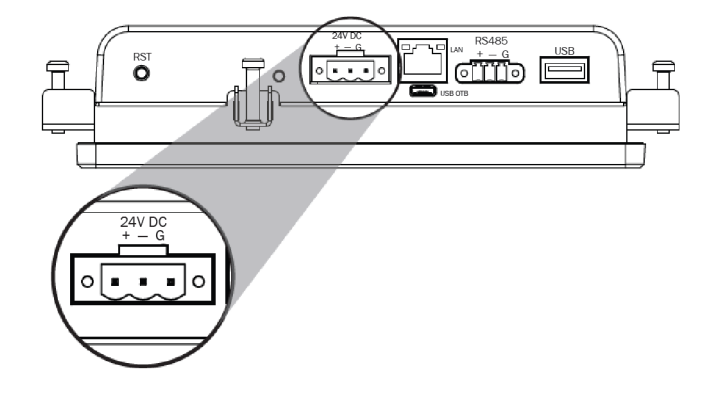

#### Wiring communication

- **1** Turn off the RTU Open's power.
- 2 Wire the TruVu™ ET Display's **RS485** connector to the controller's **Rnet** port, **G** to **Gnd**, + to **Rnet** +, to **Rnet** using 2-conductor 22 AWG wire with a maximum distance of 500 feet (152 meters).

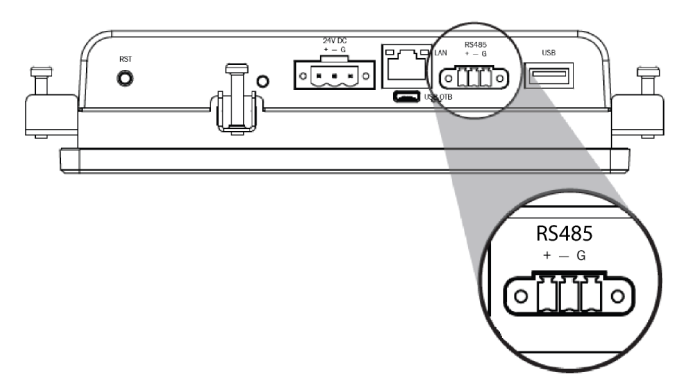

**3** Turn on the RTU Open's power.

For complete TruVu<sup>™</sup> ET Display installation instructions, see the *TruVu<sup>™</sup>* ET Display Installation and Start-up Guide.

### Wiring a Supply Air Temperature sensor

Part #33ZCSENSAT

The RTU Open requires a temperature sensor installed in the supply air stream. The Supply Air Temperature (SAT) sensor is used to properly control the SAT to the maximum and minimum supply air temperature limits, provide integrated economizer operation, and control the supply fan VFD output, if **Fan Control** is set to **Variable Speed**.

### Wiring specifications

| Cable from sensor to controller: | If <100 ft (30.5 meters)<br>If >100 ft (30.5 meters) | 22 AWG, unshielded<br>22 AWG, shielded |
|----------------------------------|------------------------------------------------------|----------------------------------------|
| Maximum length:                  | 500 feet (152 meters)                                |                                        |
| 5                                | . ,                                                  |                                        |

### To wire the SAT sensor to the controller

- 1 Connect the wiring harness (OPN-RTUHRN). For details, see To wire inputs and outputs (page 12).
- 2 Wire the sensor to the wiring harness. See diagram below.
- 3 Connect to **J2** wires 1 and 2.
- 4 Verify your sensor readings.

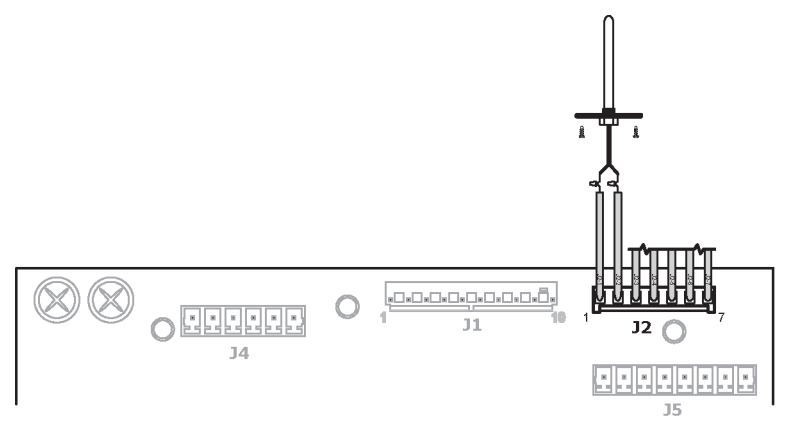

### Wiring a duct air temperature sensor

#### Part #33ZCSENDAT

The RTU Open requires a temperature sensor installed in the supply air stream. The Duct Temperature (DAT) sensor is generally used when the rooftop unit is NOT equipped with electric heating.

RTU Open v7 Installation and Start-up Guide Carrier Proprietary and Confidential

©2024 Carrier. All rights reserved.

### Wiring specifications

| Cable from sensor to controller: | If <100 ft (30.5 meters)<br>If >100 ft (30.5 meters) | 22 AWG, unshielded<br>22 AWG, shielded |
|----------------------------------|------------------------------------------------------|----------------------------------------|
| Maximum length:                  | 500 feet (152 meters)                                |                                        |

#### To wire a DAT sensor to the controller

- 1 Connect the wiring harness (Part#OPN-RTUHRN). For details, see *To wire inputs and outputs* (page 12).
- 2 Wire the sensor to the wiring harness. See diagram below.
- 3 Connect to J2 wires 1 and 2.
- 4 Verify your sensor readings.
- **5** Drill .25" diameter hole. Pass sensor leads through bushing and insert assembly into hole. Secure leads to ductwork with aluminum tape.

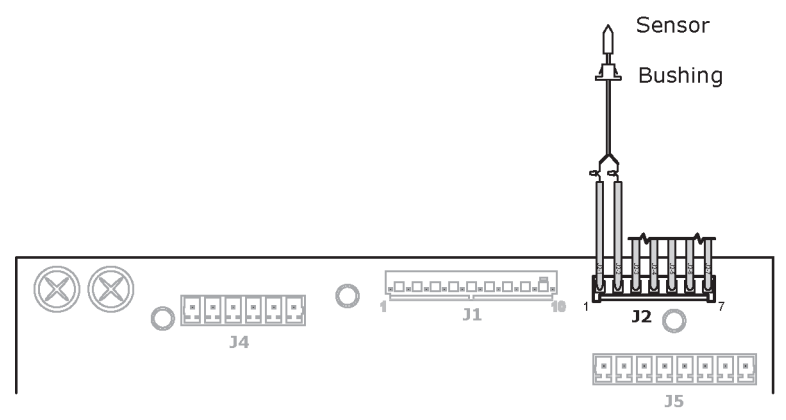

NOTE Sensor termination requires installation of RTU Open wiring harness assembly (Part #OPN-RTUHRN).

### Wiring an outdoor air temperature sensor

#### Part #33ZCSENOAT

Outdoor Air Temperature (OAT) is required to use all of the RTU Open's features. OAT may be provided by a local sensor (shown below) or a linked sensor in another controller. See Single Point Linkage (page 97).

### Wiring specifications

| Cable from sensor to controller: | If <100 ft (30.5 meters)<br>If >100 ft (30.5 meters) | 22 AWG, unshielded<br>22 AWG, shielded |
|----------------------------------|------------------------------------------------------|----------------------------------------|
| Maximum length:                  | 500 feet (152 meters)                                |                                        |

### To wire an OAT sensor to the controller

- 1 Connect the wiring harness (Part#OPN-RTUHRN). For details, see *To wire inputs and outputs* (page 12).
- 2 Wire the sensor to the wiring harness. See diagram below.
- 3 Connect to J2 wires 3 and 4.
- 4 Verify your sensor readings.

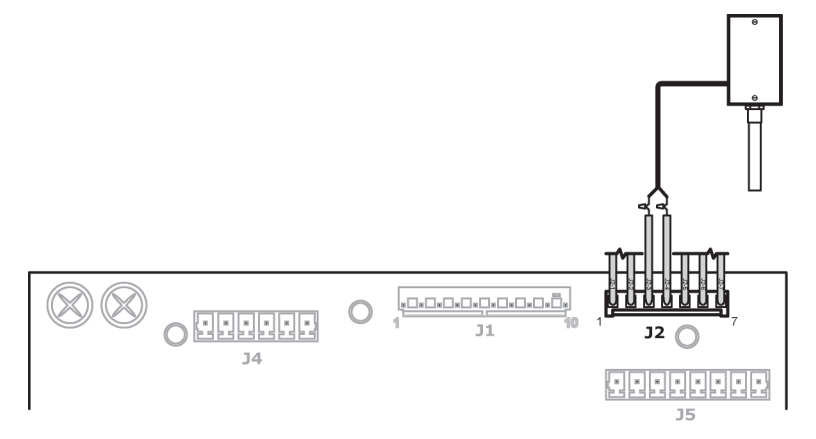

#### Wiring a CO2 sensor

Part #33ZCSPTC02LCD-01 (Display model) Part #33ZCSPTC02-01 (No display)

Part #33ZCT55CO2 (No display) Part #33ZCT56CO2 (No display)

A CO<sub>2</sub> sensor monitors carbon dioxide levels. As CO<sub>2</sub> levels increase, the RTU Open adjusts the outside air dampers to increase ventilation and improve indoor air quality. A CO<sub>2</sub> sensor can be wall-mounted or mounted in a return air duct. Duct installation requires an Aspirator Box Accessory (Part #33ZCASPCO2).

The sensor has a range of 0-2000 ppm and a linear 4-20 mA output. The CO<sub>2</sub> sensor's power requirements exceed what is available at **J4** - 1 and 4. Provide a dedicated 24Vac transformer or DC power supply.

### Wiring specifications

| Cable from sensor to controller: | If <100 ft (30.5 meters)<br>If >100 ft (30.5 meters) | 22 AWG, unshielded<br>22 AWG, shielded |
|----------------------------------|------------------------------------------------------|----------------------------------------|
| Maximum length:                  | 500 feet (152 meters)                                |                                        |

### To wire a separate dedicated CO2 sensor to the controller

- 1 Wire the sensor to the controller. See appropriate diagram below.
- 2 Install a field-supplied dedicated 24 Vac transformer or DC power supply.
- **3** Wire the sensor to the controller.

#### Wiring diagram for #33ZCSPTCO2:

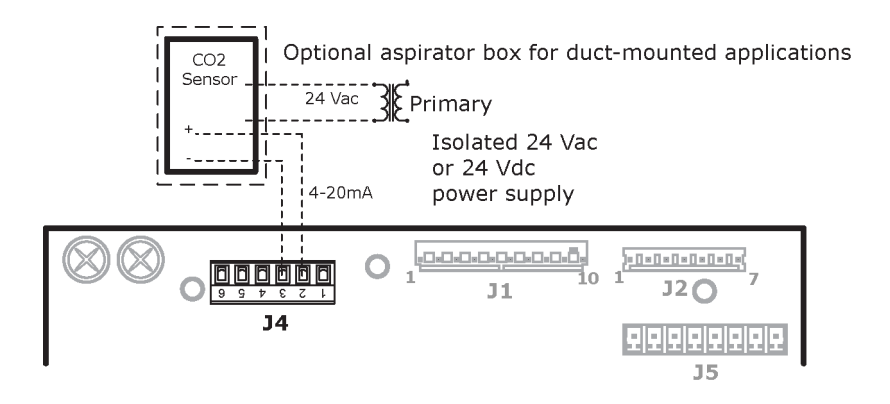

#### Wiring diagram for #33ZCT55/56C02:

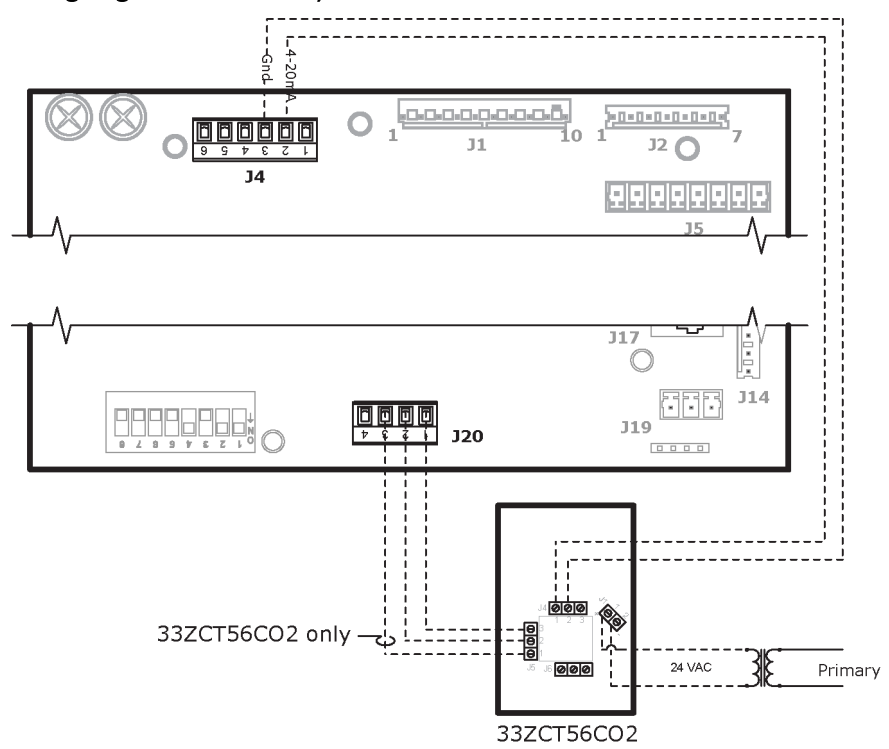

### Wiring an outdoor air quality sensor

Part #33ZCSPTC02LCD-01 (Display model) Part #33ZCSPTC02-01 (No display)

An outdoor air quality (OAQ) sensor monitors outside air carbon dioxide levels. The RTU Open uses this information, in conjunction with a CO<sub>2</sub> sensor, to adjust the outside air dampers to provide proper ventilation. An OAQ sensor is typically duct-mounted in the outside air stream. Duct installation requires an Aspirator Box Accessory (Part #33ZCASPCO2).

The sensor has a range of 0-2000 ppm and a linear 4-20 mA output. The CO<sub>2</sub> sensor's power requirements exceed what is available at **J4** - 1 and 4. Provide a dedicated 24 Vac transformer or DC power supply.

### Wiring specifications

| Cable from sensor to controller: | If <100 ft (30.5 meters) | 22 AWG, unshielded |
|----------------------------------|--------------------------|--------------------|
|                                  | If >100 ft (30.5 meters) | 22 AWG, shielded   |
| Maximum length:                  | 500 feet (152 meters)    |                    |
|                                  |                          |                    |

RTU Open v7 Installation and Start-up Guide
#### To wire the OAQ sensor to the controller

- **1** Wire the sensor to the controller. See appropriate diagram below.
- 2 Install a field-supplied dedicated 24 Vac transformer or DC power supply.
- **3** Apply power and verify sensor readings.

#### Wiring diagram for #33ZCSPTC02-01:

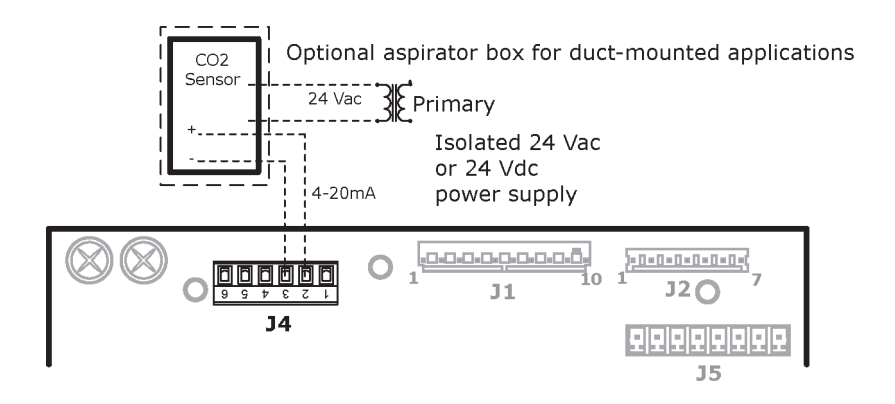

**NOTE** Sensor may be terminated at Input 1 or 2.

#### Wiring a relative humidity sensor

Wall and duct sensor - Part #33ZCSENSRH-02 and 33ZCSENDRH-02

The Relative Humidity (RH) sensor may be used for zone humidity control (dehumidification) when applied to a Carrier rooftop unit equipped with the Humidi-MiZer™ option. On units not equipped for dehumidification, the sensor monitors humidity, but provides no control.

NOTE You cannot use a relative humidity sensor when using both a CO<sub>2</sub> and OAQ sensor on the controller.

| Cable from sensor to controller: | If <100 ft (30.5 meters)<br>If >100 ft (30.5 meters) | 22 AWG, unshielded<br>22 AWG, shielded |
|----------------------------------|------------------------------------------------------|----------------------------------------|
| Maximum length:                  | 500 feet (152 meters)                                |                                        |

#### To wire a separate dedicated RH sensor to the controller

- 1 Strip the outer jacket from the cable for at least 4 inches (10.2 cm). Strip .25 inch (.6 cm) of insulation from each wire.
- **2** Wire the sensor to the controller. See diagram below.
- **3** Apply power and verify sensor readings.

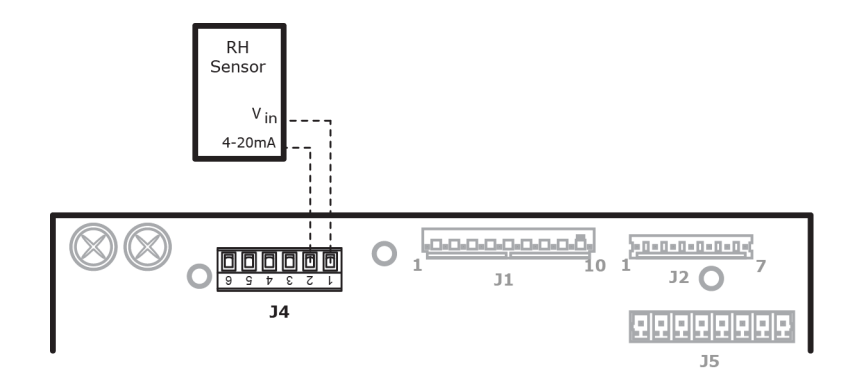

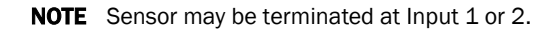

### Wiring a Humidistat

Locally Purchased

A humdistat may be used for zone humidity control (dehumidification) when applied to a Carrier rooftop unit equipped with the Humidi-MiZer<sup>™</sup> option. On units not equipped for dehumidification, the humidistat will indicate a high humidity condition only.

**NOTE** The humidistat is NOT an option for LC WeatherExpert<sup>™</sup> units with gas heat. You must use the RH sensor for humidity control.

| Cable from sensor to controller: | If <100 ft (30.5 meters)<br>If >100 ft (30.5 meters) | 22 AWG, unshielded<br>22 AWG, shielded |
|----------------------------------|------------------------------------------------------|----------------------------------------|
| Maximum length:                  | 500 feet (152 meters)                                |                                        |

#### To wire a humidistat to the controller

- 1 Strip the outer jacket from the cable for at least 4 inches (10.2 cm). Strip .25 inch (.6 cm) of insulation from each wire
- 2 Wire the humidistat to the controller. See diagram below.
- **3** Apply power and verify sensor readings.

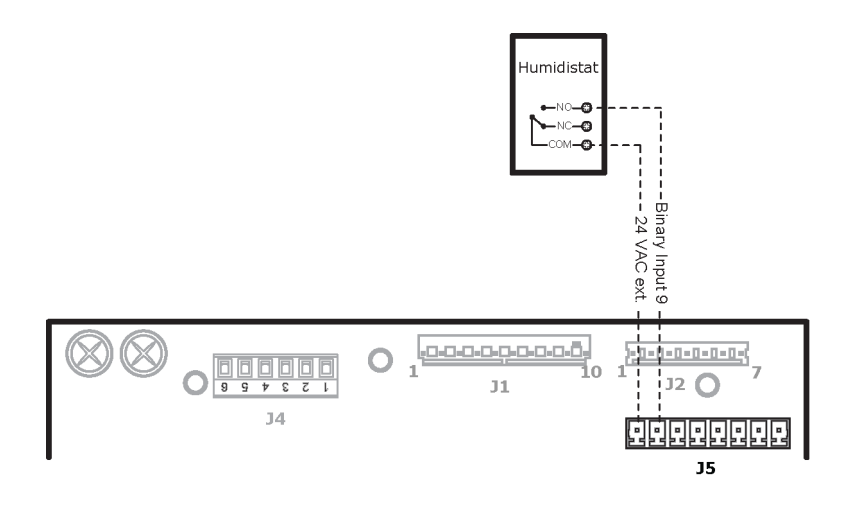

**NOTE** Humidistat may be return duct or space mounted.

### Wiring an enthalpy switch

Outdoor Air - Part #33CSENTHSW

Return air - Part #33CSENTSEN

The 33CSENTHSW is an outdoor air enthalpy switch/receiver. This control determines the suitability of the outdoor air as a cooling source, based on the heat content of the air. Differential enthalpy control requires installing a 33CSENTSEN enthalpy sensor in the rooftop unit's return air duct.

| Cable from sensor to controller: | If <100 ft (30.5 meters)<br>If >100 ft (30.5 meters) | 22 AWG, unshielded<br>22 AWG, shielded |
|----------------------------------|------------------------------------------------------|----------------------------------------|
| Maximum length:                  | 500 feet (152 meters)                                |                                        |

#### To wire an enthalpy switch (outdoor air) to the controller

An enthalpy switch is typically mounted in the outdoor air inlet.

#### Wiring diagram for a field-installed enthalpy switch:

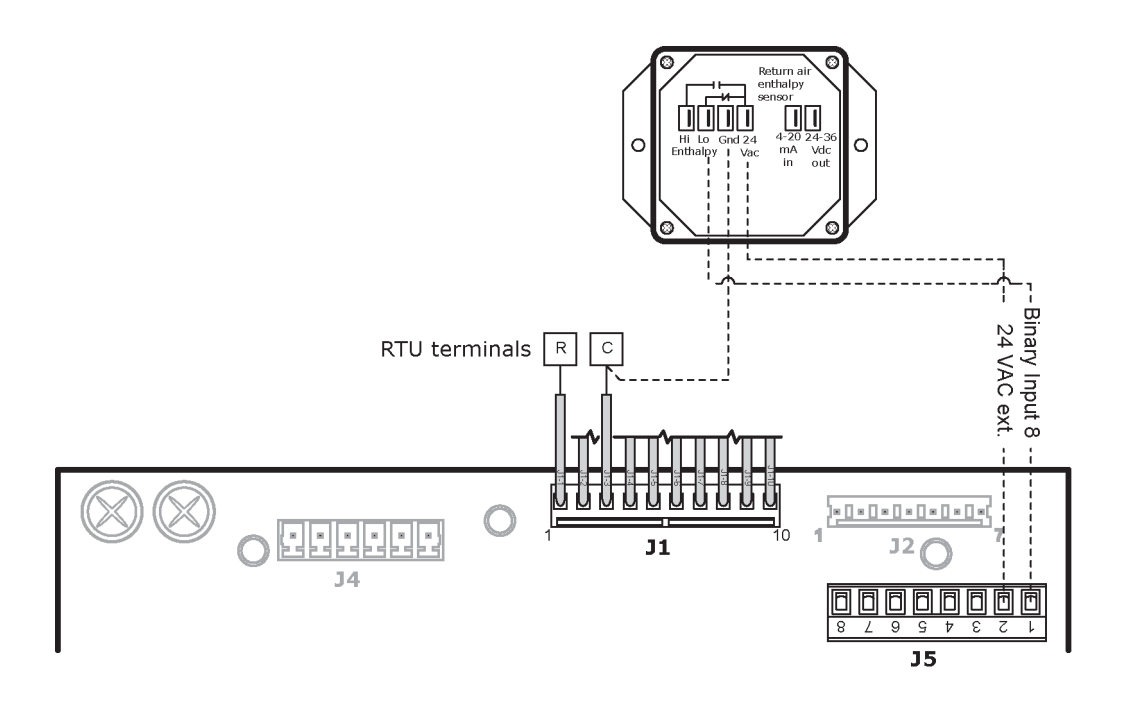

#### NOTES

- Factory-installed enthalpy switches terminate at J2 wires 6 (switch input) and 7 (24 Vac).
- Input channel must be configured for the enthalpy contact (N.O. or N.C.) that you use.

Wiring diagram for factory-installed enthalpy switch:

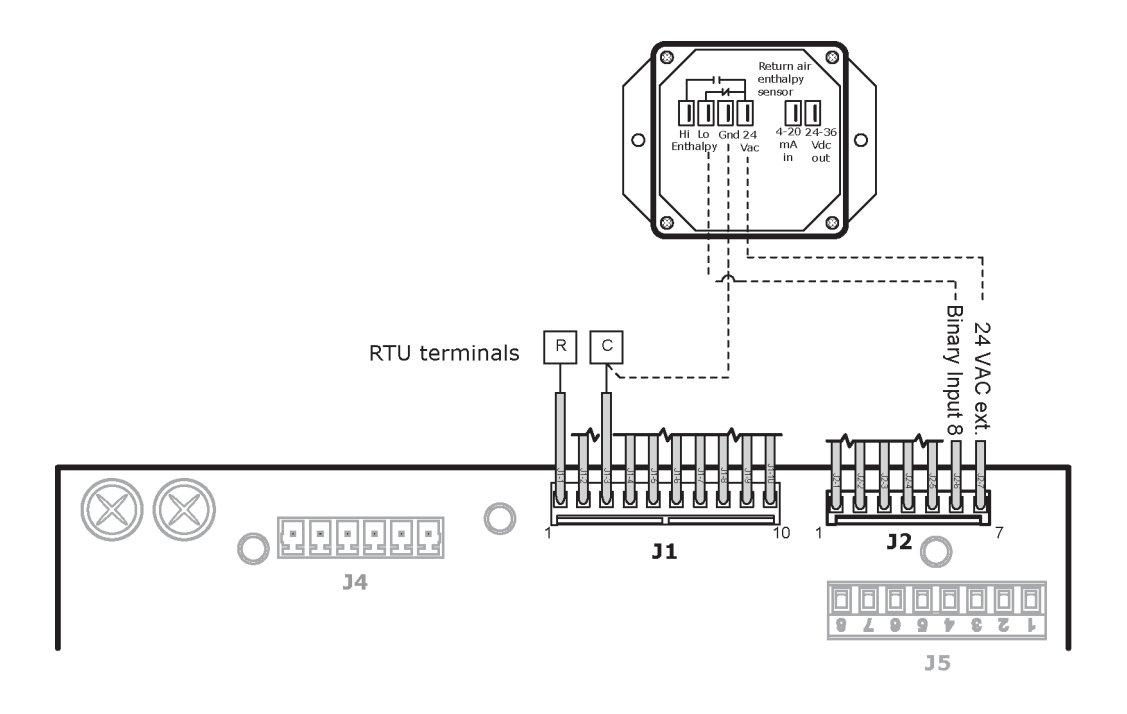

**NOTE** Factory-installed enthalpy switches terminate at **J2** wires 6 (switch input) and 7 (24 Vac).

Carrier Proprietary and Confidential

#### To wire an enthalpy switch (differential) to the controller

Wiring diagram for optional enthalpy sensor mounted in the return air for differential enthalpy:

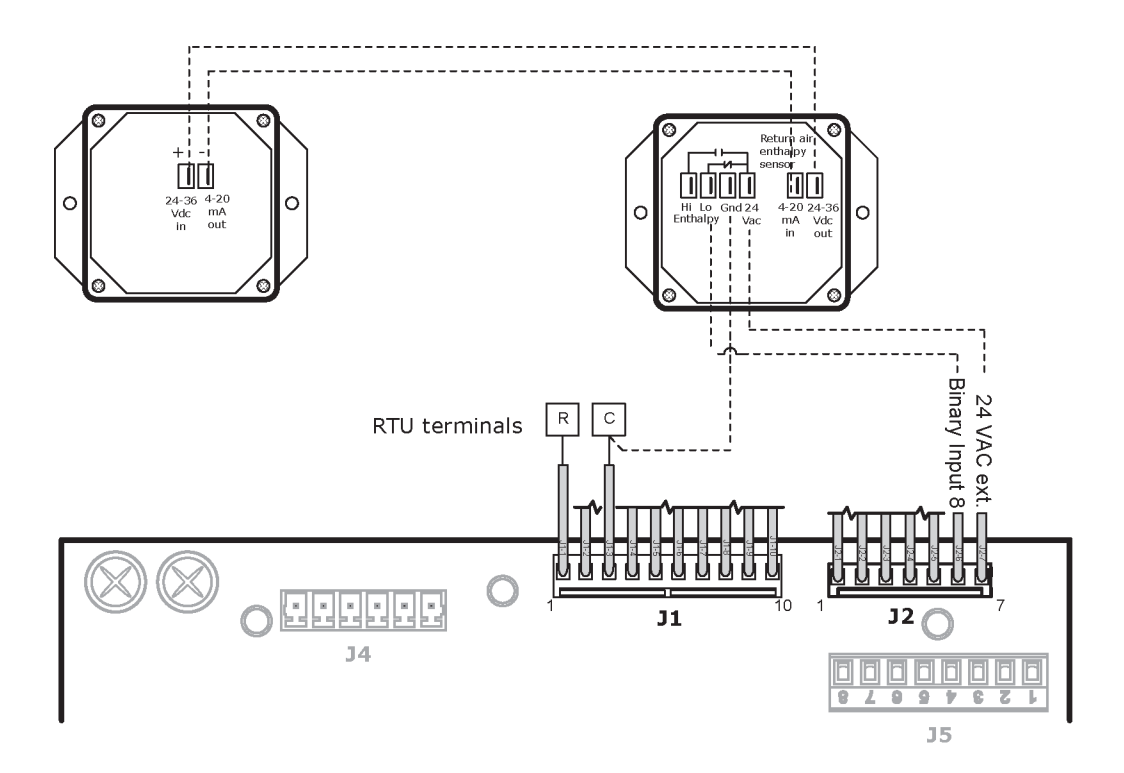

#### Wiring a status switch

Filter - Part #CRSTATUS005A00 or field-supplied Fan status - Part #CRSTATUS005A00 or field-supplied

Filter and/or fan status switches may be installed to provide a Dirty Filter indication or Fan Running status.

| Cable from sensor to controller: | If <100 ft (30.5 meters)<br>If >100 ft (30.5 meters) | 22 AWG, unshielded<br>22 AWG, shielded |
|----------------------------------|------------------------------------------------------|----------------------------------------|
| Maximum length:                  | 500 feet (152 meters)                                |                                        |

#### To wire a status switch to the controller

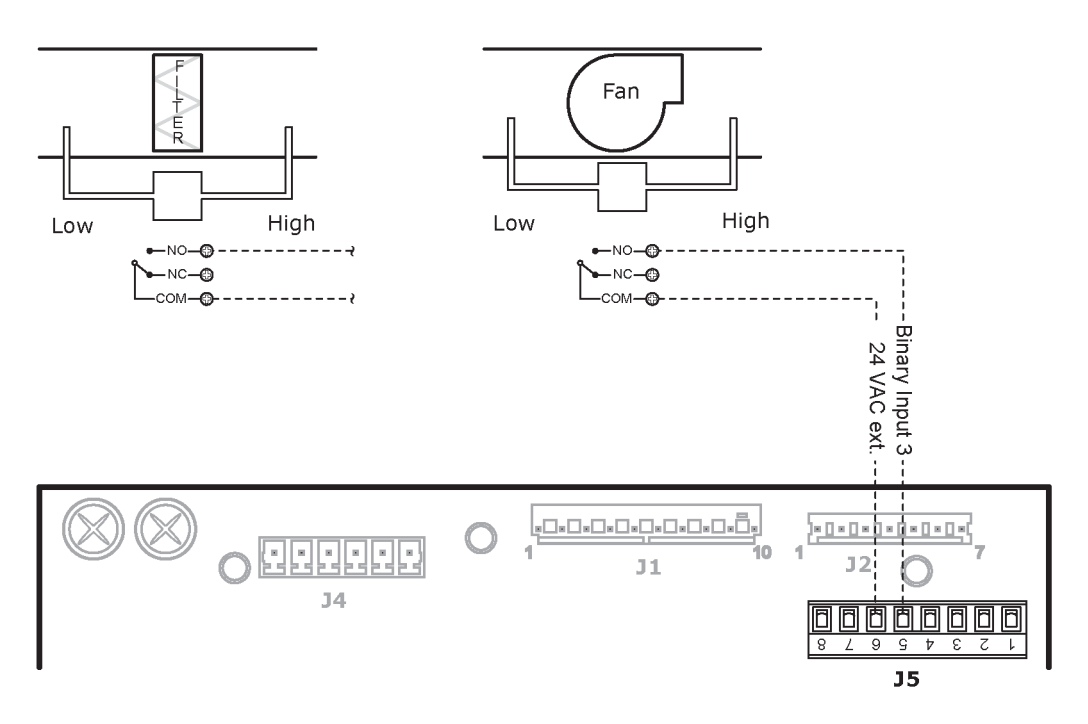

#### NOTES

- Binary inputs 3, 5, 8, and 9 are configurable and may be used for **Fan Status**, **Filter Status**, **Remote Occupancy**, or **Door Contacts**, if they have not already been used for their default functions.
- Follow device manufacturer's installation and operating instructions.

### Wiring a compressor safety

This is typically provided by the manufacturer with the rooftop equipment. A compressor safety status may be monitored if available.

| Cable from sensor to controller: | If <100 ft (30.5 meters)<br>If >100 ft (30.5 meters) | 22 AWG, unshielded<br>22 AWG, shielded |
|----------------------------------|------------------------------------------------------|----------------------------------------|
| Maximum length:                  | 500 feet (152 meters)                                |                                        |

#### To wire a compressor safety input to the controller

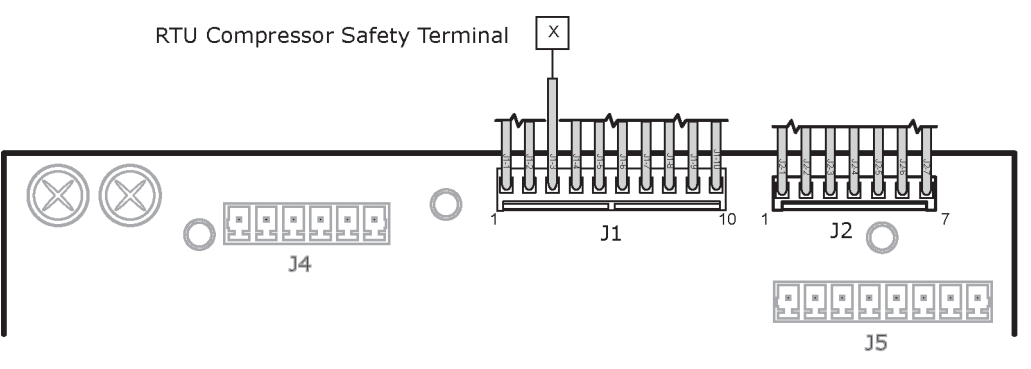

#### NOTES

- An isolation relay may be required if the RTU Open is powered separately from the equipment's control power circuit.
- Follow device manufacturer's installation and operating instructions.

### Wiring an occupancy switch or door contact

Occupancy switch - field-supplied

Door contact - field-supplied

Occupancy or door contact switches may be installed to provide an alternate means of occupancy determination or heating and cooling lockout. See Sequence of Operation for additional details.

| Cable from sensor to controller: | If <100 ft (30.5 meters)<br>If >100 ft (30.5 meters) | 22 AWG, unshielded<br>22 AWG, shielded |
|----------------------------------|------------------------------------------------------|----------------------------------------|
| Maximum length:                  | 500 feet (152 meters)                                |                                        |

#### To wire an occupancy switch or door contact

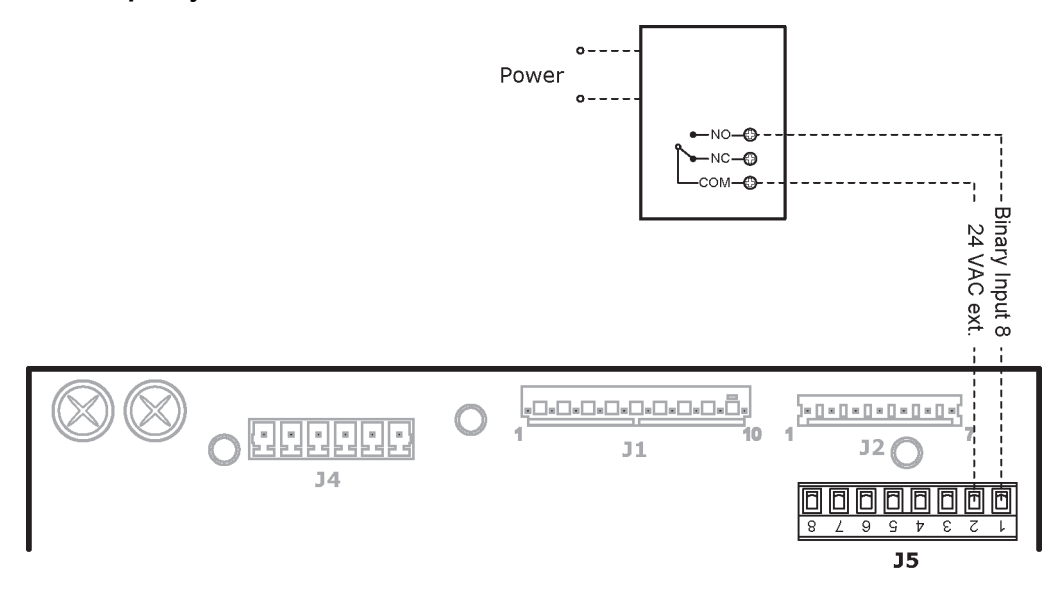

#### NOTES

- Binary Inputs 3, 5, 8, and 9 are configurable and may be used for **Fan Status**, **Filter Status**, **Remote Occupancy**, or **Door Contacts** - provided they have not been used for their default functions.
- Follow device manufacturer's installation and operating instructions.

## Start-up

Use one of the following interfaces to start up, access information, read sensor values, and test the controller.

| This interface                                                                                                    | Provides a                       |
|----------------------------------------------------------------------------------------------------|----------------------------------|
| Field Assistant application - Runs on a laptop that connects to controller's Local Access port $^{\rm 1}$                                                 | Temporary interface              |
| Equipment Touch device -<br>Connects to controller's Rnet port <sup>2</sup>                                                                               | Temporary or permanent interface |
| I-Vu® application<br>Available for BACnet systems only                                                                                                    | Permanent interface              |
| <b>System Touch</b> device<br>Available only for BACnet MS/TP systems.<br>Wire to a BACnet MS/TP network connector and a 24 Vac power supply <sup>3</sup> | Temporary or permanent interface |

<sup>1</sup> Requires a USB Link (Part #USB-L).

<sup>2</sup> See the Equipment Touch Installation and Setup Guide for detailed instructions.

<sup>3</sup> See the System Touch Installation and Setup Guide for detailed instructions.

**CAUTION** If multiple controllers share power but polarity was not maintained when they were wired, the difference between the controller's ground and the computer's AC power ground could damage the USB Link and the controller. If you are not sure of the wiring polarity, use a USB isolator between the computer and the USB Link. Purchase a USB isolator online from a third-party manufacturer.

## **Service Test**

Navigation: i-Vu / Field Assistant: Properties > Control Program > Configuration > Service Configuration > Service Test

**Service Test** can be used to verify proper operation of compressors, heating stages, indoor fan, power exhaust fans, economizer, and dehumidification. It is highly recommended to use **Service Test** at initial system start-up and during troubleshooting. See *Appendix A: Points/Properties* (page 63) for more information.

To activate **Service Test**, the unit must be shut down first. In Field Assistant, or the i-Vu® interface, you can verify on the **Properties** > **BACnet Objects** tab that the BBV **System is shut down** shows **Yes**.

Service Test can be turned on or off from a Field Assistant or i-Vu® interface in **Properties** > Service Configuration, but not from an Equipment Touch. Select **Default Value** of **Enable** to turn on and **Disable** to turn off.

Service Test differs from normal operation as follows:

- Outdoor air temperature limits for cooling circuits, economizer, and heating are ignored.
- Normal compressor time guards and other staging delays are ignored.
- Alarm statuses (except Fire and Safety Chain) are ignored, but all alarms and alerts are still broadcast on the network, if applicable.

#### NOTES

- Service Test allows testing of each controller output.
- Binary Service Test functions are on when the Default Value is set to Enable and off when set to Disable.
- The output of the **Analog Service Test** is controlled by the percentage (0-100%) entered into the **Default Value**.
- We recommend you return every individual **Service Test** variable to **Disable** or **0.00** after testing each function (unless that test variable must be active to test a subsequent function, as in **Compressor 2 Test**).
- All outputs return to normal operation when **Service Test** is set to **Disable**.

#### Service Test functions

- Use **Fan Test** to activate and deactivate the **Supply Fan** (BO 1) output. Note that this output may enable simultaneously with other **Service Test** modes even with its **Default Value** set to **Disable**.
- Use High Speed Fan Test to activate and deactivate the High Speed Fan Relay (BO 7) output. Note that this output is only applicable if Fan Control is set to Two Speed and Unit Type is NOT equal to HP O/B Ctrl.
- Use **Compressor 1 Test** to activate and deactivate the Compressor 1 (BO 5) output. The **Supply Fan** output will be activated and deactivated in conjunction with this output.
- Use **Compressor 2 Test** to activate and deactivate the Compressor 2 (B0 4) output. Always test the Compressor 1 output first. For all units except the LC WeatherExpert<sup>™</sup>, **Compressor 1 Test** output must be set to **Enable** for **Compressor 2 Test** to function.
- Use the **Reversing Valve Test** to activate and deactivate the reversing valve (BO 7) output. Applicable to Unit Type **HP O/B Ctrl** only.
- Use the **Dehumidification Test** to activate and deactivate the Humidi-MiZer<sup>™</sup> (BO 6) output. The Supply Fan output will be activated and deactivated in conjunction with the Dehumidification Test output.
- Use **Heat 1Test** to activate and deactivate the Heat 1 (BO 3) output. The Supply Fan output is activated and deactivated in conjunction with the **Heat 1Test** output.
- Use **Heat 2Test** to activate and deactivate the Heat 2 (BO 2) output. The Supply Fan output is activated and deactivated in conjunction with the **Heat 2Test** output.
- Use **Power Exhaust Test** to activate and deactivate the power exhaust (BO 8) output.
- Use **Economizer Test** to set the (AO 1) economizer output to any value from 0 to 100% of configured output (2-10 Vdc or 0-10 Vdc).
- VFD Speed Test is used to set the (A0 2) VFD Speed Control output to any value from 0 to 100% of configured output (2-10 Vdc or 4-20 mA). Note that this output is only applicable if Fan Control is set to Variable Speed.
- Analog Output 2 Test (AO 2) is currently unused and does not require testing.
- Service Test mode does not timeout. Return all test variables to **Disable** or **0.00**. Set **Service Test** to **Disable** or cycle power to the RTU Open to return to normal operation.

## **Configuring the RTU Open's properties**

To start up the RTU Open, you must configure certain points and properties. Appendix A is a complete list of all the points and properties, with descriptions, defaults, and ranges. These properties affect the unit operation and/or control. Review and understand the meaning and purpose of each property before changing it.

- Unit Configuration properties
- Setpoint Configuration properties
- Service Configuration properties
- Linkage properties (page 92)
- Equipment Touch Startup Wizard (page 101)

See Appendix A (page 99) for a complete list of the controller's points/properties.

**NOTE** Engineering units shown in this document in the defaults and ranges are strictly for reference. You must enter an integer only.

# **Sequence of Operation**

The RTU Open supports various types of constant volume and Staged Air Volume (SAV) air source configurations:

- Standard heat/cool unit types with up to 2-stages of mechanical cooling and gas or electric heating
- Heat pump units utilizing a reversing valve output for heating and cooling control
- Heat pump unit (Carrier) with an OEM defrost control board
- Economizer, CO2, Demand Limiting, and RH control strategies are available for appropriately equipped units
- LC WeatherExpert<sup>™</sup> unit with 3-stage compressor control and SAV variable speed supply fan control
- SAV energy saving operation which utilizes a standard heat/cool rooftop unit with a fan equipped with a VFD that provides variable speed fan control in both heating and cooling modes. This operation provides variable air flow but not VAV operation and does not provide duct static pressure control. It must be used with standard constant volume duct systems or VVT.

The RTU Open may operate as part of a VVT system using Airside Linkage or as a stand-alone controller.

### Occupancy

The RTU Open's operation depends upon its occupancy state (**Occupied**/**Unoccupied**). The RTU Open operates continuously in the **Occupied** mode until you configure an occupancy schedule.

An occupancy schedule may be:

- A local schedule configured in the controller using an Equipment Touch or Field Assistant
- A BACnet schedule configured for the RTU Open in the i-Vu® application.
- A BACnet or local schedule configured in the VVT Zones that are subordinate to the RTU Open and employing Linkage

To set up occupancy schedules, see the documentation for your user interface.

**NOTE** A BACnet schedule, downloaded from the i-Vu® application will overwrite a local schedule that was set up with an Equipment Touch or Field Assistant.

**Occupancy Source** - the following settings determine occupancy.

Options:

- Always Occupied (default) Controller operates continuously, regardless of any configured schedule
- BACnet Schedule Uses a local BACnet occupancy schedule configured within the controller
- **BAS On/Off** Occupancy is set over the network by another device or a third party BAS. Refer to the *RTU* Open Integration Guide for additional instructions in communication protocols.
- Remote Occ Input Controller monitors an input contact connected to one of the available binary inputs configured to receive it. You must set Unit Configuration > Occupancy Source to Remote Occ Input and one Input Switch Configuration to Remote Occupancy.

## Supply fan

The RTU Open supply fan may be configured for 1 of 3 Fan Control modes:

- Single The fan operates at one speed only and provides on/off operation
- **Two Speed** The fan operates at 1 of 2 speeds depending on the mode of operation and load conditions. During fan only or single stage cooling, the fan operates at low speed. During heating, second stage cooling, dehumidification, or if maximum economizer operation is required, the fan operates at high speed.
- **Variable Speed** The fan operates at a variable speed to maintain the desired supply air conditions when heating or cooling are operating. Variable speed fan control provides Staged Air Volume (SAV) operation by maximizing energy savings and minimizing fan horsepower consumption. Fan speed is NOT controlled to maintain duct static pressure.

The RTU Open supply fan may be configured for 1 of 3 Fan Modes:

- Auto The fan cycles on/off in conjunction with heating or cooling
- Continuous The fan runs continuously during occupancy and intermittently during unoccupied periods with heating or cooling
- Always On The fan runs continuously regardless of occupancy or calls for heating and cooling

Occupancy can be determined by Linkage, BACnet schedules, BAS schedules, or in response to a remote occupancy switch.

A Fan Off Delay allows the supply fan to continue operating after heating or cooling stops.

If the following alarms are active, the fan turns off immediately, regardless of the occupancy state or demand:

- Fire Shutdown
- Safety chain
- Supply Air Temp Sensor alarm
- Space Temp Sensor alarm

The RTU Open does not include smoke-control functions such as smoke-purge, zone-pressurization, or smoke-ventilation.

The RTU Open may be configured to accept a **Supply Fan Status** input to provide proof the supply fan is operating. When enabled, a loss or lack of fan status will stop heating and cooling operation.

A **Supply Fan Alarm Service Timer** function is available to track the number of supply fan run hours and generate an alarm when the accumulated runtime exceeds the set threshold.

Vent / Fan Only mode – When the space temperature is between the heating and cooling setpoints, the fan operates at the minimum VFD speed (IDF Min Speed Voltage / Min VFD Output) configured under normal operating conditions.

**NOTE** SAT must be above the **SA Vent / Temper Setpoint** if **SA Tempering** is disabled or SAT must be above the **SA Vent / Temper Setpoint -**7.5°F (-21.9°C) if **SA Tempering** is **Enabled** and OAT is below the **Minimum Cooling SAT**.

Fan Only Override w/Variable Speed fan control — The RTU Open monitors the SAT in fan only mode to ensure the SAT remains above an acceptable minimum value. Fan Override typically occurs when the outdoor air is cold in winter and the economizer increasingly opens at lower fan speeds to maintain a constant amount of outdoor air. If SA Tempering is disabled, then when the SAT drops below the SA Vent / Temper Setpoint, the fan speed increases up to the maximum configured speed (while at the same time, the economizer position will correspondingly decrease from the Low Fan Econ Min Pos toward the Vent Dmpr Pos / DCV Min Pos. The Vent Dmpr Pos / DCV Min Pos is used when the fan is at the configured maximum fan speed. The Low Fan Econ Min Pos is used when the fan is at the lowest speed and depends on which value, minimum vfd speed or heating speed, is set lower.

## Cooling

The RTU Open's application and configuration determines the specific cooling sequence. The RTU Open can control up to 2 stages of cooling with an additional output for a reversing valve (heat pump applications). The number of stages is configurable or is defined by unit type.

The following conditions must be true for the cooling algorithm to operate:

- Outdoor Air Temperature, if valid, is greater than the Cooling Lockout Temperature setpoint
- The indoor fan is on
- The unit has a valid Supply Air Temperature input
- The unit has a valid Space Temperature input
- Heat mode is not active and the 5-minute time guard between modes has expired
- Economizer is unavailable, or if the Economizer is active, mechanical cooling is available if the economizer is open > 90% for at least 7.5 minutes, the SAT and OAT > [Minimum Cooling SAT +  $5\Delta^{\circ}F(2.7\Delta^{\circ})$ ] and SPT > [Effective Cooling Setpoint +  $0.5\Delta^{\circ}F(2.7\Delta^{\circ}C)$ ].

The cooling relays are controlled by the Cooling Control PID Loop and Cooling Capacity algorithm. They calculate the desired number of stages needed to satisfy the space by comparing the **Space Temperature** to the:

- Effective Occupied Cooling Setpoint when occupied
- Effective Unoccupied Cooling Setpoint when unoccupied

When the cooling algorithm preconditions have been met, the compressors are energized in stages, as applicable. Anti-recycle timers are employed to protect the equipment from short-cycling. There are fixed 3 minute minimum on-times, and 5 minute off-times for each compressor output.

During compressor operation, the RTU Open may reduce the number of active stages if the rooftop supply air temperature falls below the **Minimum Cooling SAT Setpoint**. A compressor staged off in this fashion may be started again after the normal time-guard period has expired, if the **Supply Air Temperature** has increased above the **Minimum Cooling SAT Setpoint**.

**Compressor Service Alarm Timer** functions are available (1 for each stage of compression). This function tracks the number of compressor run hours and generates an alarm when the accumulated runtime exceeds the threshold set by the adjustable compressor service alarm timers.

SAV Cooling Mode - When the space temperature rises above the cooling setpoint and the cooling mode becomes active, the cooling capacity is calculated by the Cooling PID and the outputs are enabled as required. Initially, the fan runs at the configured minimum airflow (IDF Min Speed Voltage / Min VFD Output) and VFD speed as long as the SAT remains above the appropriate cooling stage setpoint (Stage 'x' SAT Stpt). As the SAT drops below the configured Stage 'x' SAT Stpt, the fan speed increases as required up to the configured maximum VFD speed (IDF Max Speed Voltage / Max VFD Output) to provide sufficient airflow across the coil and maintain the desired SAT setpoint. The number of setpoints displayed and used depends on the unit type and configuration. The specific setpoint used is based on how many stages of cooling are actively operating.

### **Economizer**

The RTU Open provides an analog economizer output for rooftop units with economizer dampers. Economizer dampers may be used to provide indoor air quality control and free cooling when outside air conditions are suitable.

The following conditions must be true for economizer operation:

- The Outdoor Air Temperature is less than the Space Temperature and less than the Economizer High OAT Lockout Temp setpoint
- The indoor fan is on
- The unit has a valid Supply Air Temperature input
- The unit has a valid **Space Temperature** input

If the RTU Open is configured for VFD or 2-speed fan, the economizer minimum position is adjusted to provide a constant amount of outdoor air. If the fan is on high speed or is configured for single-speed fan, the economizer minimum position will be set to the **Vent Dmpr Pos / DCV Min Pos** setpoint. If it is configured for VFD or 2-speed fan, and the fan is on low speed, the economizer minimum position will be set to the **Low Fan Econ Min Pos**.

If all preceding conditions are true, the economizer PID loop modulates the damper between the minimum position and 100% open.

The economizer will modulate to maintain the configured **Minimum Cooling SAT** limit when the unit is in an economizer only mode and will modulate closed only when the SAT drops below the **Minimum Cooling SAT** limit -  $5\Delta^{\circ}F$  (-2.8 $\Delta^{\circ}C$ ) when mechanical cooling is also operating.

**SAV Economizer Mode** - When the economizer mode becomes active, the fan runs at the configured minimum airflow (**IDF Min Speed Voltage / Min VFD Output**). The economizer algorithm will first modulate the economizer to lower the SAT until reaching the configured **Minimum Cooling SAT** limit, while maintaining the minimum fan airflow. If this alone is insufficient to maintain the space temperature, the RTU Open increases the fan speed to provide more OA for cooling. As necessary, the fan speed may increase up to the configured maximum VFD speed (**IDF Max Speed Voltage / Max VFD Output**) to provide the required cooling.

#### **Economizer Fault Detection & Diagnostics (FDD)**

The RTU Open provides FDD (Fault Detection and Diagnostics) for economizer operation in compliance with California Title 24. The FDD logic detects 4 economizer faults:

- fails to close
- fails to open
- stuck fully open
- fails to fully open

Each condition causes an Economizer Operation alarm and displays the specific fault condition.

The following must be true to enable the FDD logic:

- RTU Open must be in Economizer mode
- 30 minutes must elapse since the last time heating or cooling was active
- OAT must be < (OAT economizer lockout 15°F)

#### **Failed to Fully Open**

If the damper command is > 95%, the SAT must equal the OA temperature +/-5°F, otherwise the **Full Open Fall** flag is set. If this condition continues for more than 30 minutes, the Economizer FDD alarm is active. This indicates that the damper failed to fully open when needed, since the SAT failed to reach the OA temperature +/-5°F.

#### Stuck Open

If the damper is commanded to < 40% and the SAT is still equal to the OAT +/-  $5^{\circ}$ F, the **Stuck Open** flag is set. If this condition continues for more than 30 minutes, then the Economizer FDD alarm is active. This indicates the damper failed to close when needed, since the SAT failed to increase in temperature.

When the damper is modulating (MUST be above any minimum configured position) and between 25% and 100%, the FDD logic monitors the current and previous SAT, economizer-commanded position, and the OAT:

#### **Failed to Open**

If the FDD logic detects an increase in damper position, for example from 50% to 65%, it expects to also detect a decrease in SAT. If the SAT failed to decrease, or no change in SAT is detected, the FDD logic generates a **Failed to Open** alarm after 10 minutes.

#### **Failed to Close**

If the FDD logic detects a decrease in damper position, for example from 80% to 65%, it expects to also detect an increase in SAT. If the SAT failed to increase, or no change in SAT is detected, the FDD logic generates a **Failed to Close** alarm after 10 minutes.

#### **Power Exhaust**

The RTU Open may enable and disable an exhaust fan, based on either the controller's occupancy or its economizer damper position. If the **Fan Control** is set to **Two Speed** or **Variable Speed**, the **Power Exhaust Setpoint** is automatically adjusted based on the fan's air delivery. The **Calculated PE Setpoint** used for control is displayed in the **Maintenance** section.

If **Continuous Occupied Exhaust** is **Yes**, the **Power Exhaust** binary output (BO-8) is energized while the RTU Open is occupied and de-energized when unoccupied.

If **Continuous Occupied Exhaust** is **No**, the **Power Exhaust** binary output (BO-8) is energized when the economizer damper output exceeds the **Calculated Power Exhaust (PE) Setpoint** value. The output remains energized until the economizer output falls below the **Power Exhaust Setpoint** value by a fixed hysteresis of 10%.

#### **Pre-Occupancy Purge**

**Pre Occupancy Purge** allows the rooftop equipment with an economizer damper to use outdoor air to purge the space of contaminants just prior to the beginning of the occupied period.

The following conditions must be true for pre-occupancy purge to operate:

- Pre-Occupancy Purge set to Enable
- Economizer Exists set to Yes

- A local time schedule is configured
- The local time schedule is currently unoccupied and the remaining time is less than the configured Purge Time

When the RTU Open schedule is unoccupied and the remaining unoccupied time is less than the purge time, the supply fan starts. The economizer damper opens to the configured **Economizer Purge Min Pos**. The RTU Open continues to operate in this mode until the occupied start time is reached. The **Pre-Occ Purge** state is displayed in the **Maintenance** section.

## **Unoccupied Free Cooling**

**Unocc Free Cool Enable** allows rooftop equipment with an economizer damper to use outdoor air for free cooling during unoccupied periods.

The following conditions must be true for unoccupied free cooling to operate:

- Unocc Free Cool Enable set to Enable
- The system is unoccupied
- The outside air temperature is below the Economizer High OAT Lockout Temp setpoint
- The outside air temperature is less than the space temperature
- Enthalpy (if enabled) is Low

When the RTU Open schedule is unoccupied and the space temperature rises at least  $1\Delta^{\circ}F$  (. $5\Delta^{\circ}C$ ) above the **Occupied Cooling Setpoint**, the supply fan starts. The economizer damper opens as necessary to cool the space. The RTU Open continues to operate in this mode until the space is satisfied or the outside air conditions are no longer suitable for free cooling.

## **Optimal Start**

The RTU Open may use either of 2 different **Optimal Start** methods. **Learning Adaptive Optimal Start** is used for heat pump applications and adjusts the effective setpoints to achieve the occupied setpoints by the time scheduled occupancy begins. This prevents or minimizes the need for auxiliary heat. The Optimal Start recovery period may begin as early as 4 hours prior to occupancy. The algorithm works by moving the unoccupied setpoints toward the occupied setpoints. The rate at which the setpoints move is based on the outside air temperature, design temperatures, and capacities.

The following conditions must be true for learning adaptive optimal start to operate:

- On the **Properties** page > **Control Program** tab > **Configuration** > **Setpoints** > **Optimal Start**, the default value is set to 1 and must be set greater than 0 (0.00 disables **Optimal Start**) and less than or equal to 4.
- The system is unoccupied

**NOTE** If the controller does not have a valid outside air temperature, then a constant of  $65 \degree F$  (18.3 °C) is used. This value is not adjustable.

The actual equation that the controller uses to calculate **Learning Adaptive Optimal Start** is nonlinear. An approximation of the result is shown below.

**NOTE** The values in the graph below are Fahrenheit.

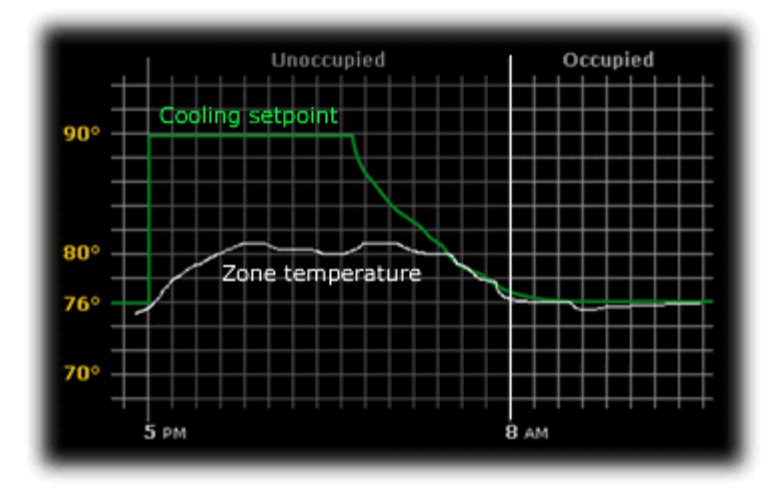

To change Learning Adaptive Optimal Start settings:

- 1 In the navigation tree, select the equipment that you want to change.
- 2 Click Properties page > Control Program tab > Configuration > Setpoints.

**Temperature Compensated Optimal Start** is a second start method used for gas or electric heating applications. It switches from unoccupied to the occupied setpoints at a calculated time prior to occupancy. This minimizes the operation of the unit's fan. The Optimal Start recovery period may begin as early as 4 hours prior to occupancy. The time at which the setpoints move is based on the difference between the current space temperature and the desired setpoint, multiplied by the "K" factor, or recovery rate, for the required mode of operation.

The following conditions must be true for Temperature Compensated Optimal Start to operate:

- On the **Properties** page > **Control Program** tab > **Configuration** > **Setpoints** > **Optimal Start**, the default value is set to 1 and must be set greater than 0 (0.00 disables **Optimal Start**) and less than or equal to 4.
- The system is unoccupied

To change Temperature Compensated Optimal Start settings:

- 1 In the navigation tree, select the equipment that you want to change.
- 2 On the **Properties** page > **Control Program** tab > **Configuration** > **Setpoints**, click **Heat Start K factor** or **Cool Start K factor**. This defines the equipment's recovery rate in minutes / deg.

### **Enthalpy control**

You may use an enthalpy switch to indicate the suitability of outdoor air for economizer cooling. You can use either an outdoor air or differential enthalpy switch. A differential enthalpy switch has a sensing device in both the outdoor and return air streams. A differential enthalpy switch indicates when outside air is more suitable to be used than the return air and is available for economizer cooling. If no enthalpy switch is configured, a network point (Object Name: oae) is available. This point is displayed in the i-Vu® application and an Equipment Touch as **Enthalpy** (BACnet).

The sequence of operation for economizer cooling is the same with or without an enthalpy switch, except that an enthalpy switch imposes one more validation on the suitability of outside air for economizer cooling. An **Enthalpy Status** that is **High** disables the economizer and the outside air damper goes to its minimum position. An **Enthalpy Status** that is **Low** enables the economizer if a call for cooling exists and the remaining preconditions are met.

## **Indoor Air CO2**

**Indoor Air CO2** is controlled on rooftop equipment with an economizer. **Indoor Air CO2** sequence is enabled by installing an air quality (CO2) sensor. A CO2 sensor may be terminated at the RTU Open, or a subordinate zone controller, when part of a zoned system.

An outdoor air quality sensor may also be installed and terminated at the RTU Open, but it is not required. When an outdoor air quality sensor is not installed, the algorithm uses 400ppm as the fixed outdoor air CO2 level.

The following conditions must be true for the Indoor Air CO2 algorithm to operate:

- The system is occupied
- The supply fan has been started for at least 30 seconds
- The CO2 sensor has a valid reading

As the air quality within the space changes, the minimum position of the economizer damper changes, which allows more or less outdoor air into the space, depending on the relationship of the indoor air CO2 level to the differential setpoint.

The **Indoor Air CO2** algorithm calculates a minimum position value using a PID loop. The CO2 minimum damper position is then compared against the **Vent Dmpr Pos / DCV Min Pos** setpoint and the greatest value becomes the final minimum damper position of the economizer output.

The degree to which the outside air damper may be opened by the **Indoor Air CO2** algorithm is limited by the **DCV Max Vent Damper Pos** setpoint, which is adjustable between zero and seventy-five percent (0 - 75%).

### Heating

The specific heating sequence is determined by the controller's application and configuration. The RTU Open controls up to 2 stages of gas or electric heating with an additional output for a **Reversing Valve** (Heat Pump applications).

The following conditions must be true for the heating algorithm to operate:

- The Outdoor Air Temperature is less than the Heating Lockout Temperature setpoint
- The indoor fan has been ON for at least 30 seconds
- The unit has a valid **Supply Air Temperature** input
- The unit has a valid Space Temperature input
- Neither Cool mode nor economizer are active and the time guard between modes has expired

The heating relays are controlled by the Heating Control PID Loop and Heating Stages Capacity algorithm, which calculate the desired number of stages to satisfy the space by comparing the **Space Temperature** to the:

- Effective Occupied Heating Setpoint when occupied
- Effective Unoccupied Heating Setpoint when unoccupied

When the heating algorithm preconditions have been met, the heating is energized in stages. Anti-recycle timers are employed to protect the equipment from short-cycling. There are fixed one minute minimum on and off times for each heating output.

During heating operation, the RTU Open may reduce the number of active stages if the rooftop **Supply Air Temperature** exceeds the **Maximum Heating SAT** setpoint. A heat stage turned off in this fashion may be started again after the normal time-guard period has expired, if the **Supply Air Temperature** has decreased below the **Maximum Heating SAT** setpoint.

**SAV Heating Mode** — When the space temperature is below the heating setpoint and the heating mode becomes active, the heating capacity is calculated by the Heating Control PID Loop and the outputs are enabled as required. Initially, the fan operates at the configured heat airflow (**IDF Heat Speed Voltage/Heating VFD Output**), whether higher or lower than the minimum VFD speed (**IDF Min Speed Voltage / Min VFD Output**), as long as the SAT remains below the **Maximum Heating SAT** minus  $3^{\circ}F(1.67^{\circ}C)$ . As the SAT increases above this value, the fan speed increases up to the configured maximum VFD speed (**IDF Max Speed Voltage / Max VFD Output**) to provide sufficient airflow across the coil and maintain the **Maximum Heating SAT** minus  $3^{\circ}F(1.67^{\circ}C)$  setpoint. As the SAT exceeds the **Maximum Heating SAT**, the heat stages will be reduced or disabled.

## **Supply Air Tempering**

The RTU Open can provide supply air tempering to warm the discharge air under conditions where no heating or cooling is required, the outdoor air is cold, and the volume of outdoor air required for minimum ventilation causes the supply air temperature to fall below the adjustable **SA Vent / Temper Setpoint**.

To enable the tempering function, **SA Tempering** must be set to **Enable**.

The following conditions must be true for the algorithm to operate:

- The unit cannot be a heat pump type (HP O/B Ctrl or HP Y1/W1 Ctrl)
- The unit has been operating for at least 5 minutes
- The unit has a valid Supply Air Temperature input
- The unit is configured for gas or electric heat
- The Outdoor Air Temperature is less than the Minimum Cooling SAT
- The current operation mode is either Fan Only, IAQ Override, or Pre-occ Purge

- The fan status is True (if configured for the fan status option)
- The supply air temperature falls below the configured SA Vent / Temper Setpoint

When the algorithm preconditions above have been met, the first stage of heating is energized. The heating operates to maintain the desired **SA Vent / Tempering Setpoint** subject to the minimum on timer and anti-recycle timer to protect the equipment from short-cycling and ensure minimum burn time for gas heat. There are fixed one-minute minimum on and off times for the heating output.

### **Heat Pump operation**

The RTU Open can control heat pumps HP 0/B and Y1/W1.

**HP O/B** provides a separate output (BO-7) to control a reversing valve. The reversing valve control may be configured to be energized with a call for heating **(B)**, or energized with a call for cooling **(O)**.

The sequence of operations are as previously described for heating and cooling except that the **Y1** and **Y2** outputs are compressor outputs, energizing mechanical heating or cooling, depending on the state of the reversing valve. **W1** and **W2** are used for auxiliary heat. Up to 2 stages are available.

For heat pumps configured as **HP O/B**, the RTU Open provides a reverse cycle lockout that prevents reverse cycle operation when the OAT falls below the configured **HP Rev Cycle Lockout Temp**. Whenever the OA temperature has been below this value for at least 10 minutes (not adjustable), the RTU Open operates the auxiliary heat and disables the compressor operation when heating is required.

Select **Y1/W1** for heat pumps that do not require a **0** terminal to energize the reversing valve. The sequences of operations are as described for Heating and Cooling. The reversing valve output is not used in this application. **W2** is used for auxiliary heat. Up to 2 stages are available.

For all heat pump types, the RTU Open will prevent auxiliary heat operation whenever the OA temp is greater than the configured **HP Aux Heat Lockout Temp**. This allows the RTU Open to utilize the more efficient heating from the reverse cycle operation and prevents the operation of the auxiliary heat source.

**IMPORTANT!** All heat pump unit types (**HP O/B** and **Y1/W1**) require a valid OA Temperature value. This value may be a local sensor connected to the RTU Open or a value received from the network.

## Dehumidification

The RTU Open provides occupied and unoccupied dehumidification on units that are equipped with the Carrier Humidi-MiZer™ option from the factory. This requires a space relative humidity sensor or a humidistat for control.

The following conditions must be true for the dehumidification control to operate:

- The Outside Air Temperature is greater than the Cooling Lockout Temperature setpoint
- The Indoor Fan has been on for at least 30 seconds

- The unit has a valid Supply Air Temperature input
- The unit has a valid Space Temperature input
- The unit has a valid Space Relative Humidity Sensor or Humidistat input
- Heat mode is not active and the time guard between modes has expired

When using a relative humidity sensor to control dehumidification, occupied and unoccupied dehumidification setpoints are used.

When using a humidistat, the setpoints are not used. The humidistat indicates a high-humidity condition.

When a high indoor relative humidity condition is indicated and the above conditions are satisfied, the RTU Open enters the dehumidification mode, energizing the Humidi-MiZer<sup>™</sup> output.

The mode continues until the space relative humidity falls below the active setpoint by a 5% fixed Hysteresis when a humidity sensor is used, or when there is no longer a call for dehumidification where a humidistat is used.

See the base unit / Humidi-MiZer<sup>™</sup> operations manual for additional information.

### **Demand Limiting**

The RTU Open may employ a demand limit strategy. Demand limiting in the RTU Open works through setpoint expansion. The controller's heating and cooling setpoints are expanded in steps or levels. The degree to which the setpoints are expanded is defined by the **Demand Level Setpoints**.

Each **Demand Level** (1 through 3) adjusts the heating and cooling setpoints outwards. By default, **Demand 1** yields a  $1\Delta^{\circ}F$  ( $.5\Delta^{\circ}C$ ) expansion, **Demand 2** yields a  $2\Delta^{\circ}F$  ( $1.1\Delta^{\circ}C$ ) expansion, and **Demand 3** yields a  $4\Delta^{\circ}F$  ( $2.2\Delta^{\circ}C$ ) expansion.

The BACnet **Demand Limit** variable sets the desired level of setpoint expansion in the receiving controller. **Level 0** leaves the standard occupied and unoccupied heating and cooling setpoints in effect. Levels 1 through 3 expands occupied heating and cooling setpoints.

### **Door switch**

A **Door Contact** may be configured on any unused binary input. A typical application is a door or window contact mounted within the space served by a single zone rooftop. The **Door Contact** disables mechanical cooling and any heating, when active (an open door or window is detected). Economizer cooling, if available, continues to operate. The input provides a configurable alarm delay (60 second default) before heating and cooling is disabled.

### **Remote Occupancy**

**Remote occupancy** may be configured on any unused binary input channel. A typical application is a remote contact, controlled by a third party, or an occupancy sensor to set the controller's occupied mode. The **Remote Occupancy** function requires both an input configured for **Remote Occupancy**, and **Occupancy Source** set to **Remote Occ Input** to operate.

Once configured, the controller will operate in the occupied or unoccupied mode, as determined by the state of the **Remote Occupancy** input.

### **Fire Shutdown**

**Fire Shutdown** may be configured on Binary Input 5. A typical application involves a smoke detector or fire shutdown contact, which, when active, immediately shuts down equipment operation.

## **Compressor Safety**

**Compressor Safety** may be configured on Binary Input 3. A compressor safety tripped indicator circuit is available on most Carrier rooftop equipment.

A **Compressor Safety Alarm** is shown on **Properties** page > **Control Program** tab > **Alarms** and indicates that the equipment requires attention.

Cooling, heating, and supply fan outputs are not interrupted except where the RTU Open is configured for Heat Pump operation. When configured for Heat Pump, and in the heating mode, a compressor safety fault will cause the available stages of electric heating to be enabled in place of mechanical heating.

Normal operation resumes when the compressor safety circuit is de-energized.

## **Fan Status**

**Fan Status** may be configured on any unused binary input channel. A typical application would be an airflow switch, current sensing relay, or other device that provides a supply fan running verification.

Enabling this function displays the supply fan's status on the equipment graphic.

If the controller loses fan status during operation, heating and cooling are disabled, the economizer damper (if available) is closed, and an alarm for loss of status is indicated.

If the fan status is on when the controller is commanding the fan off, the unit remains in the off state. An alarm is generated indicating that the fan is running when it should be off.

#### **Filter status**

**Filter** status may be configured on any unused binary input channel. A typical application is a differential pressure switch that senses the pressure drop across a filter bank.

When the pressure across the filter bank exceeds the setpoint of the differential pressure switch, the **Filter** status is displayed as **Dirty** on the controller graphic. An alarm indicates a dirty filter.

### Alarms

**NOTE** Some of the **Alarms** functions described in this section will only be visible on the **Properties** page > **Equipment** tab > **Alarms** when the appropriate inputs are configured. Alarms are not initiated when the input is not configured.

**Safety Chain** - You may use the RTU Open's safety chain circuit to shut down the unit for a safety condition. Examples: Low or High Temperature Cutouts (Freezestat / Firestat). This alarm indicates the safety chain circuit (Input 4) is open. Cooling, heating, and supply fan operation stop after appropriate time guards. Normal operation resumes when the safety chain circuit is complete.

**Fire/Smoke Shutdown** - You may configure the RTU Open to accept a **Fire Shutdown** contact on Input 5. Examples: Smoke detectors or fire shutdown relays. This alarm indicates this device (Input 5) has tripped. Cooling, heating, and supply fan operation immediately stop. Reset fire shutdown contact to resume normal operation.

**Gas Valve** – If configured for the IGC input function, the RTU Open will compare the state of this input with the requirement for heat (W1 or W2). If the IGC input, which detects an active flame in the gas heat section, is present 1 minute after any call for heating has ended, a gas valve failure alarm will occur, indicating a stuck gas valve.

**Compressor Status** – You may configure the RTU Open to monitor the base unit's compressor safety circuit. This alarm indicates the base unit's compressor safety circuit is energized. Cooling, heating, and supply fan outputs are not interrupted except when the RTU Open is configured for Heat Pump. Normal operation resumes when the compressor safety circuit is de-energized.

If the Heat Pump is a HP O/B Ctrl type and is in the heating mode, it will automatically replace the compressor stage(s) with the equivalent number of auxiliary heat stages, as available.

- If it's a Carrier Heat Pump HP Y1/W1 Ctrl, there is only 1 auxiliary heat stage output and the staging is done by the machine itself. The RTU Open control does not take any action.
- For a non-Carrier Heat Pump, when configured for 2 stages of aux heat and two compressors, Compressor 1 is replaced by Aux Heat Stage 1 and Compressor 2 is replaced by Aux Heat Stage 2.

The compressor output stays on when the safety alarm is present. For cooling, the alarm indicates the compressors are not operating. See Heat Pump operation for further information.

**Space Temperature** – This alarm indicates if the space temperature is outside the configured alarm limits. If active (Alarm), displays additional values for the space temperature when the alarm condition occurred and the alarm limit exceeded.

The following values are related to the **Space Temperature** alarm:

- Alarming Temperature Displays the value of the space temperature that caused the alarm condition to occur and is only visible when the **Space Temperature** is in an alarm state.
- Alarm Limit Exceeded Displays the value of the alarm setpoint that was exceeded by the alarming temperature and is only visible when the **Space Temperature** is in an alarm state.

**SPT Sensor** – This alarm indicates a communication failure of a connected SPT sensor that previously had been actively communicating. The alarm is reset when normal SPT sensor communications resume, if power is cycled to the controller, or if the **Shutdown** point is set to **Active**.

**ZS Sensor** – This alarm indicates a communication failure of a connected ZS sensor that had previously been actively communicating. The alarm is reset when normal ZS sensor communications resume, if power is cycled to the controller, or if the **Shutdown** point is set to **Active**.

**ZS Configuration** – This alarm indicates that at least 1 ZS sensor is configured in the Sensor Binder properties and is not communicating. The alarm is reset when the configured ZS sensor is communicating or the configuration is changed to reflect the sensor is no longer connected to the Rnet.

**Space Temp Sensor** – This alarm indicates an invalid sensor condition in a physically connected space temperature sensor (SPT Sensor/T5\*). Cooling, heating, and supply fan operation stop after the appropriate time guards. Normal operation resumes when the controller detects a valid sensor.

**Supply Air Temperature** – This alarm indicates that the supply air temperature is outside the configured alarm limits. The alarm is reset to normal when the supply air temperature returns within the configured alarm limits plus a  $3\Delta^{\circ}F$  (1.6. $\Delta^{\circ}C$ ) hysteresis. This alarm is inhibited until the fan has been running for 15 minutes to allow for system stabilization after startup.

**Supply Air Temp Sensor** – This alarm indicates a shorted or open circuit in the SAT input. Cooling, heating, and supply fan operation stops after the appropriate time guards. Normal operation resumes when the controller detects a valid sensor.

**Indoor Air Quality** – The RTU Open generates an **Indoor Air Quality** alarm if the CO<sub>2</sub> level exceeds the configured alarm limits. (This alarm is only shown when a valid indoor air quality sensor value is available).

**Indoor Air Quality Sensor** – The RTU Open generates an **Indoor Air Quality Sensor** alarm if a valid sensor value is no longer available. For locally connected sensors, the mA input at the associated channel falls below 3.5 mA or rises above 21 mA. For network sensors, the controller is no longer receiving a value from the network. Cooling, heating, and supply fan continue to operate. However, the controller's IAQ control function is disabled until the fault condition is corrected.

**Space Relative Humidity** – The RTU Open generates a **Space Relative Humidity** alarm if the space humidity level exceeds the configured low or high alarm limits. (This alarm is only shown when a valid relative humidity sensor value is available).

Space Relative Humidity Sensor – The RTU Open generates a Space Relative Humidity Sensor alarm if a valid sensor value is no longer available. For locally connected sensors, the mA input at the associated channel falls below 3.5 mA or rises above 21 mA. For network sensors, the controller is no longer receiving a value from the network. Cooling, heating, and supply fan operation continues, however, the controller's Humidi-MiZer<sup>™</sup> binary output is disabled until the fault condition is corrected.

Filter – If the RTU Open is configured to monitor the filter through a hardware input switch contact, it generates a Filter alarm if the associated input channel detects a dirty filter condition (opposite state of the Input "x" Switch Configuration). Otherwise, if no hardware switch monitoring is used, the RTU Open generates a filter alarm when the accumulated runtime exceeds the Unit Configuration > Filter Service Alarm Timer value (when not set to 0). This alarm is most commonly used to indicate a filter replacement is due. Reset the filter service runtime accumulator by setting the Maintenance > Reset Filter Runtime Alarm to On, back to Off, and clicking OK after each setting. Set Unit Configuration > Filter Service Alarm Timer value to 0 to disable the filter service alarm function.

Local OAT Sensor - This alarm indicates a shorted or open circuit in the locally connected OAT input.

**Outdoor Air Temp Sensor** – This alarm indicates a valid OAT sensor value is no longer available. An alarm condition can occur from a failed locally connected sensor or if a network OAT value is no longer being received by the controller. Cooling, heating, and supply fan operation continues. OAT lockouts will not operate while the sensor is in alarm. Normal operation resumes when the controller detects a valid sensor.

**Economizer Operation** – This alarm is active when an economizer fault is detected, as required by the CEC Title 24 Economizer FDD logic. Once detected, this alarm will stay active until the **Shutdown** input is set to **Active** or the fan is stopped.

**Economizer** – This point indicates the specific fault detected and announced by the Economizer Operation alarm above. Detected fault conditions include **Falled to Fully Open**, **Falled to Open**, **Falled to Close**, and **Stuck Open**.

**Outdoor Air Quality Sensor** – The RTU Open generates an **Outdoor Air Quality Sensor** alarm if the mA input at the associated channel falls below 3.5 mA or rises above 21 mA. For network sensors, the controller is no longer receiving a value from the network. Cooling, heating, and supply fan operation continues. However, the controller's IAQ control function uses 400ppm as the fixed outdoor air CO<sub>2</sub> level until the fault condition is corrected.

Setpoint Slider – The RTU Open generates this alarm when an open circuit is detected at Input 11 and the RTU Open Configuration > Unit Configuration > Input Configuration > Space Sensor Type is set to T56. Note that only an open circuit results in an alarm. A short across this input offsets the setpoints negatively by the amount configured in the Unit Configuration > Setpoint Adjustment Range.

Switch Configuration - The RTU Open generates this alarm when any two of the Unit Configuration > Input Functions 3, 5, 8, or 9 are configured identically. Neither input may work reliably and downstream control may be affected, depending on the function duplicated. The alarm clears and normal control is restored when the input function duplication is corrected.

**Analog Input Configuration** - The RTU Open generates this alarm when the **Unit Configuration** > **Input Functions 1** and **2** are configured identically. Neither input may work reliably and downstream control may be affected, depending on the function duplicated. The alarm clears and normal control is restored when the input function duplication is corrected.

Supply Fan Runtime - The RTU Open generates a this alarm when the accumulated runtime exceeds the Unit Configuration > Supply Fan Service Alarm Timer value (when not set to 0). This alarm is most commonly used to indicate an equipment maintenance interval is due. The supply fan runtime accumulator may be reset by setting the Maintenance > Reset Supply Fan Runtime Alarm to Clear, and then back to Run – acknowledging each selection by clicking the OK button when it appears. Setting Unit Configuration > Supply Fan Service Timer value to O disables the supply fan runtime alarm function.

**Compressor 1 Runtime** - The RTU Open generates this alarm when the accumulated runtime exceeds the **Unit Configuration** > **Compressor 1 Service Alarm Timer** value (when not set to **0**). This alarm is most commonly used to indicate an equipment maintenance interval is due. The **Compressor 1 Runtime** accumulator may be reset by setting the **Maintenance** > **Reset Comp 1 Runtime Alarm** to **Clear**, and then back to **Run** – acknowledging each selection by clicking the **OK** button when it appears. Setting **Unit Configuration** > **Compressor 1 Service Timer** value to **0** disables the **Compressor 1 Runtime** alarm function.

**Compressor 2 Runtime** - The RTU Open generates this alarm when the accumulated runtime exceeds the **Unit Configuration** > **Compressor 2 Service Alarm Time**r value (when not set to **0**). This alarm is most commonly used to indicate an equipment maintenance interval is due. The Compressor 2 runtime accumulator may be reset by setting the **Maintenance** > **Reset Comp 2 Runtime Alarm** to **Clear**, and then back to **Run** – acknowledging each selection by clicking the **OK** button when it appears. Setting **Unit Configuration** > **Compressor 2 Service Timer** value to **0** disables the Compressor 2 runtime alarm function. Note that this function is unavailable if the **Service Configuration** > **Compressor States** value is not set to **Two Stages**.

**Airside Linkage Alarm** - An RTU Open may act as an air source in a zoned system. Carrier systems use a function called Linkage<sup>™</sup> to pass data between a master zone and its air source over an MS/TP network connection. When the RTU Open is part of a linked system, it will indicate an airside linkage alarm if it loses communications with its linkage master or if it receives data from more than 1 master zone.

### Linkage

The RTU Open may serve as an air source to an Open Variable Volume Terminal (VVT) system. When the RTU Open is part of a VVT system and the controllers are wired together to form a network, the controllers may use a method of communication known as Linkage™. Linkage is a method by which an air source and its subordinate zone terminals exchange data to form a coordinated HVAC system. The system's air source controller, zone controllers, and bypass controller are linked so that their data exchange can be managed by one zone controller configured as the VVT Master.

The VVT Master gathers the following information from the slave zone controllers:

- occupancy status
- setpoints
- zone temperature
- relative humidity
- CO<sub>2</sub> level
- damper position
- optimal start data

The VVT Master performs mathematical calculations and algorithms on the data and then sends the composite information to the air source. The VVT Master receives information from the air source such as System Mode, Supply Air Temperature, and Outside Air Temperature (if available), and passes that information to all linked controllers.

The RTU Open is capable of operating in an SAV (Staged Air Volume) mode that is ideally suited to VVT systems. SAV requires the unit's fan be controlled by a VFD to provide variable speed fan operation. SAV operation is standard on the Carrier 3-stage LC Weather Expert units but can also be used with other 2-stage heat/cool units. To obtain SAV operation on those units, the **Fan Control** must be set to **Variable Speed**. In this mode, the fan runs at the lowest speed possible, saving energy and preventing excessive air from being bypassed during heating or cooling operation. Refer to the fan control and heating/cooling sequences for details on the specific operation. Note that using variable speed fan control does NOT eliminate the need for a Bypass damper.

**NOTE** The following paragraphs describe the interaction between the air source (RTU Open) and its subordinate zones. Additional information regarding Open Zoned Systems may be found in the *VVT Zone and VVT Bypass Controller Installation Guides*.

The VVT Master determines system operation by prioritizing heating and cooling requirements from all the zones based on their occupancy and demand. The VVT Master scans the system continuously to determine if any zones are occupied. Occupied zones are a higher priority than unoccupied zones. The VVT Master evaluates all the occupied zones' heating or cooling demands and sends a request to the air source (RTU Open) for:

- Cooling, if the number of occupied zones with cooling demands exceeds the number of occupied zones with heating demands, and the demand is greater than or equal to the number of configured **Linkage Callers**.
- Heating, if the number of occupied zones with a heating demand exceeds or is equal to the number of Linkage Callers.

If no zones are occupied or no occupied zones require heating or cooling, the VVT Master performs the evaluation described above for the unoccupied zones.

The VVT Master then gathers the following information and sends it to the air source (RTU Open):

- The setpoints and zone temperature from the zone with the greatest demand for the requested air source mode (heating or cooling). (This zone is called the reference zone.)
- The system occupancy status
- Most open damper position from any zone
- RH and CO2 values (if applicable)

The air source responds by sending the air source mode, supply air temperature, and outside air temperature. The air source verifies the mode by comparing its supply air temperature to the space temperature of the reference zone received through Linkage. See the air source documentation for operation and parameters used to verify its mode. This verification allows the VVT system to determine if the desired air source mode is actually being provided. For example, if the VVT Master sends a request for heating and the air source does not have heat or its heat has failed, the air source's actual mode indicates that and it's current mode is sent to the zones so that they can control accordingly.

The system remains in that mode until all zones of that demand are satisfied or until the system mode reselect timer (default 30 minutes) causes a forced re-evaluation of the system. If there is no demand for the opposite mode, the reselect timer starts again and the current mode continues until all zones are satisfied or until the reselect timer expires, repeating the process. If there is a demand for the opposite mode, the VVT Master sends the reference zone's space temperature and setpoints to the air source and restarts the reselect timer. The air source re-evaluates its demand based on the new information and goes to the Vent mode until the new mode can be verified as described above. The amount of time this takes is determined by the air source's operating parameters.

The VVT Master continuously evaluates the system and updates the air source with the most current system demand. Based on the evaluation, the reference zone can change from one zone to another. The evaluation process continues until there is no demand from any zone or the system mode reselect timer causes a re-evaluation of the system conditions.

If no heating or cooling is required or the current air source mode is satisfied, the VVT Master calculates the weighted average of the occupied and unoccupied heating and cooling setpoints. It also calculates a zone temperature that is midway between the setpoints (occupied or unoccupied based on the system's current occupancy status). This information, plus the occupancy status, is sent to the air source so that its current mode is disabled and the unit ceases heating or cooling operation. If the system is occupied, the air source fan and OA damper, if applicable, operate to maintain proper ventilation.

Linkage also provides a safety and system override function during any RTU heating mode. Whenever the RTU Open is in a heating mode, the control monitors the supply air temperature (SAT). Normally (and initially) during heating, the RTU sends the Linkage Heat mode which causes only those zones that require heat to modulate their dampers to utilize the heated primary air. If during heating the SAT increases and exceeds the Maximum Heating SAT plus  $4\Delta^{\circ}F$ , Linkage transmits the Linkage Warm-up mode to all terminals. This allows more zones to utilize the heated primary air and attempts to prevent any further SAT increase. If this is insufficient, then the rooftop's heat stages cycle off and on, subject to the minimum on and off timers specific to the product and the type of heat provided.

**CAUTION** It is important to properly set the value for the **Maximum Heating SAT** to match the value specified from the equipment product data recommendations. Many rooftops have heat capacity that provide a higher heat rise, resulting in an SAT in excess of the **Maximum Heating SAT** default value (120°F).

## Linkage air source mode determination

**Linked air source modes** – In a linked system, the air source determines its operating mode and qualifies that mode based on its own SAT. The following modes can be sent by the air source depending on its capability and configuration:

| OFF            | Air source fan is off. All zone dampers will open to 70% to facilitate the fan restarting.                                                                                                    |
|----------------|----------------------------------------------------------------------------------------------------|
| WARMUP         | Air source fan is on and typically used when providing the first cycle of heat<br>when changing from unoccupied to occupied operation. It may also be used<br>as a safety to increase airflow during a heating mode. All zones will<br>modulate airflow to maintain the zone temperature at the midpoint between<br>the occupied heat and occupied cool setpoints. |
| HEAT           | Air source fan is on and providing heat. Equipment SAT is above the reference zone temperature and all zones modulate airflow to maintain the zone temperature at the appropriate (occ/unocc) heating setpoint.                                                                                                    |
| FREECOOL       | Air source fan is on and providing cooling using only the economizer and<br>usually during an unoccupied period. All zones modulate airflow to maintain<br>the zone temperature at the occupied cooling setpoint regardless of the<br>zone's actual occupancy status.                                                                                              |
| COOL           | Air source fan is on and providing cooling. Equipment SAT is below the reference zone temperature and all zones modulate airflow to maintain the zone temperature at the appropriate (occ/unocc) cooling setpoint.                                                                                                    |
| PRESSURIZATION | Air source supply fan is on usually as a result of a fire-life safety input being active. It may also be used as a safety to increase airflow during a heating mode. All zones modulate airflow to maintain the zone's maximum cooling airflow.                                                                                                    |
| EVACUATION     | Air source supply fan is off usually as a result of a fire-life safety input being active. All zone dampers close and local terminal fans are disabled.                                                                                                    |
| VENT           | Air source fan is on and providing ventilation without heating or cooling.                                                                                                    |

See the air source's installation manual for more specific operation.

## **Zone Environmental Index**

**NOTE** Environmental Index functions are only visible on **Properties** > **Control Program** tab > **Maintenance** when the RTU Open is not an Airside Linkage air source. Verify **Linkage** > **Airside Linkage Status** shows **Not Active**.

The i-Vu® Control System uses Environmental Index (EI) to calculate a real-time numerical El value for a zone based on ideal **Occupied** space temperature, optional relative humidity (RH) and/or CO2. Environmental Index determines the source(s) derating the El value by continuously evaluating **Occupied** zone conditions. **El Decreased By** displays the source(s) derating the El value. The **El Space Temp Setpoint Tolerance**  $0.5\Delta^{\circ}F$  ( $0.28\Delta^{\circ}C$ ) is subtracted from **Effective Heat Setpoint** and is added to **Effective Cool Setpoint**, expanding the ideal El temperature sensitivity range. The El is derated from the initial **Occupied** value of 100% if the space temperature deviates from the ideal El temperature sensitivity range.

**NOTE** The **EI Space Temp Setpoint Tolerance** does not affect the controlling space temperature **Effective Heat Setpoint** or **Effective Cool Setpoint**.

The optional RH and/or CO2 values derate the El value when they deviate from their setpoints.

- If **RH Control** is set to **Enable**, the EI is derated when the RH value is less than the **EI Humidity Low Limit** or when the RH value is greater than the **Occupied RH Control Setpoint**.
- If DCV Control is set to Enable, the El is derated by CO2 if the value exceeds the DCV Max Ctrl Setpoint.

If a zone is **Unoccupied**, the El will calculate a value of 0%.

EI Time Satisfied is the percentage of Occupied time which a zone maintains an El value of 70% or higher.

**Weighted EI** determines the priority of a zone in an EI roll-up, which must be completed using a different control program. The value is determined by multiplying the real-time EI value by the **EI Weighting Factor**.

### **Manual Purge**

Post Event **Manual Purge** allows rooftop equipment with an economizer damper to use outdoor air to purge the space of contaminants. On activation the economizer opens to **Man Purge Mode Econ Pos** and enables the Indoor Fan Motor to **Max VFD Output (High** if **Two Speed** is configured) and optionally starts the RTU Open's integral Power Exhaust if one exists and is configured. During **Manual Purge** all other outputs remain off.

The following conditions must be true for manual purge to operate:

- Economizer Exists set to Yes
- Manual Purge Enable set to Fan & Econ (if exhaust fan exists and is configured set to Fan & Econ & Exh)

This is not an algorithmic function and does not activate automatically under any conditions. The features of Manual Purge Mode only activate when a BACnet command is initiated by the BACnet BAS. When connected to a BACnet network (MS/TP or ARCnet) the RTU Open receives a network global BACnet (default BV: 87087) binary value or a specific network binary BACnet point (configurable) written to by the BAS.

**NOTE** During **Manual Purge**, when the RTU Open is an Airside Linkage air source, verify **Linkage > Airside Linkage Status** shows **Active**. All air terminals connected to the RTU Open via Airside Linkage go into the Pressurize mode, opening their zone damper fully.

# Troubleshooting

If you have problems mounting, wiring, or addressing the RTU Open, contact Carrier Control Systems Support.

**NOTE** To help you troubleshoot, obtain a Module Status (Modstat) from the controller and review the System Error and Warning details.

## **Communication LED's**

The LED's on the RTU Open show the status of certain functions. Verify the LED patterns by cycling power to the controller and noting the lights and flashes.

| If this LED is on | Status is                                                  |
|-------------------|------------------------------------------------------------|
| Power             | The RTU Open has power.                                    |
| Rx                | The RTU Open is receiving data from the network segment    |
| Тх                | The RTU Open is transmitting data over the network segment |
| DO#               | The binary output is active                                |

The Run and Error LED's indicate controller and network status.

| If Run LED shows      | And Error LED shows                                       | Status is                                                              |  |
|-----------------------|-----------------------------------------------------------|------------------------------------------------------------------------|--|
| 2 flashes per second  | Off                                                       | Normal                                                                 |  |
| 2 flashes per second  | 2 flashes,<br>alternating with <b>Run</b> LED             | Five minute auto-restart delay after system error                      |  |
| 2 flashes per second  | 3 flashes, then off                                       | The controller has just been formatted                                 |  |
| 2 flashes per second  | On                                                        | Exec halted after frequent system errors or<br>control programs halted |  |
| 5 flashes per second  | Off                                                       | Firmware transfer in progress, Boot is running                         |  |
| 7 flashes per second  | 7 flashes per second,<br>alternating with <b>Run</b> LED  | Ten second recovery period after brownout                              |  |
| 14 flashes per second | 14 flashes per second,<br>alternating with <b>Run</b> LED | Brownout                                                               |  |
| On                    | On                                                        | Failure. Try the following solutions:                                  |  |
|                       |                                                           | • Turn the RTU Open off, then on.                                      |  |
|                       |                                                           | • Format the RTU Open.                                                 |  |
|                       |                                                           | • Download memory to the RTU Open.                                     |  |
|                       |                                                           | Replace the RTU Open.                                                  |  |

## To get the serial number

If you need the RTU Open's serial number when troubleshooting, the number is on:

- A laser-etched number and QR code on the inside circuit board
- a sticker on the back of the main controller board (prior to 2019)
- a Module Status report (Modstat) under Core (or Main) board hardware

| Core board hardware: | 1                          |                |
|----------------------|----------------------------|----------------|
| Type-170, board-74,  | manufactured on 06/27/2013 | S/N 021362247P |
| RAM: 512 kBytes;     | FLASH: 1024 kBytes, type = | 3              |

To obtain a modstat in the i-Vu® interface:

- 1 Select the RTU Open in the navigation tree.
- 2 Right-click and select Module Status.

## To replace the RTU Open's battery

To determine when to replace the battery, remove power and measure the voltage. If the voltage is below 2.9 volts, you need to replace the battery.

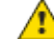

**CAUTION** Power must be **ON** to the RTU Open when replacing the battery, or your date, time, and trend data will be lost.

- 1 Remove the battery from the controller, making note of the battery's polarity.
- 2 Insert the new battery, matching the battery's polarity with the polarity indicated on the RTU Open.

### Recovering from a power outage

The RTU Open has a 10-year Lithium CR2032 battery that ensures the following data is retained for a maximum of 10,000 hours during power outages:

- Time
- Graphics
- Control programs
- Editable properties
- Trends
- Schedules

If the above data is lost after power returns, replace the battery and then restore memory from archive. See instructions below.

#### Archive function

**Factories** - After a memory download, the firmware stores the touchscreen files, graphics, control programs, and database settings to flash memory. This archiving can take up to a minute, depending on the size of the files.

**Site-specific** - You can archive site-specific configurations to the RTU Open by using the i-Vu® application, Field Assistant, a touchscreen device, or by adjusting the control program. We strongly recommend you archive whenever you change factory settings, such as schedules, device instances, network addresses, etc..

#### **Restore memory from archive**

The RTU Open checks the memory configuration during power up and, if it is identified as corrupt, it reconstructs memory from the last archive. In addition, if the battery fails to power the device during a power outage, memory could be lost, but will be reconstructed from the last archive. The device supports factory and site-specific archives, which can be manually restored in the field.

#### To restore the factory archive

- **1** Turn off the RTU Open.
- 2 Address the rotary address switches to 0, 0 (zero, zero).
- **3** Put the **Format** jumper on the pins.
- 4 Turn on the RTU Open.
- **5 Run** and **Error** LED's cycle 3 times opposite of each other, then returning to normal operation once the process is complete.

**NOTE** The **Run** LED flashes once per second during normal operation.

#### To restore the site-specific archive

- **1** Turn off the RTU Open.
- 2 Address the rotary address switches to any numbers greater than 0, 0 (zero, zero). Example (0, 1).
- **3** Put the **Format** jumper on the pins. For device with a format button, hold it down.
- 4 Turn on the RTU Open.
- 5 **Run** and **Error** LEDs cycle 3 times opposite of each other, then returning to normal operation once the process is complete..

**NOTE** The **Run** LED flashes once per second during normal operation.

#### After restoring from archive

- 1 Run a module status and check the information message history to confirm the archive.
- 2 Set the time and date for schedules to operate properly.

**NOTE** The restore uses June 12, 2002 @ 10:00 AM as a place holder because the battery failure inhibits the real time clock. Use the a touchscreen device, the i-Vu® application, or Field Assistant to set the correct time and date. If the device is integrated with a BACnet-speaking BAS, the time and date are set through the communication network.

# Compliance

## **FCC Compliance**

This equipment has been tested and found to comply with the limits for a Class A digital device, pursuant to Part 15 of the FCC Rules. These limits are designed to provide reasonable protection against harmful interference when the equipment is operated in a commercial environment. This equipment generates, uses, and can radiate radio frequency energy and, if not installed and used in accordance with the instruction manual, may cause harmful interference to radio communications. Operation of this equipment in a residential area is likely to cause harmful interference in which case the user will be required to correct the interference at his own expense.

**CAUTION** Changes or modifications not expressly approved by the responsible party for compliance could void the user's authority to operate the equipment.

## **CE Compliance**

**WARNING** This is a Class A product. In a domestic environment, this product may cause radio interference in which case the user may be required to take adequate measures.

## **BACnet Compliance**

Compliance of listed products to requirements of ASHRAE Standard 135 is the responsibility of BACnet International.  $BTL^{\mbox{\tiny B}}$  is a registered trademark of BACnet International.

# Appendix A: RTU Open Points/Properties in i-Vu®/Field Assistant

All possible points and properties that are available on the i-Vu® or Field Assistant **Properties** tab are defined in the following pages.

See Appendix C (page 99) for the points and properties available on the Equipment Touch interface.

**NOTE** Engineering units shown in this document in the defaults and ranges are strictly for reference. You must enter an integer only.

### **Status**

Navigation: i-Vu® / Field Assistant: Properties > Control Program > Status

| Point Name/Description                                                                                                    | Ra | nge                                                                                                    |
|----------------------------------------------------------------------------------------------------|----|----------------------------------------------------------------------------------------------------|
| Equipment Status – The controller's current status.                                                                                                    | R: | Disabled<br>Test<br>Run                                                                                                    |
| System Mode – The controller's current operating mode.                                                                                                    | R: | Off<br>Fan Only<br>Economizer Cooling<br>Cooling<br>Heating<br>Dehumidification<br>Test<br>Shutdown<br>Unocc Free Cooling<br>Fire Shutdown<br>IAQ Override<br>Pre-occ Purge<br>IGC Override<br>Manual Purge |
| Supply Fan Status – The current fan status if an input is configured for Fan Status.                                                                                          | R: | Off/Running                                                                                                    |
| Fan / Speed – The current commanded fan speed if Fan Control is set to Two Speed.                                                                                             | R: | Off/Low/High                                                                                                    |
| Supply Fan VFD – The current commanded output to the VFD to control the fan's speed if Fan Control is set to Variable Speed and Show VFD Config as is set to Percentage.      | R: | 0 to 100%                                                                                                    |
| Supply Fan VFD Voltage – The current commanded output to the VFD to control the fan's speed if Fan Control is set to Variable Speed and Show VFD Config as is set to Voltage. | R: | 0 to 10V                                                                                                    |
| <b>Space Temperature - Prime Variable</b> – The space temperature value currently used for control.                                                                           | R: | -56 to 245°F<br>(-48.9 to 118.3°C)                                                                                                    |
| Supply Air Temperature – Displays the current supply air temperature.                                                                                                    | R: | -56 to 245°F<br>(-48.9 to 118.3°C)                                                                                                    |
| Point Name/Description                                                                                                    | Rai      | nge                                |
|----------------------------------------------------------------------------------------------------|----------|------------------------------------|
| Outdoor Air Temperature – The outdoor air temperature used for control.                                                                                                    | R:       | -56 to 245°F<br>(-48.9 to 118.3°C) |
| <b>Space Relative Humidity</b> – The current space relative humidity if a valid value exists either as a connected ZS sensor with RH or a hardware sensor connected to this controller ( <b>Configuration &gt; Unit Configuration &gt; Input 1</b> (or <b>2</b> ) <b>Function</b> is set to <b>IAQ Sensor</b> ) or a value received through the Network or Linkage.                           | R:       | 0 to 100%rh                        |
| <b>Indoor Air Quality CO2 (ppm)</b> – The current space CO <sub>2</sub> concentration if a valid value exists either as a connected ZS sensor with CO2 or a hardware sensor connected to this controller ( <b>Configuration</b> > <b>Unit Configuration</b> > <b>Input 1</b> (or <b>2</b> ) <b>Function</b> is set to <b>IAQ Sensor</b> ) or a value received through the Network or Linkage. | R:       | 0 to 5000ppm                       |
| <b>Outdoor Air Quality CO2 (ppm)</b> – The current outdoor air CO <sub>2</sub> concentration if the <b>Configuration &gt;Unit Configuration &gt;Input 1</b> (or <b>2</b> ) <b>Function</b> is set to <b>OAQ Sensor</b> .                                                                                                    | R:       | 0 to 5000ppm                       |
| <b>Economizer Output</b> – The current economizer output with respect to the outdoor air damper (if equipped).                                                                                                    | R:       | 0 to 100% Open                     |
| Manual Purge is Active – When Active, manual purge is enabled.                                                                                                    | R:       | Not Active/Active                  |
| <b>Shutdown</b> – When <b>Active</b> , all alarms are reset. (Any currently active alarms will continue to display.) Provides a means to stop heating and cooling in an orderly manner.                                                                                                    | D:<br>R: | Inactive<br>Inactive/Active        |

# **Unit Configuration**

Navigation: i-Vu® / Field Assistant: Properties > Control Program > Configuration > Unit Configuration

| Point Name/Description Range                                                                                                    |    |                                 |
|----------------------------------------------------------------------------------------------------|----|---------------------------------|
| Fan Mode – The supply fan's operating mode.                                                                                                    | D: | Continuous                      |
| Options:<br><b>Auto</b> - The fan cycles on/off in conjunction with heating or cooling.<br><b>Continuous</b> - The fan runs continuously during occupancy and intermittently during<br>unoccupied periods with heating or cooling.<br><b>Always On</b> - The fan runs continuously regardless of occupancy or calls for heating and<br>cooling. | R: | Auto<br>Continuous<br>Always On |
| Power Fail Restart Delay - How long the controller delays normal operation after the                                                                                                    | D: | 5 sec                           |
| power is restored. Typically used to prevent excessive demand when recovering from a power failure.                                                                                                    | R: | 0 to 30 sec                     |
| Fan Off Delay – The number of seconds that the fan continues to run after heating or                                                                                                    | D: | 90 seconds                      |
| cooling has ended.                                                                                                    | R: | 10 to 300 seconds               |
| Minimum Cooling SAT - In cooling mode, the cooling outputs are controlled so that the                                                                                                    | D: | 50°F (10°C)                     |
| supply air temperature does not drop below this value.                                                                                                    | R: | 45 to 75°F<br>(7.2 to 23.9°C)   |

| Point Name/Description                                                                                                    | Rang      | je                              |
|----------------------------------------------------------------------------------------------------|-----------|---------------------------------|
| Maximum Heating SAT – In heating mode, the heating outputs are controlled so the                                                                             | D: 1      | 120°F (48.9°C)                  |
| supply air temperature does not rise above this value.                                                                                                    | R: 8<br>( | 85 to 150°F<br>(29.4 to 65.6°C) |
| Vent Dmpr Pos / DCV Min Pos – The minimum outdoor air damper position maintained during occupied periods.                                                    |           | 20% Open                        |
|                                                                                                    |           | 0 to 100% Open                  |
| <b>Economizer Purge Min Pos</b> – The minimum outdoor air damper position maintained during an unoccupied purge cycle when the Pre-Occ Purge mode is active. |           | 40% Open                        |
| during an unoccupied purge cycle when the Pre-Occ Purge mode is active.                                                                                      | R: (      | 0 to 100% Open                  |
| Manual Purge Enable – Enable and configure equipment for manual purge.                                                                                       |           | Not Configured                  |
|                                                                                                    | R: 1      | Not Configured                  |
|                                                                                                    |           | Fan & Econ                      |
|                                                                                                    | F         | Fan & Econ & Exh                |
| Man Purge Mode Econ Pos – The outdoor air damper position maintained during                                                                                  | D: 1      | 100% Open                       |
| manual purge.                                                                                                    | R: (      | 0 to 100% Open                  |
| Low Fan Econ Min Pos – The minimum outdoor air damper position maintained during                                                                             | D: 3      | 33% Open                        |
| control) or the minimum VFD speed (if configured for 2-speed fan control) or the minimum VFD speed (if configured for variable speed fan control).           | R: (      | 0 to 100% Open                  |
| <b>DCV Max Vent Damper Pos</b> – The maximum outdoor air damper position allowed while                                                                       | D: 5      | 50% Open                        |
|                                                                                                    | R: (      | 0 to 75% Open                   |
| Supply Fan Service Alarm Timer – A Supply Fan Runtime alarm is generated when the                                                                            |           | 0 hr                            |
| supply fan run nours exceed this value. Set to 0 to disable.                                                                                                 | R: (      | 0 to 9999 hr                    |
| <b>Compressor 1 Service Alarm Timer</b> – A Compressor 1 Runtime alarm is generated                                                                          | D: (      | 0 hr                            |
| when the compressor I run hours exceed this value. Set to 0 to disable.                                                                                      | R: (      | 0 to 9999 hr                    |
| Compressor 2 Service Alarm Timer – A Compressor 2 Runtime alarm is generated                                                                                 | D: (      | 0 hr                            |
| when the compressor 2 run hours exceed this value. Set to 0 to disable.                                                                                      | R: (      | 0 to 9999 hr                    |
| Filter Service Alarm Timer – The amount of time the fan runs before generating a Filter                                                                      | D: 6      | 600 hr                          |
| Alarm. Set to 0 to disable the alarm and reset accumulated fan hours.                                                                                        | R: (      | 0 to 9999 hr                    |
| Door Alarm Delay – Determines the amount of delay before a door alarm is                                                                                     | D: 6      | 60 seconds                      |
| generated.                                                                                                    | R: (      | 0 to 3600 seconds               |
| Pushbutton Override – Enables or disables the use of a pushbutton override from a                                                                            | D: E      | Enable                          |
| local space temperature sensor.                                                                                                    | R: [      | Disable/Enable                  |
| Setpoint Adjustment – Enables or disables the setpoint adjustment mechanism on the                                                                           | D: E      | Enable                          |
| local space sensor. Does not apply to ZS sensors.                                                                                                    | R: [      | Disable/Enable                  |
| <b>Setpoint Adjustment Range</b> - The maximum amount that a user can adjust the setpoint on the local sensor. Does not apply to ZS sensors.                 | D: 5      | 5Δ°F (2.7Δ°C)                   |

| Point Name/Description                                                                                                    | Ra | nge                                                                  |
|----------------------------------------------------------------------------------------------------|----|----------------------------------------------------------------------|
| <b>Cooling Lockout Temperature</b> – Cooling is inhibited below this outdoor air temperature.                                                                                                    | D: | 45°F(7.2°C)                                                          |
|                                                                                                    | R: | -65 to 80°F<br>(-53.9 to 26.6°C)                                     |
| Economizer High OAT Lockout Temp – The outdoor air temperature above which economizer cooling is inhibited.                                                                                                    |    | 75°F (23.9°C)                                                        |
| economizer cooling is inhibited.                                                                                                    | R: | 55 to 80°F<br>(12.7 to 26.6°C)                                       |
| HP Rev Cycle Lockout Temp – The outdoor air temperature below which reverse cycle                                                                                                    | D: | -3°F (-19.4°C)                                                       |
| heating is locked out. Once reverse cycle heating has been locked out, the OAT must rise $2\Delta^{\circ}F$ (1.1 $\Delta^{\circ}C$ ) above this value to again allow heat pump reverse cycle heating. Requires that the unit be configured as a Heat Pump.                                                                                                    | R: | -20 to 65°F<br>(-28.9 to 18.3°C)                                     |
| HP Aux Heat Lockout Temp – The outdoor air temperature above which auxiliary                                                                                                    | D: | 40°F (4.4°C)                                                         |
| (1.1 $\Delta$ °C) below this value to again allow aux heating. Requires that the unit be configured as a Heat Pump.                                                                                                    | R: | -20 to 65°F<br>(-28.9 to 18.3°C)                                     |
| Heating Lockout Temperature – Heating is inhibited above this outdoor air                                                                                                    | D: | 65°F (18.3°C)                                                        |
| temperature.                                                                                                    |    | 35 to 150°F<br>(1.6 to 65.5°C)                                       |
| <b>Pre Occupancy Purge</b> – Enables or disables the use of a purge cycle immediately prior to the start of a scheduled occupied period.                                                                                                    |    | Disable                                                              |
|                                                                                                    |    | Disable/Enable                                                       |
| Purge Time – The maximum amount of time used for a pre-occupancy purge.                                                                                                    |    | 60 minutes                                                           |
|                                                                                                    | R: | 0 to 240 minutes                                                     |
| <b>Unocc Free Cool</b> – Enables or disables the use of the economizer to provide unoccupied free cooling (NTEC)                                                                                                    | D: | Disable                                                              |
| Tree cooling (NTFC).                                                                                                    | R: | Disable/Enable                                                       |
| Minimum Setpoint Separation – The minimum amount of temperature separation                                                                                                    | D: | 5Δ°F (2.7Δ°C)                                                        |
| between the heating and cooling serpoints.                                                                                                    | R: | 2 to 10Δ°F<br>(1.1 to 5.5Δ°C)                                        |
| Occupancy Source - The method that the controller uses to determine occupancy.                                                                                                    | D: | Always Occupied                                                      |
| Options:<br>Always Occupied = Controller operates continuously as occupied.<br>BACnet Schedule = Controller follows a schedule set up in Field Assistant or the i-Vu®<br>application.<br>BAS On/Off = Occupancy is set over the network by another device or a third party BAS.<br>Remote Occ Input = Occupancy is set by a remote contact.                                                                                                    | R: | Always Occupied<br>BACnet Schedule<br>BAS On/Off<br>Remote Occ Input |
| <b>Environmental Index Enable</b> – If enabled, when a zone is occupied, it monitors the dwinting of approximation of approximation of approximatio | D: | Enable                                                               |
| monitors optional relative humidity if <b>RH Control</b> is set to <b>Enable</b> and/or monitors CO2 if <b>DCV Control</b> is set to <b>Enable</b> .                                                                                                    | R: | Disable/Enable                                                       |

| Input Configuration                                                                                                    |    |                                                                                                    |
|----------------------------------------------------------------------------------------------------|----|----------------------------------------------------------------------------------------------------|
| Input 1 Function – The type of sensor (4-20 mA) connected to terminals J4 – 4, 5, and                                                                                                    | D: | No Sensor                                                                                           |
| 6.                                                                                                    | R: | No Sensor<br>IAQ Sensor<br>OAQ Sensor<br>Space RH Sensor                                            |
| Input 2 Function – The type of sensor (4-20 mA) connected to terminals J4 – 1, 2, and                                                                                                    | D: | No Sensor                                                                                           |
| 3.                                                                                                    | R: | No Sensor<br>IAQ Sensor<br>OAQ Sensor<br>Space RH Sensor                                            |
| Input 3 Function – The usage of Input 3. You must also set Input 3 Switch                                                                                                    | D: | Compressor Safety                                                                                   |
| Configuration.<br>Options:<br>No Function – The input is not used.<br>Compressor Safety – Safety device status.<br>Fan Status – Proves supply fan operation.<br>Filter Status – Indicates a dirty filter.<br>Remote Occupancy – Sets occupancy using a hardware contact.<br>Door Contact – Disables mechanical cooling and electric or gas heating, when active.                 | R: | No Function<br>Compressor Safety<br>Fan Status<br>Filter Status<br>Remote Occupancy<br>Door Contact |
| Input 3 Switch Configuration – The normal (de-energized) state for the set of contacts                                                                                                    | D: | NO                                                                                                  |
| terminated at <b>input 3</b> .                                                                                                    | R: | NO/NC (normally<br>open/normally closed)                                                            |
| Input 5 Function – The usage of Input 5. You must also set Input 5 Switch                                                                                                    | D: | Fire Shutdown                                                                                       |
| Options:<br>No Function – The input is not used.<br>Fire Shutdown – Fire Safety device status. Inhibits operation when tripped.<br>Fan Status – Proves supply fan operation.<br>Filter Status – Indicates a dirty filter.<br>Remote Occupancy – Sets occupancy using a hardware contact.<br>Door Contact – Disables mechanical cooling and electric or gas heating, when active. | R: | No Function<br>Fire Shutdown<br>Fan Status<br>Filter Status<br>Remote Occupancy<br>Door Contact     |
| Input 5 Switch Configuration – The normal (de-energized) state for the set of contacts                                                                                                    | D: | NC                                                                                                  |
| terminated at <b>Input 5</b> .                                                                                                    | R: | NO/NC (normally<br>open/normally closed)                                                            |
| Input 8 Function – The usage of Input 8. You must also set Input 8 Switch                                                                                                    | D: | Enthalpy Switch                                                                                     |
| Options:<br>No Function – The input is not used.<br>Enthalpy Switch – Indicates enthalpy status (high or low).<br>Fan Status – Proves supply fan operation.<br>Filter Status – Indicates a dirty filter.<br>Remote Occupancy – Sets occupancy using a hardware contact.<br>Door Contact – Sets occupancy using a hardware contact.                                               | R: | No Function<br>Enthalpy Switch<br>Fan Status<br>Filter Status<br>Remote Occupancy<br>Door Contact   |

| Input 8 Switch Configuration – The normal (de-energized) state for the set of contacts terminated at Input 8.                                                                                                    | D:       | NO                                                                                                    |
|----------------------------------------------------------------------------------------------------|----------|----------------------------------------------------------------------------------------------------|
|                                                                                                    | R:       | NO/NC (normally<br>open/normally closed)                                                                                   |
| <ul> <li>Input 9 Function – The usage of Input 9. You must also set Input 9 Switch<br/>Configuration.</li> <li>Options:</li> <li>No Function – The input is not used.</li> <li>Humidistat – Indicates high humidity condition.</li> <li>Fan Status – Proves supply fan operation.</li> <li>Filter Status – Indicates a dirty filter.</li> <li>Remote Occupancy – Sets occupancy using a hardware contact.</li> <li>Door Contact – Sets occupancy using a hardware contact.</li> <li>IGC Override – Monitors the flame output from the Integrated Gas Control board. The</li> </ul> | D:<br>R: | Humidistat<br>No Function<br>Humidistat<br>Fan Status<br>Filter Status<br>Remote Occupancy<br>Door Contact<br>IGC Override |
| input detects if a flame is still present after heating has been disabled. Input 9 Switch Configuration – The normal (de-energized) state for the set of contacts                                                                                                    | D:       | NO                                                                                                    |
| terminated at <b>Input 9</b> .<br><b>NOTE</b> If <b>Input 9 Function</b> is set to <b>IGC Override</b> , Input 9 Switch Configuration is automatically set to NC and is not configurable.                                                                                                    | R:       | NO/NC (normally open/normally closed)                                                                                      |
| Space sensor type - The type of local space temperature sensor.                                                                                                    | D:       | T55                                                                                                    |
|                                                                                                    | R:       | T55<br>T56 (Use for T59)<br>SPT Sensor<br>None<br>ZS Sensor<br>WS Sensor                                                   |
| <b>T5x Override Duration</b> – If using a T55, T56, or T59 sensor, this is the amount of time that the controller runs in the occupied mode when a user presses the sensor's override button for 1 to 10 seconds.                                                                                                    | D:<br>R: | 1 hr<br>0 to 24 hours                                                                                                    |
|                                                                                                    |          |                                                                                                    |

| Sensor Binder / Zone Temp / Zone Humidity / ZS Zone CO2                                                                                                    |  |
|----------------------------------------------------------------------------------------------------|--|
| <b>Ctrl+click</b> on the name of these properties to access the microblock popup <b>Properties</b> page > <b>Details</b> tab. See below for instructions on configuring your ZS or wireless sensors. |  |
| See the microblock Help for more detailed explanations.                                                                                                    |  |

| nsor Binder - Us                                     | e th                   | e <b>Associ</b> a                          | ated Senso                              | <b>ors</b> table t               | o configure                     | e the Rnet to use                           | additional         | D: | (Index) - (1)                            |
|------------------------------------------------------|------------------------|--------------------------------------------|-----------------------------------------|----------------------------------|---------------------------------|---------------------------------------------|--------------------|----|------------------------------------------|
|                                                      | 3013<br>N              | stuark Tur                                 | Addrood                                 | Look Dia                         |                                 | n Status                                    | Error              |    | Network Type - Rnet                      |
| lex Alea                                             |                        | etwork Typ                                 | Autress                                 | LOCK DIS                         | play versio                     | Status                                      | Elloi              |    | Address - 1                              |
| Main Sensor                                          |                        | net 👻                                      |                                         |                                  |                                 | Sensor Offline                              | No Comm            |    |                                          |
| Sensor 2                                             | <u> </u>               | nused -                                    | 2                                       |                                  |                                 | Sensor Offline                              | None               |    |                                          |
| Sensor 3                                             | <u> </u>               | nused -                                    | 3                                       |                                  |                                 | Sensor Offline                              | None               |    |                                          |
| Sensor 4                                             | <u> </u>               | nused 👻                                    | 4                                       |                                  |                                 | Sensor Offline                              | None               |    |                                          |
| Sensor 5                                             | U                      | nusea 🔻                                    | 5                                       |                                  |                                 | Sensor Offline                              | None               |    |                                          |
| Network Type<br>Address - Ente<br>total) or Rnet     | - Se<br>er the<br>D as | t to <b>Rnet</b><br>e DIP swi<br>signed to | tch setting<br>each wire                | s that are<br>less sens          | on the adored or in Senso       | ditional ZS senso<br>orBuilder              | ors (up to 5       |    |                                          |
| LOCK Display -<br>ne Temp - Confi<br>en.             | gure                   | eck to ma                                  | al ZS or w                              | isor displa                      | nperature                       | sensors used on                             | the RTU            | D: | <b>(Index) Area</b> - (1) Main<br>Sensor |
| Sensor C                                             | onfi                   | guration                                   |                                         |                                  |                                 |                                             |                    |    | <b>Use -</b> checked                     |
| Rnet Tag: Zone T                                     | mn                     | (1)                                        |                                         |                                  |                                 |                                             |                    |    | Calibration - 0                          |
| Contenting. Zone h                                   | anth                   | Raw                                        |                                         | Corrected                        |                                 |                                             |                    |    | <b>Combination Algorithm</b><br>Average  |
| (Index) Area                                         | Use                    | Value                                      | Calibration                             | Value                            | Status                          |                                             |                    |    | Input Smoothing - None                   |
| (1) Main Sensor                                      |                        | 74.35294                                   | 0                                       | 74.352                           | None                            |                                             |                    |    | Show on Sensors -                        |
| (2)                                                  |                        | 0                                          | 0                                       | -999.000                         | No Comm                         |                                             |                    |    | Calculated Value                         |
| (3)                                                  |                        | 0                                          | 0                                       | -999.000                         | No Comm                         |                                             |                    |    | Display Resolution - 1                   |
| (4)                                                  |                        | 0                                          | 0                                       | -999.000                         | No Comm                         |                                             |                    |    | COV Increment - 1                        |
| Combination Algo<br>Use - Check to<br>(Average is th | rithm<br>incl          | Average<br>ude ZS o<br>fault).             | Input Sr r wireless                     | noothing: <u>N</u><br>sensors' v | value in the                    | e Combined Algo                             | rithm              |    |                                          |
| Raw Value - D<br>sensor's addre<br>Calibration - If  | ispla<br>ess<br>nee    | ays sense                                  | d tempera                               | adjust th                        | ach ZS or v                     | wireless tempera<br><b>d Value</b> from the | ture<br><b>Raw</b> |    |                                          |
| <b>Combination</b><br>calculate the                  | Algo<br>Corre          | rithm - Us                                 | se <b>Average</b><br>u <b>e</b> for tem | e, <b>Maximu</b><br>perature     | im, or <b>Min</b> i<br>control. | i <b>mum</b> zone temp                      | erature to         |    |                                          |

| Sensor Co                                                                                                    | nfigura                                                                                                    | tion                                                                                                    |                                                                                                    |                                                                                                    |                                                                                                    |                                                                                                    |    | Use - unchecked                                                                                                    |
|----------------------------------------------------------------------------------------------------|----------------------------------------------------------------------------------------------------|----------------------------------------------------------------------------------------------------|----------------------------------------------------------------------------------------------------|----------------------------------------------------------------------------------------------------|----------------------------------------------------------------------------------------------------|----------------------------------------------------------------------------------------------------|----|----------------------------------------------------------------------------------------------------|
| Deat Tag: Zone U                                                                                                    | nidite                                                                                                    | 2)                                                                                                    |                                                                                                    |                                                                                                    |                                                                                                    |                                                                                                    |    | Calibration - 0                                                                                                    |
| kiet rag. Zone nu                                                                                                    | munty (                                                                                                    | 2)                                                                                                    |                                                                                                    |                                                                                                    |                                                                                                    |                                                                                                    |    | Combination Algorit                                                                                                    |
| (Index) Area                                                                                                    | Use                                                                                                    | Raw<br>Value                                                                                                    | Calibration                                                                                                    | Corrected<br>Value                                                                                                    | Status                                                                                                    |                                                                                                    |    | Maximum                                                                                                    |
| (1) Main Sensor                                                                                                    |                                                                                                    | 32.772625                                                                                                    | 0                                                                                                    | 32.772                                                                                                    | None                                                                                                    |                                                                                                    |    | Input Smoothing - N                                                                                                    |
| (2)                                                                                                    |                                                                                                    | D                                                                                                    | 0                                                                                                    | -999.000                                                                                                    | No Comm                                                                                                    |                                                                                                    |    | Show on Sensors -                                                                                                    |
| (3)                                                                                                    |                                                                                                    | D                                                                                                    | 0                                                                                                    | -999.000                                                                                                    | No Comm                                                                                                    |                                                                                                    |    | Calculated Value                                                                                                    |
| (4)                                                                                                    |                                                                                                    | 0                                                                                                    | 0                                                                                                    | -999.000                                                                                                    | No Comm                                                                                                    |                                                                                                    |    | Display Resolution -                                                                                                    |
| (5)                                                                                                    |                                                                                                    |                                                                                                    | U                                                                                                    | -999.000                                                                                                    | No Comm                                                                                                    |                                                                                                    |    |                                                                                                    |
| Combination Algorith                                                                                                    | m Ma                                                                                                    | cimum 🚽                                                                                                    | Input Smoo                                                                                                    | thing: Mediu                                                                                                    | ım 🚽                                                                                                    |                                                                                                    |    | COV Increment - 1                                                                                                    |
| , and the second second s |                                                                                                    |                                                                                                    |                                                                                                    |                                                                                                    |                                                                                                    |                                                                                                    |    |                                                                                                    |
|                                                                                                    |                                                                                                    |                                                                                                    |                                                                                                    |                                                                                                    |                                                                                                    |                                                                                                    |    |                                                                                                    |
| <b>Jse</b> - Check to i                                                                                                    | nclud                                                                                                    | e ZS or v                                                                                                    | wireless s                                                                                                    | ensors' va                                                                                                    | lue in the                                                                                                    | Combined Algorithm                                                                                                    |    |                                                                                                    |
| Maximum is th                                                                                                    | ne def                                                                                                    | ault).                                                                                                    |                                                                                                    |                                                                                                    |                                                                                                    |                                                                                                    |    |                                                                                                    |
| Raw Value - Dis                                                                                                    | splays                                                                                                    | sensed                                                                                                    | humidity                                                                                                    | for each Z                                                                                                    | S or wire                                                                                                    | ess humidity sensor's                                                                                                    |    |                                                                                                    |
| address                                                                                                    | - ( ) -                                                                                                    |                                                                                                    |                                                                                                    |                                                                                                    |                                                                                                    |                                                                                                    |    |                                                                                                    |
|                                                                                                    |                                                                                                    |                                                                                                    |                                                                                                    |                                                                                                    |                                                                                                    |                                                                                                    |    |                                                                                                    |
| Dellhuetlen If.                                                                                                    |                                                                                                    | بر م الم الم                                                                                                    |                                                                                                    |                                                                                                    | 0                                                                                                    | d Value from the Down                                                                                                    |    |                                                                                                    |
| Calibration - If I                                                                                                    | neede                                                                                                    | d, enter                                                                                                    | value to a                                                                                                    | adjust the                                                                                                    |                                                                                                    | d Value from the Raw                                                                                                    |    |                                                                                                    |
| Calibration - If i<br>/alue, in order                                                                                                    | neede<br>to cali                                                                                                    | d, enter<br>brate ar                                                                                                    | value to a<br>n individua                                                                                                    | adjust the<br>al ZS or wi                                                                                                    | Correcte<br>reless se                                                                                                    | <b>d Value</b> from the <b>Raw</b><br>nsor's sensed value.                                                                                            |    |                                                                                                    |
| Calibration - If 1<br>/alue, in order<br>Combination A                                                                                                    | neede<br>to cali<br><b>Igoritř</b>                                                                                                    | d, enter<br>brate ar<br>I <b>m</b> - Use                                                                                                    | value to a<br>individua<br><b>Average</b> ,                                                                                                    | adjust the<br>al ZS or wi<br><b>Maximun</b>                                                                                                    | Correcte<br>reless se<br>n, or Min                                                                                                   | <b>d Value</b> from the <b>Raw</b><br>nsor's sensed value.<br><b>mum</b> ZS or wireless                                                               |    |                                                                                                    |
| Calibration - If r<br>/alue, in order<br>Combination A                                                                                                    | neede<br>to cali<br><b>Igorith</b><br>culate                                                                                                    | d, enter<br>brate ar<br><b>im</b> - Use<br>the <b>Cor</b>                                                                                                    | value to a<br>individua<br><b>Average</b> ,<br>rected Val                                                                                                    | adjust the<br>al ZS or wi<br><b>Maximun</b><br>l <b>ue</b> for hur                                                                                                    | <b>Correcte</b><br>reless se<br><b>n</b> , or <b>Min</b><br>midity co                                                                | <b>d Value</b> from the <b>Raw</b><br>nsor's sensed value.<br><b>mum</b> ZS or wireless<br>ntrol.                                                     |    |                                                                                                    |
| Calibration - If r<br>/alue, in order<br>Combination A<br>numidity to calo<br>one CO2 - Conf                                                                                                    | neede<br>to cali<br>I <b>gorith</b><br>culate                                                                                                    | d, enter<br>brate ar<br>I <b>m</b> - Use<br>the <b>Cor</b><br>addition                                                                                                    | value to a<br>individua<br><b>Average</b> ,<br>rected Val                                                                                                    | adjust the<br>al ZS or wi<br><b>Maximun</b><br>lue for hur<br>sensors u                                                                                                    | Correcte<br>reless se<br>n, or Min<br>midity co<br>used on t                                                                         | d Value from the Raw<br>nsor's sensed value.<br>mum ZS or wireless<br>ntrol.<br>ne RTU Open.                                                          | D: | (Index) Area - (1) Ma                                                                                                    |
| Calibration - If r<br>/alue, in order<br>Combination A<br>numidity to calo<br>one CO2 - Conf                                                                                                    | neede<br>to cali<br><b>Igorith</b><br>culate<br>ïgure                                                                                                    | d, enter<br>brate ar<br>I <b>m</b> - Use<br>the <b>Cor</b><br>addition                                                                                                    | value to a<br>n individua<br><b>Average</b> ,<br>rected Val<br>al ZS CO <sub>2</sub>                                                                                                    | adjust the<br>al ZS or wi<br><b>Maximun</b><br>lue for hur<br>sensors u                                                                                                    | Correcte<br>reless se<br>n, or Min<br>midity co<br>used on t                                                                         | <b>d Value</b> from the <b>Raw</b><br>nsor's sensed value.<br><b>mum</b> ZS or wireless<br>ntrol.<br>ne RTU Open.                                     | D: | <b>(Index) Area</b> - (1) Ma<br>Sensor                                                                                                    |
| Calibration - If in<br>Value, in order<br>Combination A<br>numidity to calo<br>one CO2 - Conf<br>Sensor Con                                                                                                    | neede<br>to cali<br><b>Igorith</b><br>culate<br>igure                                                                                                    | d, enter<br>brate ar<br>i <b>m</b> - Use<br>the <b>Cor</b><br>addition                                                                                                    | value to a<br>n individua<br><b>Average</b> ,<br>rected Val<br>al ZS CO <sub>2</sub>                                                                                                    | adjust the<br>al ZS or wi<br><b>Maximun</b><br>lue for hur<br>sensors u                                                                                                    | Correcte<br>reless se<br>n, or Min<br>midity co<br>used on t                                                                         | <b>d Value</b> from the <b>Raw</b><br>nsor's sensed value.<br><b>mum</b> ZS or wireless<br>ntrol.<br>ne RTU Open.                                     | D: | <b>(Index) Area</b> - (1) Ma<br>Sensor<br><b>Use -</b> unchecked                                                                                                    |
| Calibration - If n<br>/alue, in order<br>Combination A<br>numidity to calo<br>one CO2 - Conf<br>Sensor Con<br>Rnet Tag: Zone CO2                                                                                                    | neede<br>to cali<br>Igorith<br>culate<br>figure<br>figurat                                                                                                    | d, enter<br>brate ar<br>i <b>m</b> - Use<br>the <b>Cor</b><br>addition                                                                                                    | value to a<br>individua<br>Average,<br>rected Val<br>al ZS CO <sub>2</sub>                                                                                                    | adjust the<br>al ZS or wi<br><b>Maximun</b><br>l <b>ue</b> for hur<br>sensors u                                                                                                    | Correcte<br>reless se<br>n, or Min<br>midity co<br>used on t                                                                         | <b>d Value</b> from the <b>Raw</b><br>nsor's sensed value.<br><b>mum</b> ZS or wireless<br>ntrol.<br>ne RTU Open.                                     | D: | (Index) Area - (1) Ma<br>Sensor<br>Use - unchecked<br>Calibration - 0                                                                                                    |
| Calibration - If r<br>Value, in order<br>Combination A<br>numidity to calo<br>one CO2 - Conf<br>Sensor Con<br>Rnet Tag: Zone CO2                                                                                                    | neede<br>to cali<br>I <b>gorith</b><br>culate<br>figure<br>figurat<br>(3)                                                                                                  | d, enter<br>brate ar<br>im - Use<br>the <b>Cor</b><br>addition                                                                                                    | value to a<br>individua<br>Average,<br>rected Val<br>al ZS CO2                                                                                                    | adjust the<br>al ZS or wi<br><b>Maximun</b><br>lue for hur<br>sensors u                                                                                                    | Correcte<br>reless se<br>n, or Min<br>midity co<br>used on t                                                                         | d Value from the Raw<br>nsor's sensed value.<br>mum ZS or wireless<br>ntrol.<br>ne RTU Open.                                                          | D: | (Index) Area - (1) Ma<br>Sensor<br>Use - unchecked<br>Calibration - 0                                                                                                    |
| Calibration - If r<br>Value, in order<br>Combination A<br>numidity to calc<br>one CO2 - Conf<br>Sensor Con<br>Rnet Tag: Zone CO2<br>(Index) Area                                                                                                    | neede<br>to cali<br><b>Igorith</b><br>culate<br>igure<br>figurat<br>(3)<br>Use f                                                                                           | d, enter<br>brate ar<br>im - Use<br>the Corn<br>addition<br>on                                                                                                    | value to a<br>individua<br>Average,<br>rected Val<br>al ZS CO2                                                                                                    | adjust the<br>al ZS or wi<br><b>Maximun</b><br>lue for hur<br>sensors u                                                                                                    | Correcte<br>reless se<br>n, or Min<br>midity co<br>used on t                                                                         | d Value from the Raw<br>nsor's sensed value.<br>mum ZS or wireless<br>ntrol.<br>ne RTU Open.                                                          | D: | (Index) Area - (1) Ma<br>Sensor<br>Use - unchecked<br>Calibration - 0<br>Combination Algorit                                                                                                    |
| Calibration - If in<br>/alue, in order<br>Combination A<br>numidity to calo<br>one CO2 - Conf<br>Sensor Con<br>Rnet Tag: Zone CO2<br>(Index) Area<br>(1) Main ZS Sensor                                                                                                    | neede<br>to cali<br>Igorith<br>culate<br>igure<br>figurat<br>(3)<br>Use F<br>v                                                                                             | d, enter<br>brate ar<br>i <b>m</b> - Use<br>the <b>Cor</b><br>addition<br>ion                                                                                                    | value to a<br>n individua<br>Average,<br>rected Val<br>al ZS CO2<br>ration Corre-<br>Valu<br>-999.0                                                                                                    | adjust the<br>al ZS or wi<br>Maximun<br>lue for hur<br>sensors u<br>sensors u<br>sensors u                                                                                                    | Correcte<br>reless se<br>n, or Min<br>midity co<br>used on t<br>tatus                                                                | <b>d Value</b> from the <b>Raw</b><br>nsor's sensed value.<br><b>mum</b> ZS or wireless<br>ntrol.<br>ne RTU Open.                                     | D: | (Index) Area - (1) Ma<br>Sensor<br>Use - unchecked<br>Calibration - 0<br>Combination Algorit<br>Maximum                                                                                                    |
| Calibration - If i<br>Value, in order<br>Combination A<br>numidity to calo<br>one CO2 - Conf<br>Sensor Con<br>Rnet Tag: Zone CO2<br>(Index) Area<br>(1) Main ZS Sensor<br>(2)                                                                                                    | neede<br>to cali<br>Igorith<br>culate<br>figure<br>(3)<br>Use F<br>V<br>0<br>0<br>0                                                                                        | d, enter<br>brate ar<br>im - Use<br>the <b>Cor</b><br>addition<br>on<br>addition                                                                                                    | value to a<br>n individua<br>Average,<br>rected Val<br>al ZS CO2<br>ration<br>-999.0<br>-999.0                                                                                                    | adjust the<br>al ZS or wi<br>Maximun<br>lue for hur<br>sensors u<br>sensors u<br>sensors u<br>sensors u<br>sensors u<br>sensors u<br>sensors u<br>sensors u<br>sensors u<br>sensors u<br>sensors u                                                                                                    | Correcte<br>reless se<br>n, or Min<br>midity co<br>used on t<br>used on t                                                            | <b>d Value</b> from the <b>Raw</b><br>nsor's sensed value.<br><b>mum</b> ZS or wireless<br>ntrol.<br>ne RTU Open.                                     | D: | (Index) Area - (1) Ma<br>Sensor<br>Use - unchecked<br>Calibration - 0<br>Combination Algorit<br>Maximum<br>Input Smoothing -                                                                                                   |
| Calibration - If i<br>Value, in order<br>Combination A<br>numidity to calo<br>one CO2 - Conf<br>Sensor Con<br>Rnet Tag: Zone CO2<br>(Index) Area<br>(1) Main ZS Sensor<br>(2)<br>(3)                                                                                                    | neede<br>to cali<br>Igorith<br>culate<br>figure<br>figurat<br>(3)<br>Use F<br>V.<br>0<br>0<br>0<br>0                                                                       | d, enter<br>brate ar<br>im - Use<br>the <b>Cor</b><br>addition<br>on<br>addition                                                                                                    | value to a<br>nindividua<br>Average,<br>rected Val<br>al ZS CO2<br>ration<br>-999.0<br>-999.0<br>-999.0                                                                                                    | adjust the<br>al ZS or wi<br>Maximun<br>lue for hur<br>sensors u<br>cted<br>sensors u<br>sensors u<br>sensors sensors u<br>sensors sensors u<br>sensors sensors u<br>sensors sensors u<br>sensors sensors sensor                                                                                                    | Correcte<br>reless se<br>n, or Min<br>midity co<br>used on t<br>used on t                                                            | d Value from the Raw<br>nsor's sensed value.<br>mum ZS or wireless<br>ntrol.<br>ne RTU Open.                                                          | D: | (Index) Area - (1) Ma<br>Sensor<br>Use - unchecked<br>Calibration - 0<br>Combination Algorit<br>Maximum<br>Input Smoothing -<br>Medium                                                                                         |
| Calibration - If r<br>/alue, in order<br>Combination A<br>numidity to calc<br>one CO2 - Conf<br>Sensor Con<br>Rnet Tag: Zone CO2<br>(Index) Area<br>(1) Main ZS Sensor<br>(2)<br>(3)<br>(4)                                                                                                    | neede<br>to cali<br>Igorith<br>culate<br>figurat<br>(3)<br>Use F<br>V<br>0<br>0<br>0<br>0<br>0<br>0                                                                        | d, enter<br>brate ar<br>im - Use<br>the <b>Con</b><br>addition<br>addition                                                                                                    | value to a<br>individual<br>Average,<br>rected Val<br>al ZS CO2<br>-999.0<br>-999.0<br>-999.0<br>-999.0                                                                                                    | adjust the<br>al ZS or wi<br>Maximun<br>lue for hur<br>sensors u<br>cted<br>sensors u<br>sensors u<br>sensors  | Correcte<br>reless se<br>n, or Min<br>midity co<br>used on t<br>used on t                                                            | d Value from the Raw<br>nsor's sensed value.<br>mum ZS or wireless<br>ntrol.<br>ne RTU Open.                                                          | D: | (Index) Area - (1) Ma<br>Sensor<br>Use - unchecked<br>Calibration - 0<br>Combination Algorit<br>Maximum<br>Input Smoothing -<br>Medium<br>Show on Sensors -                                                                    |
| Calibration - If r<br>/alue, in order<br>Combination A<br>numidity to calo<br>one CO2 - Conf<br>Sensor Con<br>Rnet Tag: Zone CO2<br>(Index) Area<br>(1) Main ZS Sensor<br>(2)<br>(3)<br>(4)<br>(5)                                                                                                    | neede<br>to cali<br>Igorith<br>culate<br>figure<br>figurat<br>(3)<br>Use F<br>V<br>0<br>0<br>0<br>0<br>0<br>0<br>0<br>0                                                    | d, enter<br>brate ar<br>im - Use<br>the <b>Con</b><br>addition<br>addition<br>addition<br>addition<br>addition<br>addition<br>addition<br>addition                                                                                                    | value to a           individual           Average,           rected Val           al ZS CO2           ration           -999.0           -999.0           -999.0           -999.0           -999.0           -999.0           -999.0           -999.0                                                                                                    | adjust the<br>al ZS or wi<br>Maximun<br>lue for hur<br>sensors u<br>sensors u<br>sensors u<br>ue<br>sensors u<br>sensors u  | Correcte<br>reless se<br>m, or Min<br>midity co-<br>used on t<br>used on t<br>tatus                                                  | d Value from the Raw<br>nsor's sensed value.<br>mum ZS or wireless<br>ntrol.<br>ne RTU Open.                                                          | D: | (Index) Area - (1) Ma<br>Sensor<br>Use - unchecked<br>Calibration - 0<br>Combination Algorit<br>Maximum<br>Input Smoothing -<br>Medium<br>Show on Sensors -<br>Calculated Value                                                |
| Calibration - If r<br>/alue, in order<br>Combination A<br>humidity to calc<br>one CO2 - Conf<br>Sensor Con<br>Rnet Tag: Zone CO2<br>(Index) Area<br>(1) Main ZS Sensor<br>(2)<br>(3)<br>(4)<br>(5)<br>Combination Algorithm                                                                                                    | Igorith<br>culate<br>figure<br>figurat<br>(3)                                                                                                    | d, enter<br>brate ar<br>im - Use<br>the Con<br>addition<br>addition                                                                                                    | value to a<br>individua<br>Average,<br>rected Val<br>al ZS CO2<br>al ZS CO2<br>-999.0<br>-999.0<br>-999.0<br>-999.0                                                                                                    | adjust the<br>al ZS or wi<br>Maximun<br>lue for hur<br>sensors u<br>sensors u<br>sen | Correcte<br>reless se<br>n, or Min<br>midity co<br>used on t<br>used on t                                                            | d Value from the Raw<br>nsor's sensed value.<br>mum ZS or wireless<br>ntrol.<br>ne RTU Open.                                                          | D: | (Index) Area - (1) Ma<br>Sensor<br>Use - unchecked<br>Calibration - 0<br>Combination Algoriti<br>Maximum<br>Input Smoothing -<br>Medium<br>Show on Sensors -<br>Calculated Value                                               |
| Calibration - If r<br>/alue, in order<br>Combination A<br>numidity to calc<br>one CO2 - Conf<br>Sensor Con<br>Rnet Tag: Zone CO2<br>(Index) Area<br>(1) Main ZS Sensor<br>(2)<br>(3)<br>(4)<br>(5)<br>Combination Algorithm                                                                                                    | neede<br>to cali<br>Igorith<br>culate<br>igure<br>figurat<br>(3)<br>Use F<br>V<br>0<br>0<br>0<br>0<br>0<br>0<br>0<br>0<br>0<br>0<br>0                                      | d, enter<br>brate ar<br>im - Use<br>the Con<br>addition<br>addition<br>addi | value to a<br>individua<br>Average,<br>rected Val<br>al ZS CO2<br>-999.0<br>-999.0<br>-999.0<br>-999.0<br>-999.0                                                                                                    | adjust the<br>al ZS or wi<br>Maximun<br>lue for hur<br>sensors u<br>sensors u<br>sen | Correcte<br>reless se<br>n, or Min<br>midity co<br>used on t<br>used on t<br>tatus                                                   | d Value from the Raw<br>nsor's sensed value.<br>mum ZS or wireless<br>ntrol.<br>ne RTU Open.                                                          | D: | (Index) Area - (1) Ma<br>Sensor<br>Use - unchecked<br>Calibration - 0<br>Combination Algoriti<br>Maximum<br>Input Smoothing -<br>Medium<br>Show on Sensors -<br>Calculated Value<br>Display Resolution -                       |
| Calibration - If r<br>/alue, in order<br>Combination A<br>numidity to calc<br>one CO2 - Conf<br>Sensor Con<br>Rnet Tag: Zone CO2<br>(Index) Area<br>(1) Main ZS Sensor<br>(2)<br>(3)<br>(4)<br>(5)<br>Combination Algorithm<br>Jse - Check to i                                                                                                    | neede<br>to cali<br>Igorith<br>culate<br>igure<br>figurat<br>(3)<br>Use F<br>V<br>0<br>0<br>0<br>0<br>0<br>0<br>0<br>0<br>0<br>0<br>0<br>0<br>0<br>0<br>0<br>0<br>0<br>0   | d, enter<br>brate ar<br>im - Use<br>the Corr<br>addition<br>addition<br>add | value to a<br>nindividua<br>Average,<br>rected Val<br>al ZS CO2<br>al ZS CO2<br>-999.0<br>-999.0<br>-999.0<br>-999.0<br>-999.0<br>-999.0<br>nput Smoothin<br>nsors' valu                                                                                                    | Adjust the<br>al ZS or wi<br>Maximun<br>lue for hur<br>sensors u<br>sensors u<br>sensors u<br>sensors u<br>sensors u<br>sensors u<br>sensors u<br>sensors u<br>set of the<br>sensors u<br>set of the<br>set of the<br>set of the<br>set                                                  | Correcte<br>reless se<br>n, or Min<br>midity co<br>used on t<br>used on t<br>tatus                                                   | d Value from the Raw<br>nsor's sensed value.<br>mum ZS or wireless<br>ntrol.<br>ne RTU Open.<br>Algorithm (Maximum                                    | D: | (Index) Area - (1) Ma<br>Sensor<br>Use - unchecked<br>Calibration - 0<br>Combination Algoriti<br>Maximum<br>Input Smoothing -<br>Medium<br>Show on Sensors -<br>Calculated Value<br>Display Resolution -<br>COV Increment - 10 |
| Calibration - If r<br>/alue, in order<br>Combination A<br>numidity to calc<br>one CO2 - Conf<br>Sensor Con<br>Rnet Tag: Zone CO2<br>(Index) Area<br>(1) Main ZS Sensor<br>(2)<br>(3)<br>(4)<br>(5)<br>Combination Algorithm<br>Jse - Check to it                                                                                                    | neede<br>to cali<br>Igorith<br>culate<br>figure<br>figurat<br>(3)<br>Use F<br>V.<br>0<br>0<br>0<br>0<br>0<br>0<br>0<br>0<br>0<br>0<br>0<br>0<br>0<br>0<br>0<br>0<br>0<br>0 | d, enter<br>brate ar<br>im - Use<br>the Corr<br>addition<br>addition<br>addition<br>addition<br>a<br>addition<br>a<br>a<br>a<br>a<br>a<br>a<br>a<br>a<br>a<br>a<br>a<br>a<br>a<br>a<br>a<br>a<br>a<br>a<br>a                                                                                                    | value to a<br>n individual<br>Average,<br>rected Val<br>al ZS CO2<br>-999.0<br>-999.0<br>-999.0<br>-999.0<br>-999.0<br>-999.0<br>-999.0<br>-999.0                                                                                                    | Adjust the<br>Al ZS or wi<br>Maximun<br>lue for hur<br>sensors u<br>sensors u<br>sen | Correcte<br>reless se<br>n, or Min<br>midity co<br>used on t<br>tatus<br>orted Read<br>m<br>m<br>m<br>combined                       | d Value from the Raw<br>nsor's sensed value.<br>mum ZS or wireless<br>ntrol.<br>ne RTU Open.<br>Algorithm (Maximum                                    | D: | (Index) Area - (1) Ma<br>Sensor<br>Use - unchecked<br>Calibration - 0<br>Combination Algorit<br>Maximum<br>Input Smoothing -<br>Medium<br>Show on Sensors -<br>Calculated Value<br>Display Resolution -<br>COV Increment - 10  |
| Calibration - If r<br>/alue, in order<br>Combination A<br>numidity to calc<br>one CO2 - Conf<br>Sensor Con<br>Rnet Tag: Zone CO2<br>(Index) Area<br>(1) Main ZS Sensor<br>(2)<br>(3)<br>(4)<br>(5)<br>Combination Algorithm<br>Jse - Check to i<br>the default).<br>Raw Value -Dis                                                                                                    | Igorith<br>culate<br>figure<br>figurat<br>(3)<br>Use V<br>0<br>0<br>0<br>0<br>0<br>0<br>0<br>0<br>0<br>0<br>0<br>0<br>0<br>0<br>0<br>0<br>0<br>0<br>0                      | d, enter<br>brate ar<br>im - Use<br>the <b>Con</b><br>addition<br>addition<br>on<br>addition<br>o<br>o<br>o<br>o<br>o<br>o<br>o<br>o<br>o<br>o<br>o<br>o<br>o<br>o<br>o<br>o<br>o<br>o                                                                                                    | value to a<br>n individual<br>Average,<br>rected Val<br>al ZS CO2<br>-999.0<br>-999.0<br>-990.0<br>-990.0<br>-900.0<br>-900.0<br>-900.0<br>-900.0<br>-900 | Adjust the<br>al ZS or wi<br>Maximun<br>lue for hur<br>sensors u<br>sensors u<br>sensors u<br>u<br>u<br>u<br>u<br>u<br>u<br>u<br>u<br>u<br>u<br>u<br>u<br>u<br>u<br>u<br>u<br>u<br>u                                                                                                    | Correcte<br>reless se<br>n, or Min<br>midity co<br>used on t<br>tatus<br>orted Read<br>m<br>m<br>combined                            | d Value from the Raw<br>nsor's sensed value.<br>mum ZS or wireless<br>htrol.<br>he RTU Open.<br>Algorithm (Maximum<br>address                         | is | (Index) Area - (1) Ma<br>Sensor<br>Use - unchecked<br>Calibration - 0<br>Combination Algorit<br>Maximum<br>Input Smoothing -<br>Medium<br>Show on Sensors -<br>Calculated Value<br>Display Resolution -<br>COV Increment - 10  |
| Calibration - If r<br>/alue, in order<br>Combination A<br>humidity to calo<br>one CO2 - Conf<br>Sensor Con<br>Rnet Tag: Zone CO2<br>(Index) Area<br>(1) Main ZS Sensor<br>(2)<br>(3)<br>(4)<br>(5)<br>Combination Algorithm<br>Jse - Check to it<br>he default).<br>Raw Value -Dis                                                                                                    | neede<br>to cali<br>Igorith<br>culate<br>figure<br>figurat<br>(3)<br>Use F<br>V<br>0<br>0<br>0<br>0<br>0<br>0<br>0<br>0<br>0<br>0<br>0<br>0<br>0<br>0<br>0<br>0<br>0<br>0  | d, enter<br>brate ar<br>im - Use<br>the <b>Con</b><br>addition<br>addition<br>on<br>0<br>0<br>0<br>0<br>0<br>0<br>0<br>0<br>0<br>0<br>0<br>0<br>0<br>0<br>0<br>0<br>0                                                                                                    | value to a<br>n individual<br>Average,<br>rected Val<br>al ZS CO2<br>-999.0<br>-999.0<br>-990.0<br>-990.0<br>-990.0<br>-990.0<br>-990.0<br>-990.0<br>-990.0<br>-990.0<br>-990.0<br>-990.0<br>-900.0<br>-900 | Adjust the<br>al ZS or wi<br>Maximun<br>lue for hur<br>sensors u<br>sensors u<br>sensors u<br>ue of Unsupp<br>00 No Com<br>00 No Com<br>00 No Com<br>00 No Com<br>00 No Com<br>00 No Com<br>00 No Com<br>00 No Com<br>00 No Com<br>00 No Com                                                                                                    | Correcte<br>reless se<br>n, or Min<br>midity co<br>used on t<br>tatus<br>ported Read<br>m<br>m<br>m<br>combined<br>2 sensor's        | d Value from the Raw<br>nsor's sensed value.<br>mum ZS or wireless<br>ntrol.<br>he RTU Open.<br>Algorithm (Maximum<br>address                         | is | (Index) Area - (1) Ma<br>Sensor<br>Use - unchecked<br>Calibration - 0<br>Combination Algorit<br>Maximum<br>Input Smoothing -<br>Medium<br>Show on Sensors -<br>Calculated Value<br>Display Resolution -<br>COV Increment - 10  |
| Calibration - If r<br>/alue, in order<br>Combination A<br>humidity to calo<br>one CO2 - Conf<br>Sensor Con<br>Rnet Tag: Zone CO2<br>(Index) Area<br>(1) Main ZS Sensor<br>(2)<br>(3)<br>(4)<br>(5)<br>Combination Algorithm<br>Jse - Check to i<br>the default).<br>Raw Value -Dis<br>Calibration - If r                                                                                                    | neede<br>to cali<br>Igorith<br>culate<br>figure<br>figure<br>(3)<br>Use F<br>V<br>0<br>0<br>0<br>0<br>0<br>0<br>0<br>0<br>0<br>0<br>0<br>0<br>0<br>0<br>0<br>0<br>0<br>0   | d, enter<br>brate ar<br>im - Use<br>the Con<br>addition<br>addition<br>addi | value to a<br>n individual<br>Average,<br>rected Val<br>al ZS CO2<br>-999.0<br>-999.0<br>-909.0<br>-909.0<br>-900900-                                                                                                    | adjust the<br>al ZS or wi<br>Maximun<br>lue for hur<br>sensors u<br>sensors u<br>sensors u<br>ue of Vnsupp<br>00 No Com<br>00 No Com<br>00 No Com<br>00 No Com<br>00 No Com<br>00 No Com<br>00 No Com<br>00 No Com<br>00 No Com<br>00 No Com<br>00 No Com<br>00 No Com<br>00 No Com<br>00 No Com<br>00 No Com                                                                                                    | Correcte<br>reless se<br>n, or Min<br>midity co<br>used on t<br>tatus<br>borted Read<br>m<br>m<br>combined<br>2 sensor's<br>Correcte | d Value from the Raw<br>nsor's sensed value.<br>mum ZS or wireless<br>htrol.<br>he RTU Open.<br>Algorithm (Maximum<br>address<br>d Value from the Raw | is | (Index) Area - (1) Ma<br>Sensor<br>Use - unchecked<br>Calibration - 0<br>Combination Algorit<br>Maximum<br>Input Smoothing -<br>Medium<br>Show on Sensors -<br>Calculated Value<br>Display Resolution -<br>COV Increment - 10  |

| <b>WS Signal Strength %</b> — Displays radio signal strength of the wireless space temperature sensor. If there are multiple wireless sensors, it displays the lowest value. | R:       | _%                                                                       |
|----------------------------------------------------------------------------------------------------|----------|--------------------------------------------------------------------------|
| WS Battery Strength % — Displays charge strength indicated on the wireless space temperature sensor. If there are multiple wireless sensors, it displays the lowest value.   | R:       | _%                                                                       |
| <b>WS Sensed Occupancy</b> — Displays occupancy status detected by wireless infrared motion sensor.                                                                          | R:       | Off/On                                                                   |
| WS Contact — Displays status detected by wireless contact sensor.                                                                                                    | R:       | Off/On                                                                   |
| <b>ZS model to show on graphic –</b> Select the ZS model, from the drop-down list, that you                                                                                  | D:       | ZS Pro-F model                                                           |
| want to display on the graphic.                                                                                                    | R:       | None<br>ZS Pro model<br>ZS Base model<br>ZS Plus model<br>ZS Pro-F model |
| WS model to show on graphic – Select the wireless model, from the drop-down list, that                                                                                       | D:       | WS Plus model                                                            |
| you want to display on the graphic.                                                                                                    | R:       | WS Base model<br>WS Plus model<br>WS Pro model                           |
| Net Space Temp to show on graphic — Select the type of sensor to display on graphic.                                                                                         | D:<br>R· | Equipment<br>Touch                                                       |
|                                                                                                    |          | Network Temp<br>Equipment<br>Touch                                       |
| Sensor Calibration                                                                                                    |          |                                                                          |
| Space Temperature – The current space temperature.                                                                                                    | D:       | _°F/C                                                                    |
| <b>Space Temp Calibration</b> – A calibration offset value to allow the local space temperature                                                                              | D:       | 0∆°F/C                                                                   |
| same location.                                                                                                    | R:       | -9.9 to 10∆°F<br>(-5.5 to<br>5.5∆°C)                                     |
| <b>Space RH</b> – Displays the value read from a local RH sensor connected to one of the hardware input channels.                                                            | R:       | 0 to 100%                                                                |
| <b>Space AQ</b> – Displays the value read from a local $CO_2$ sensor connected to one of the hardware input channels.                                                        | R:       | 0 to 5000ppm                                                             |
| <b>Outdoor AQ</b> – Displays the value read from an outdoor CO <sub>2</sub> sensor connected to one of the hardware input channels.                                          | R:       | 0 to 5000ppm                                                             |
| Supply Air Temperature – Displays the current supply air temperature.                                                                                                    | R:       | -56 to 245°F<br>(-48.9 to<br>118.3°C)                                    |
| Supply Air Temp Calibration – A calibration offset value to allow the supply air                                                                                             | D:       | 0∆°F/C                                                                   |
| temperature sensor to be adjusted to match a calibrated standard measuring the temperature in the same location.                                                             | R:       | -9.9 to 10∆°F<br>(-5.5 to<br>5.5∆°C)                                     |

| Outdoor Air Temperature – The current outdoor air temperature.                                                                                                    | R:       | -56 to 245°F<br>(-48.9 to<br>118.3°C)         |
|----------------------------------------------------------------------------------------------------|----------|-----------------------------------------------|
| <b>Outdoor Air Temp Calibration</b> – A calibration offset value allows the outdoor air temperature sensor to be adjusted to match a calibrated standard measuring the temperature in the same location. | D:<br>R: | 0°F/C<br>-9.9 to 10∆°F<br>(-5.5 to<br>5.5∆°C) |

#### **Setpoints**

Navigation: i-Vu® / Field Assistant: Properties > Control Program > Configuration > Setpoints

Select a color band on the setpoint graph to see the current setpoints in the **Heating** and **Cooling** fields. The values in this graphic are Fahrenheit. See setpoint descriptions below.

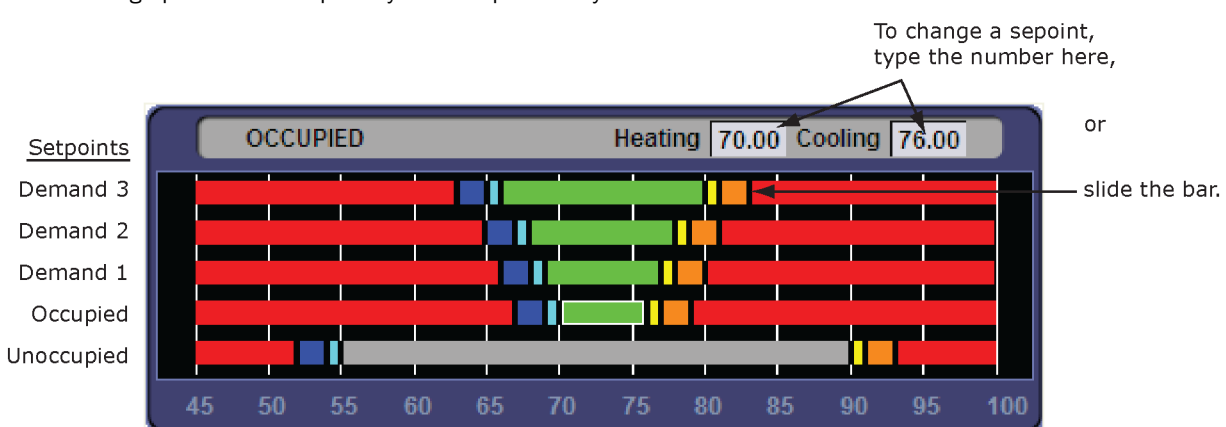

**NOTE** This graphic is an example only. Your setpoints may differ.

#### **Occupied Setpoints**

The occupied setpoints described below are the setpoints under normal operating conditions. The Demand Level 1–3 setpoints apply if demand limiting is used.

Demand limiting is a cost-saving strategy to reduce energy consumption. The strategy expands the occupied heating and cooling setpoints when the system reaches one of 3 levels of consumption. With the expanded setpoints, the equipment works less, thereby saving energy. By default, Demand Level 1 expands the occupied heating and cooling setpoints by  $1\Delta^{\circ}F(\Delta.5^{\circ}C)$ , Demand Level 2 by  $2\Delta^{\circ}F(1.1\Delta^{\circ}C)$ , and Demand Level 3 by  $4\Delta^{\circ}F(2.2\Delta^{\circ}C)$ . If the occupied heating or cooling setpoints change, the (effective) demand level setpoints automatically change by the same amount. See Sequence of Operation for more information.

|                                                                                                    | Default   |                                                    |                  |                  |                  |  |
|----------------------------------------------------------------------------------------------------|-----------|----------------------------------------------------|------------------|------------------|------------------|--|
|                                                                                                    |           | Range: -40 to 24                                   | 45°F (-40 to     | 118.3°C)         |                  |  |
|                                                                                                    |           |                                                    | Demand           | Level            |                  |  |
| Point Name/Description                                                                                                    | Oco       | cupied                                             | 1                | 2                | 3                |  |
| <b>Occupied Heating</b> – Green<br>The heating setpoint the controller maintains while in occupied<br>mode.                                                                                                    | D:<br>R:  | 70°F (21.1°C)<br>40 to 90°F<br>(4.4 to 32.2°C)     | 69°F<br>(20.5°C) | 68°F<br>(20°C)   | 66°F<br>(18.9°C) |  |
| <b>Occupied Cooling</b> – Green<br>The cooling setpoint the controller maintains while in occupied<br>mode.                                                                                                    | D:<br>R:  | 76°F (24.4°C)<br>55 to 99°F<br>(12.7 to<br>37.2°C) | 77°F<br>(25°C)   | 78°F<br>(25.5°C) | 80°F<br>(26.6°C) |  |
| <b>Occupied Heating 1</b> – Light Blue<br>The space temperature must be less than the <b>Occupied</b><br><b>Heating 1</b> setpoint for the VVT Master to consider the zone a<br>heating caller in a linked system. In a single-zone application,<br>the heating requirement begins as soon as the space<br>temperature falls below the <b>Occupied Heating</b> setpoint. We<br>recommend that the <b>Occupied Heating 1</b> value be set no less<br>than $0.5\Delta^{\circ}F$ (.27 $\Delta^{\circ}C$ ) below the <b>Occupied Heating</b> setpoint. | 69<br>(20 | °F<br>9.5°C)                                       | 68°F<br>(20°C)   | 67°F<br>(19.4°C) | 65°F<br>(18.3°C) |  |
| <b>Occupied Heating 2</b> – Dark Blue<br>The space temperature must be less than the <b>Occupied</b><br><b>Heating 2</b> setpoint to generate a low space temperature<br>alarm. We recommend that this value be set no less than<br>$0.5\Delta^{\circ}F$ (.27 $\Delta^{\circ}C$ ) below the <b>Occupied Heating 1</b> setpoint.                                                                                                    | 67        | °F (19.4°C)                                        | 66°F<br>(18.9°C) | 65°F<br>(18.3°C) | 63°F<br>(17.2°C) |  |
| <b>Occupied Cooling 1</b> – Yellow<br>The space temperature must be greater than the <b>Occupied</b><br><b>Cooling 1</b> setpoint for the VVT Master to consider the zone a<br>cooling caller in a linked system. In a single-zone application,<br>the cooling requirement begins as soon as the space<br>temperature exceeds the <b>Occupied Cooling</b> setpoint. We<br>recommend that the <b>Occupied Cooling 1</b> value be set no less<br>than $0.5\Delta^{\circ}F(.27\Delta^{\circ}C)$ above the <b>Occupied Cooling</b> setpoint.           | 77<br>(25 | °F<br>(°C)                                         | 78°F<br>(25.5°C) | 79°F<br>(26.1°C) | 81°F<br>(27.2°C) |  |
| <b>Occupied Cooling 2</b> – Orange<br>The space temperature must be greater than the <b>Occupied</b><br><b>Cooling 2</b> setpoint to generate a high space temperature<br>alarm. We recommend that this value be set no less than<br>$0.5\Delta^{\circ}F$ (.27 $\Delta^{\circ}C$ ) above the <b>Occupied Cooling 1</b> setpoint.                                                                                                    | 79<br>(26 | °F<br>5.1°C)                                       | 80°F<br>(26.6°C) | 81°F<br>(27.2°C) | 83°F<br>(28.3°C) |  |

#### **Unoccupied Setpoints**

| Point Name/Description                                                                                      | Default/Range    |
|----------------------------------------------------------------------------------------------------|------------------|
| <b>Unoccupied Heating</b> – Gray<br>The heating setpoint the controller maintains while in unoccupied mode. | D: 55°F (12.7°C) |
|                                                                                                    | (4.4 to 32.2°C)  |

| Unoccupied Cooling - Gray                                                                                                    | D: | 90°F (32.2°C)                 |
|----------------------------------------------------------------------------------------------------|----|-------------------------------|
| The cooling setpoint the controller maintains while in unoccupied mode.                                                                                                    |    | 45 to 99°F<br>(7.2 to 37.2°C) |
| Unoccupied Heating 1 - Light Blue                                                                                                    | D: | 54°F (12.2°C)                 |
| The space temperature must be less than the <b>Unoccupied Heating 1</b> setpoint for the VVT Master to consider the zone an unoccupied heating caller in a linked system. In a single-zone application, the unoccupied heating requirement begins as soon as the space temperature falls below the <b>Unoccupied Heating</b> setpoint. We recommend that the <b>Unoccupied Heating 1</b> value be set no less than $0.5\Delta$ °F ( $.27\Delta$ °C) below the <b>Unoccupied Heating</b> setpoint.                                                               | R: | 40 to 90°F<br>(4.4 to 32.2°C) |
| Unoccupied Heating 2 - Dark Blue                                                                                                    | D: | 52°F (11.1°C)                 |
| The space temperature must be less than the <b>Unoccupied Heating 2</b> setpoint to generate an unoccupied low space temperature alarm. We recommend that this value be set no less than $0.5\Delta$ °F ( $.27\Delta$ °C) below the <b>Unoccupied Heating 1</b> setpoint.                                                                                                    | R: | 40 to 90°F<br>(4.4 to 32.2°C) |
| <b>Unoccupied Cooling 1</b> – Yellow<br>The space temperature must be greater than the <b>Unoccupied Cooling 1</b> setpoint for the<br>VVT Master to consider the zone an unoccupied cooling caller in a linked system. In a<br>single-zone application, the unoccupied cooling requirement begins as soon as the<br>space temperature exceeds the <b>Unoccupied Cooling</b> setpoint. We recommend that the<br><b>Unoccupied Cooling 1</b> value be set no less than $0.5\Delta^{\circ}F(.27\Delta^{\circ}C)$ above the<br><b>Unoccupied Cooling</b> setpoint. |    | 91°F(32.7°C)                  |
|                                                                                                    |    | 45 to 99°F<br>(7.2 to 37.2°C) |
| Unoccupied Cooling 2 - Orange                                                                                                    | D: | 93°F (33.9°C)                 |
| The space temperature must be greater than the <b>Unoccupied Cooling 2</b> setpoint to generate an unoccupied high space temperature alarm. We recommend that this value be set no less than $0.5\Delta$ °F ( $.27\Delta$ °C) above the <b>Unoccupied Cooling 1</b> setpoint.                                                                                                    |    | 45 to 99°F<br>(7.2 to 37.2°C) |

| Point Name/Description                                                                                                    | Default/Range |                                                            |
|----------------------------------------------------------------------------------------------------|---------------|------------------------------------------------------------|
| Heating Capacity – Used for Optimal Start, this is the rate at which the space temperature changes when the heating system runs at full capacity to maintain designed occupied heating setpoint.                             | D:<br>R:      | 3_°F<br>(1.6_°C)/hr<br>0 to 120_°F<br>(0 to<br>66.6_°C)/hr |
| Heating Design Temp – The geographically-based outdoor air temperature at which the heating system must run constantly to maintain comfort. This information is available in ASHRAE publications and most design references. | D:<br>R:      | 0°F/C<br>-100 to 150°F<br>(-73.3 to<br>65.5°C)             |
| Cooling Capacity – Used for Learning Adaptive Optimal Start, this is the rate at which the space temperature changes when cooling system runs at full capacity to maintain designed occupied cooling setpoint.               | D:<br>R:      | 3_°F<br>(1.6_°C)/hr<br>0 to 140_°F<br>(0 to<br>77.7_°C)/hr |
| Cooling Design Temp – The geographically-based outdoor air temperature at which the cooling system must run constantly to maintain comfort. This information is available in ASHRAE publications and most design references. | D:<br>R:      | 100°F (37.7°C)<br>-100 to 150°F<br>(-73.3 to<br>65.5°C)    |

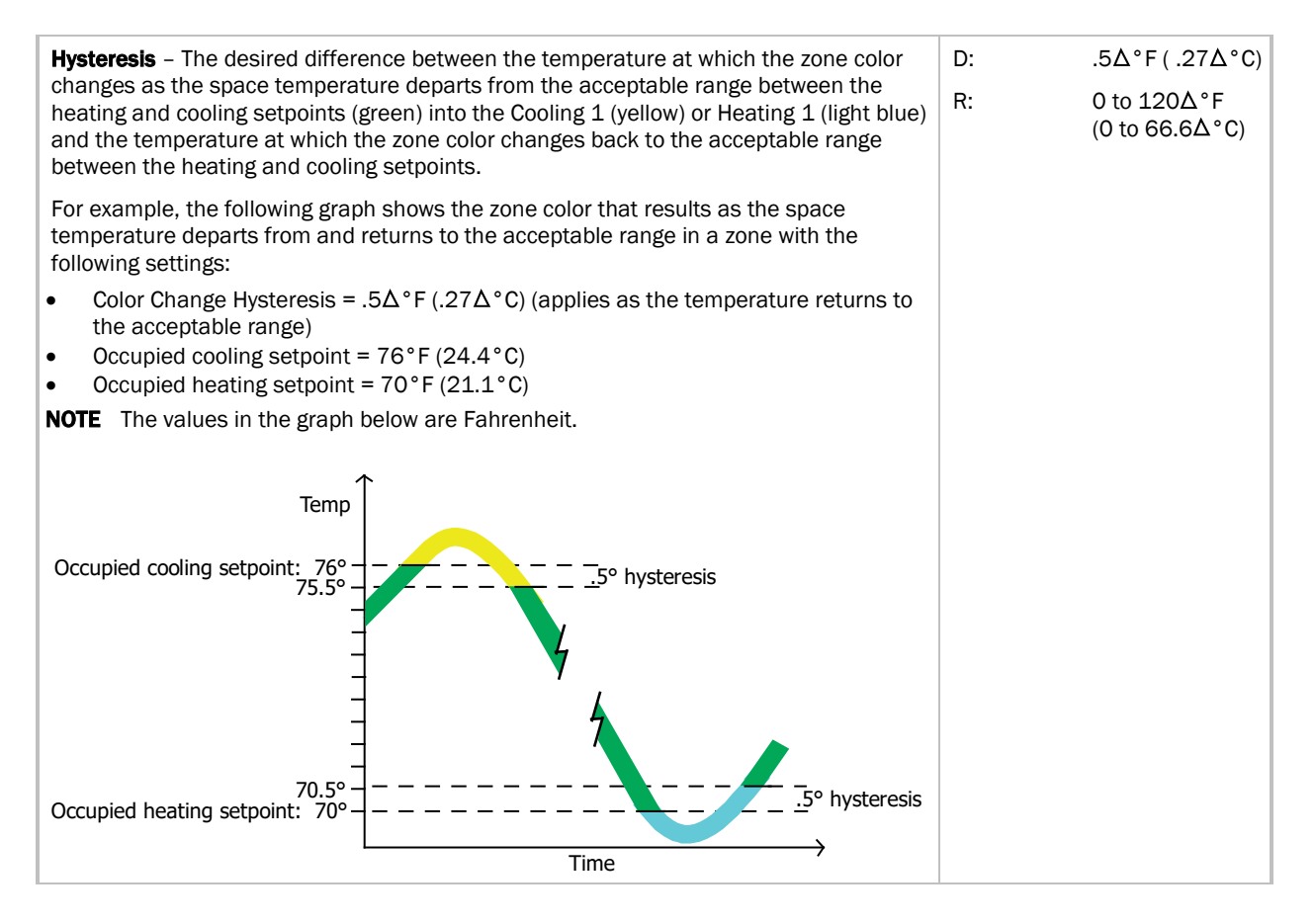

#### **Learning Adaptive Optimal Start**

| Red    | DkBlue | LtBlue | Green  | or SpGrn | Yellow | Orange | Red    |
|--------|--------|--------|--------|----------|--------|--------|--------|
| 0.1900 | 0.1300 | 0.0600 | 0.0600 | 0.0600   | 0.0600 | 0.1300 | 0.1900 |

When the Learning Adaptive Optimal Start algorithm runs, the learned heating capacity or learned cooling capacity values are adjusted based on the color that is achieved when occupancy begins. The adjustment amounts for each color are displayed in the thermographic color fields (shown above with English default values).

| int Name/Description Range                                                                                     |     |        |        |
|----------------------------------------------------------------------------------------------------|-----|--------|--------|
|                                                                                                    | Eng | (lish  | Metric |
| Red - The amount the zone's learned heating capacity is adjusted when the Learning                             | D:  | 0.1900 | .1055  |
| Adaptive Optimal Start algorithm runs, when the zone's thermographic color at occupancy is red.                | R:  | 0 to 1 |        |
| DkBlue – The amount the zone's learned heating capacity is adjusted when the                                   |     | 0.1300 | .0722  |
| Learning Adaptive Optimal Start algorithm runs, when the zone's thermographic color at occupancy is dark blue. | R:  | 0 to 1 |        |
| LtBlue - The amount the zone's learned heating capacity is adjusted when the Learning                          |     | 0.0600 | .0333  |
| Adaptive Optimal Start algorithm runs, when the zone's thermographic color at occupancy is light blue.         | R:  | 0 to 1 |        |

| Point Name/Description Range                                                                                                    |                        |        |
|----------------------------------------------------------------------------------------------------|------------------------|--------|
|                                                                                                    | English                | Metric |
| <b>Green</b> – The amount the zone's learned heating capacity is adjusted when the Learning Adaptive Optimal Start algorithm runs, when the zone's thermographic color at occupancy is green.   | D: 0.0600<br>R: 0 to 1 | .0333  |
| <b>SpGrn</b> – The amount the zone's learned cooling capacity is adjusted when the Learning Adaptive Optimal Start algorithm runs, when the zone's thermographic color at occupancy is green.   | D: 0.0600<br>R: 0 to 1 | .0333  |
| <b>Yellow</b> – The amount the zone's learned cooling capacity is adjusted when the Learning Adaptive Optimal Start algorithm runs, when the zone's thermographic color at occupancy is yellow. | D: 0.0600<br>R: 0 to 1 | .0333  |
| <b>Orange</b> – The amount the zone's learned cooling capacity is adjusted when the Learning Adaptive Optimal Start algorithm runs, when the zone's thermographic color at occupancy is orange. | D: 0.1300<br>R: 0 to 1 | .0722  |
| <b>Red</b> – The amount the zone's learned cooling capacity is adjusted when the Learning Adaptive Optimal Start algorithm runs, when the zone's thermographic color at occupancy is red.       | D: 0.1900<br>R: 0 to 1 | .1055  |

| <b>Heating –</b> (Occupied or Unoccupied, depending on mode) The current programmed <b>Heating</b> setpoint adjusted by any offset that may be in effect.                                                                                                    | R:       | 0 to 120°F<br>(-17.7 to 48.9°C) |
|----------------------------------------------------------------------------------------------------|----------|---------------------------------|
| <b>Cooling –</b> (Occupied or Unoccupied, depending on mode) The current programmed <b>Cooling</b> setpoint adjusted by any offset that may be in effect.                                                                                                    | R:       | 0 to 120°F<br>(-17.7 to 48.9°C) |
| <b>Learned cooling capacity</b> – The cooling capacity learned by Learning Adaptive Optimal Start that is required to bring the space temperature down to the occupied cooling setpoint prior to the occupied time.                                                                                                    | R:       | _°F/C                           |
| <b>Learned heating capacity</b> – The heating capacity learned by Learning Adaptive Optimal Start that is required to bring the space temperature up to the occupied heating setpoint prior to the occupied time.                                                                                                    | R:       | _°F/C                           |
| <b>Min Setpoint Separation</b> – Minimum separation that must be maintained between the heating and cooling setpoints.                                                                                                    | R:       | _°F/C                           |
| <b>Optimal Start</b> – The number of hours prior to occupancy, at which the Optimal Start function may begin to adjust the effective setpoints to achieve the occupied setpoints by the time scheduled occupancy begins. Enter 0 to disable Optimal Start.                                                                                                    | D:<br>R: | 4 hr<br>O to 4 hrs              |
| <b>NOTE</b> Optimal Start is automatically disabled when occupancy is controlled by a network write to the controller's keypad_ovrde variable. (Display name: <b>BAS On/Off</b> , in <b>Properties &gt; Control Program &gt; Maintenance &gt; Occupancy &gt; BAS On/Off</b> . or when utilizing <b>Airside Linkage</b> or the <b>System Occupancy Network Variable</b> . |          |                                 |

| Optimal Start Type – The method used to change from unoccupied to occupied setpoint.                                                                                                    | D: | Temperature                               |
|----------------------------------------------------------------------------------------------------|----|-------------------------------------------|
| Options:<br><b>None</b> – Unit will not change to occupied setpoint until the scheduled time or the unit goes into an occupied mode. Setpoints do not ramp, but change immediately from unoccupied to occupied values.                                                                                                    | R: | None<br>Temperature<br>Compensated        |
| <b>Temp Compensated</b> – Unit changes to occupied setpoints at a variable time prior to the occupied time, which is calculated by the current difference between space temperature and the appropriate heating or cooling setpoint. At that time, the setpoints do not ramp, but change immediately from unoccupied to occupied values. |    | Learning Adaptive                         |
| <b>Learning Adaptive Start</b> – Unit gradually changes to occupied setpoints by adjusting the unoccupied setpoints over a specified period of time to achieve the occupied setpoint by the time scheduled occupancy                                                                                                    |    |                                           |
| Red DkBlue LtBlue Green or SpGrn Yellow Orange Red                                                                                                    |    |                                           |
| begins.                                                                                                    |    |                                           |
| Heat Start K factor (min/deg) - If Optimal Start Type is Temp Compensated, this is the time in                                                                                                    | D: | 15 (27)                                   |
| temperature is below the occupied heating setpoint (including any setpoint offset).                                                                                                    | R: | 0 to 99                                   |
| Cool Start K factor (min/deg) - If Optimal Start Type is Temp Compensated, this is the time in                                                                                                    | D: | 15 (27)                                   |
| minutes per degree that the equipment starts before the occupied period when the space temperature is above the occupied cooling setpoint (including any setpoint offset).                                                                                                    | R: | 0 to 99                                   |
| Occ Relative Humidity Setpoint – The percentage of relative humidity in the space during                                                                                                    | D: | 60%rh                                     |
| occupancy that will energize BO - 6 (Humidi-MiZer™).                                                                                                    | R: | O to Unoccupied<br>RH Control<br>Setpoint |
| Unocc Relative Humidity Setpoint - The percentage of relative humidity in the space during the                                                                                                    | D: | 95%                                       |
| unoccupied time period that starts the unit and energizes BO - 6 (Humidi-MiZer™).                                                                                                    | R: | 30 to 100%                                |
| DCV Max Ctrl Setpoint – The design difference between indoor and outdoor CO2 levels.                                                                                                    | D: | 650ppm                                    |
|                                                                                                    | R: | 0 to 9999 ppm                             |
| Power Exhaust Setpoint - The outside air damper position at which the controller energizes the                                                                                                    | D: | 50% Open                                  |
| Power Exhaust relay. Configuration >Service Configuration > Economizer Exists must be set to<br>Yes, and Configuration >Service Configuration > Continuous Occupied Exhaust must be set to<br>No.                                                                                                    | R: | 20 to 90% Open                            |
| SA Vent / Temper Setpoint – The setpoint to energize one heat stage and, therefore, temper the                                                                                                    | D: | 60°F (15.6°C)                             |
| supply air in low fan-speed situations.                                                                                                    | R: | 40 to 75°F<br>(4.4 to 23.9°C)             |

# Setpoints for ZS and wireless sensors

| Setpoints for ZS and wireless sensors                                                                                                    |          |                      |
|----------------------------------------------------------------------------------------------------|----------|----------------------|
| To configure setpoint properties for ZS or wireless sensors, <b>Ctrl+click</b> anywhere on the <b>Zone Setpoints:</b> graph at the top of the <b>Setpoints</b> section in order to access the <b>Properties</b> microblock popup.                                                                                                    |          |                      |
| Zone Setpoints:                                                                                                    |          |                      |
| DEMAND 3 Heating 66.00 Cooling 78.00<br>45 50 55 60 65 70 75 80 85 90 95 100                                                                                                    |          |                      |
| In the popup, on the <b>Properties</b> > <b>Sensor</b> tab, configure ZS or wireless sensors for <b>Setucint Adjust</b>                                                                                                    |          |                      |
| Close     Properties     Trends       Summary     Details     Sensor       BACnet Setpoint     RefName: setpt                                                                                                    |          |                      |
| Sensor Configuration                                                                                                    |          |                      |
| Setpoint Adjust Limit (+/-): 2 Edit Increment: 1 -<br>Clear adjustment on transition to unoccupied:<br>(Index) Area Allow Setpoint Adjust<br>(1) Main Sensor<br>(2)<br>(3)<br>(4)<br>(5)                                                                                                    |          |                      |
| Sensor Setpoint Adjust Option                                                                                                    |          |                      |
| <ul> <li>Disabled.</li> <li>1. Adjust setpoint offset. Center display = Zone Temp. Show effective setpoints.</li> <li>2. Adjust base setpoint. Center display = Zone Temp. Show effective setpoints.</li> <li>3. Adjust setpoint offset. Center display = Offset value. Show effective setpoints.</li> <li>4. Adjust setpoint offset. Center display = Offset value. Hide effective setpoints.</li> <li>5. Hospitality mode.</li> </ul> |          |                      |
| <b>Edit Increment</b> – Amount of offset in degrees for each press of the up or down arrows on the ZS or wireless sensor for setpoint adjustment.                                                                                                    | D:<br>R: | 1<br>0.1<br>0.5<br>1 |
| Allow Setpoint Adjust – Check to allow setpoint adjustments on the specified ZS or<br>Carrier wireless sensor.                                                                                                    | D:<br>p. | (1) enabled          |
| Sensor Setpoint Adjust Option – Check to select the ZS or wireless setpoint adjustment display.                                                                                                    | n.<br>D: | 3                    |

# **Alarm Configuration**

| Navigation: | i-Vu® / Field Assistant: | Properties > Control Program > Configuration > Alarm Configuration |
|-------------|--------------------------|--------------------------------------------------------------------|
|-------------|--------------------------|--------------------------------------------------------------------|

| Point Name/Description                                                                                                    | Default/Range |                                 |
|----------------------------------------------------------------------------------------------------|---------------|---------------------------------|
| Space Temperature Alarm                                                                                                    |               |                                 |
| <b>Occupied Alarm Hysteresis</b> – This value is added to the occupied high effective setpoint<br>and subtracted from the occupied low effective setpoint to establish the occupied high<br>and low limits that the space temperature must exceed before an occupied SPT alarm<br>is generated. The alarm returns to normal when the space temperature drops below the<br>high effective setpoint or rises above the low effective setpoint. |               | 5Δ°F (2.7Δ°C)                   |
|                                                                                                    |               | 0 to 20Δ°F<br>(0 to 11.1Δ°C)    |
| Alarm Delay (min/deg) - Determines the amount of delay before an occupied space                                                                                                    | D:            | 10 (18) minutes                 |
| The delay time equals this value multiplied by the difference between the sensor temperature and occupied alarm setpoint plus 15 minutes.                                                                                                    | R:            | 0 to 60 minutes                 |
| Unoccupied Low SPT Alarm Limit - The value that the space temperature must drop                                                                                                    | D:            | 45°F(7.2°C)                     |
| below to generate a <b>Space Temperature Alarm</b> in the unoccupied mode. There is a fixed hysteresis of $1\Delta^{\circ}F$ (. $5\Delta^{\circ}C$ ) for return to normal.                                                                                                    | R:            | 35 to 90°F<br>(1.6 to 32.2°C)   |
| Unoccupied High SPT Alarm Limit – The value that the space temperature must exceed                                                                                                    | D:            | 95°F (35°C)                     |
| to generate a <b>Space Temperature Alarm</b> in the unoccupied mode. There is a fixed hysteresis of $1\Delta^{\circ}F$ (. $5\Delta^{\circ}C$ ) for return to normal.                                                                                                    |               | 45 to 100°F<br>(7.2 to 37.7°C)  |
| Supply Air Temperature Alarm                                                                                                    |               |                                 |
| <b>Low SAT Alarm Limit</b> – The value that the supply air temperature must drop below to generate a <b>Supply Air Temp Alarm</b> . There is a fixed hysteresis of $3\Delta$ °F (1.6 $\Delta$ °C) for return to normal.                                                                                                    |               | 38°F (3.3°C)                    |
|                                                                                                    |               | 15 to 90°F<br>(-9.4 to 32.2°C)  |
| <b>High SAT Alarm Limit</b> – The value that the supply air temperature must exceed to $(4.04)^{\circ}$ (1.04) (1.04)                                                                                                    | D:            | 160°F(71.1°C)                   |
| return to normal.                                                                                                    | R:            | 90 to 175°F<br>(32.2 to 79.4°C) |
| Space Humidity Alarm                                                                                                    |               |                                 |
| Occupied High RH Alarm Limit - The value that the relative humidity sensor must                                                                                                    | D:            | 70%rh                           |
| exceed to generate a <b>Space Humidity Alarm</b> in the occupied mode if <b>RH Control</b> is set to <b>Enable</b> . There is a fixed hysteresis of 5%rh for return to normal.                                                                                                    |               | 0 to 100%rh                     |
| <b>Alarm Delay (min/%RH)</b> – Determines the amount of delay before an occupied RH alarm is generated when the controller transitions to the occupied mode. The delay time equals this value multiplied by the difference between the sensor RH value and the occupied RH setpoint plus 15 minutes.                                                                                                    |               | 5 minutes                       |
|                                                                                                    |               | 0 to 30 minutes                 |
| Unoccupled High RH Alarm Limit - The value that the relative humidity sensor must                                                                                                    | D:            | 100%rh                          |
| exceed to generate a <b>Space Relative Humidity</b> alarm in the unoccupied mode if <b>RH</b><br><b>Control</b> is set to <b>Enable</b> . There is a fixed hysteresis of 5%rh for return to normal.                                                                                                    |               | 0 to 100%rh                     |

| Point Name/Description                                                                                                    | Default/Range    |  |  |
|----------------------------------------------------------------------------------------------------|------------------|--|--|
| Low RH Alarm Limit – The value that the relative humidity sensor must drop below to                                                                                                    | D: 30%rh         |  |  |
| generate a <b>Space Humidity Alarm</b> in either the unoccupied or occupied modes if <b>RH</b><br><b>Control</b> is set to <b>Enable</b> . There is a fixed hysteresis of 5%rh for return to normal.                        | R: 0 to 100%rh   |  |  |
| IAQ/Ventilation Alarm                                                                                                    |                  |  |  |
| Occupied High CO2 Alarm Limit – The value that the CO2 sensor must exceed to                                                                                                    | D: 1200ppm       |  |  |
| generate an <b>IAQ Alarm</b> in the occupied mode. There is a fixed hysteresis of 100ppm for return to normal. Requires a valid <b>Indoor Air Quality CO2</b> sensor value and <b>IAQ Control</b> is set to <b>Enable</b> . | R: 0 to 9999 ppm |  |  |

| Alarms Displayed on ZS Sensor                                                                                                    | Range                          |  |
|----------------------------------------------------------------------------------------------------|--------------------------------|--|
| You can individually select items below to show the alarm indicator on the ZS sensor.                                                                                                    |                                |  |
| <b>Fire / Smoke Shutdown Alarm</b> – If set to display, shows the alarm indicator on the communicating zone sensors with display, if the fire shutdown circuit trips.                                                      | D: Ignore<br>R: Ignore/Display |  |
| <b>Stuck Gas Valve Alarm</b> – If set to display, shows the alarm indicator on the communicating zone sensors with display, if the fire shutdown circuit trips.                                                            | D: Ignore<br>R: Ignore/Display |  |
| <b>Compressor Safety/Chain Alarm</b> – If set to display, shows the alarm indicator on the communicating zone sensors with display, if the safety chain circuit trips.                                                     | D: Ignore<br>R: Ignore/Display |  |
| <b>Space Temperature High/Low Alarm</b> – If set to display, shows the alarm indicator on the communicating zone sensors with display, if the space temperature sensor exceeds the high or low alarm limit.                | D: Ignore<br>R: Ignore/Display |  |
| <b>Space Indoor Air CO2 High Alarm</b> – If set to display, shows the alarm indicator on the communicating zone sensors with display, if the occupied CO2 level exceeds the configured high alarm limit.                   | D: Ignore<br>R: Ignore/Display |  |
| <b>Space Relative Humidity High Alarm</b> – If set to display, shows the alarm indicator on the communicating zone sensors with display, if a valid space relative humidity sensor exceeds the configured alarm limits.    | D: Ignore<br>R: Ignore/Display |  |
| <b>Supply Fan Fallure Alarm</b> – If set to display, shows the alarm indicator on the communicating zone sensors with display, if the supply fan is not operating when commanded on.                                       | D: Ignore<br>R: Ignore/Display |  |
| <b>Supply Air Temperature Low OR High Alarm</b> – If set to display, shows the alarm indicator on the communicating zone sensors with display, if the supply air temperature exceeds the configured alarm limits.          | D: Ignore<br>R: Ignore/Display |  |
| Maintenance Displayed on ZS Sensor                                                                                                    |                                |  |
| <b>Sensor Faults</b> – If set to display, shows the Maintenance or Fault indicator on the communicating zone sensors with display, if a valid space temperature sensor to sensor value is not available to the controller. | D: Ignore<br>R: Ignore/Display |  |

| Alarms Displayed on ZS Sensor                                                                                                    | Range             |  |
|----------------------------------------------------------------------------------------------------|-------------------|--|
| You can individually select items below to show the alarm indicator on the ZS sensor.                                                                                                    |                   |  |
| Filter Dirty Alarm/Maint - If set to display, shows the Maintenance or Fault indicator on                                                                                                    | D: Display        |  |
| the communicating zone sensors with display, if filter runtime exceeds the value of the <b>Filter Service Alarm Timer</b> or in response to a filter status switch binary input.                                                                    | R: Ignore/Display |  |
| <b>Airside Linkage Status Alarm</b> – If set to display, shows the Maintenance or Fault indicator on the communicating zone sensors with display, if Linkage has failed in a zoned system using Linkage.                                            | D: Ignore         |  |
|                                                                                                    | R: Ignore/Display |  |
| Misconfiguration - Switch/Analog Inputs - If set to display, shows the Maintenance or                                                                                                    | D: Ignore         |  |
| Fault indicator on the communicating zone sensors with display. Indicates if a duplicate configuration exists for two or more binary input (3, 5, 8, or 9) functions, OR if a duplicate configuration exists at the analog Input 1 and 2 functions. | R: Ignore/Display |  |
| Compressor 1 Runtime Alarm - If set to display, shows the Maintenance or Fault                                                                                                    | D: Ignore         |  |
| indicator on the communicating zone sensors with display, if the <b>Compressor 1 Runtime</b> exceeds the value of the <b>Compressor 1 Service Alarm Timer</b> .                                                                                     | R: Ignore/Display |  |
| Compressor 2 Runtime Alarm - If set to display, shows the Maintenance or Fault                                                                                                    | D: Ignore         |  |
| indicator on the communicating zone sensors with display, if the <b>Compressor 2</b><br><b>Runtime</b> exceeds the value of the <b>Compressor 2 Service Alarm Timer</b> .                                                                           | R: Ignore/Display |  |
| Supply Fan Hand Fault - If set to display, shows the Maintenance or Fault indicator on                                                                                                    | D: Ignore         |  |
| the communicating zone sensors with display, if the supply fan is operating when commanded off.                                                                                                    | R: Ignore/Display |  |
| <b>Supply Fan Runtime Alarm</b> – If set to display, shows the Maintenance or Fault indicator on the communicating zone sensors with display, if the supply fan runtime exceeds the value of the <b>Supply Fan Service Alarm Timer</b> .            | D: Ignore         |  |
|                                                                                                    | R: Ignore/Display |  |

# Service Configuration

Navigation:

i-Vu® / Field Assistant:

Properties > Control Program > Configuration > Service Configuration

| Point Name/Description                                                                                                    | Range |                                                                |
|----------------------------------------------------------------------------------------------------|-------|----------------------------------------------------------------|
| <b>Unit Type</b> – The type of equipment that the RTU Open is controlling.                                                                                                    | D:    | LC WeatherExpert™                                              |
| Options:<br>Heat/Cool – Standard rooftop air handling unit.<br>LC Weather Expert <sup>™</sup> – A special factory-supplied 3-stage cooling unit<br>HP O/B Ctrl – Heat Pump application, uses reversing valve output to control heating<br>and cooling.<br>HP Y1/W1 Ctrl – Carrier Heat Pump application only. | R:    | Heat/Cool<br>LC WeatherExpert™<br>HP O/B Ctrl<br>HP Y1/W1 Ctrl |
| Compressor Stages – The number of mechanical cooling stages.                                                                                                    | D:    | Two Stages                                                     |
| Not displayed if <b>Unit Type</b> is set to <b>LC WeatherExpert</b> ™.                                                                                                    | R:    | One Stage<br>Two Stages                                        |

| Point Name/Description                                                                                                    | Rai | Range                                       |  |
|----------------------------------------------------------------------------------------------------|-----|---------------------------------------------|--|
| Economizer Exists - Set to Yes to enable economizer control for units equipped with an                                                         | D:  | No                                          |  |
| economizer damper.                                                                                                    | R:  | No/Yes                                      |  |
| Fan Control – The type of fan control used on this unit.                                                                                       | D:  | Variable Speed                              |  |
| Automatically set to <b>Variable Speed</b> if <b>Unit Type</b> is set to <b>LC WeatherExpert</b> ™.                                            | R:  | Single Speed<br>Two Speed<br>Variable Speed |  |
| VFD Input - Defines the electrical control signal used by the Variable Frequency Drive's                                                       | D:  | 2-10 Vdc                                    |  |
| (VFD) input. Applies to <b>Variable Speed</b> fan control only.                                                                                | R:  | 0-10 Vdc<br>2-10 Vdc                        |  |
| Show VFD Config as – Set VFD control configuration to Percentage or Voltage.                                                                   | D:  | Percentage                                  |  |
|                                                                                                    | R:  | Percentage<br>Voltage                       |  |
| <b>IDF Max Speed Voltage –</b> Voltage used to set the indoor fan VFD maximum speed.                                                           | D:  | 10 Vdc                                      |  |
|                                                                                                    | R:  | 0 to 10 Vdc                                 |  |
| <b>IDF Min Speed Voltage –</b> Voltage used to set the indoor fan VFD minimum speed.                                                           | D:  | 5.2 Vdc                                     |  |
|                                                                                                    | R:  | 0 to 10 Vdc                                 |  |
| <b>IDF Heat Speed Voltage –</b> Voltage used to set the indoor fan VFD speed in heat mode.                                                     | D:  | 4.4 Vdc                                     |  |
|                                                                                                    | R:  | 0 to 10 Vdc                                 |  |
| <b>Max VFD Output</b> – The maximum output signal the control supplies to the VFD as a                                                         | D:  | 100%                                        |  |
| Applies to <b>Variable Speed</b> fan control only.                                                                                             | R:  | 33% to 100%                                 |  |
| Min VFD Output - The minimum output signal the control supplies to the VFD as a                                                                | D:  | 40%                                         |  |
| percentage of its range. The balancer can set this to adjust the unit's minimum airflow.<br>Applies to <b>Variable Speed</b> fan control only. | R:  | 33% to 100%                                 |  |
| Heating VFD Output – Percentage used to set the fan VFD speed.                                                                                 | D:  | 100%                                        |  |
|                                                                                                    | R:  | 20 to 100%                                  |  |
| Stage 1 SAT Stpt – The VFD Supply Air Setpoint during stage 1 cooling.                                                                         | D:  | 57°F (13.9°C)                               |  |
| Must be at least 4°F (2.2°C) greater than <b>Minimum Cooling SAT</b> .                                                                         | R:  | 45 to 75°F<br>(7.2 to 23.9°C)               |  |
| Stage 2 SAT Stpt – The VFD Supply Air Setpoint during stage 2 cooling.                                                                         | D:  | 57°F (13.9°C)                               |  |
| Must be at least 4°F (2.2°C) greater than <b>Minimum Cooling SAT</b> .                                                                         | R:  | 45 to 75°F<br>(7.2 to 23.9°C)               |  |
| Stage 3 SAT Stpt – The VFD Supply Air Setpoint during stage 3 cooling.                                                                         | D:  | 56°F (13.3°C)                               |  |
| Must be at least 4°F (2.2°C) greater than <b>Minimum Cooling SAT</b> .                                                                         | R:  | 45 to 75°F<br>(7.2 to 23.9°C)               |  |
| Reversing Valve Output - The type of reversing valve this unit uses.                                                                           | D:  | 0                                           |  |
|                                                                                                    | R:  | 0/В                                         |  |

| Point Name/Description                                                                                                    | Ra | Range               |  |
|----------------------------------------------------------------------------------------------------|----|---------------------|--|
| Heat Type – The type of heating used by the unit.                                                                                                    | D: | Electric            |  |
|                                                                                                    | R: | Electric/Gas        |  |
| Number of Heat Stages – The number heat stages.                                                                                                    | D: | 2                   |  |
|                                                                                                    | R: | 1/2 /0 (no heating) |  |
| <b>SA Tempering</b> – Supply Air Tempering allows heating, if installed to temper OA while                                                                            | D: | Disable             |  |
| unit is in <b>Fan Only</b> or <b>IAQ Override</b> or <b>Purge</b> mode.                                                                                               | R: | Disable/Enable      |  |
| Continuous Occupied Exhaust – Configures the exhaust fan control strategy (BO-8). If                                                                                  | D: | No                  |  |
| Yes, the power exhaust runs continuously in occupied mode and is off in unoccupied mode. If No, the power exhaust is controlled by the <b>Power Exhaust Setpoint.</b> | R: | No/Yes              |  |
| <b>RH Control</b> – Enables dehumidification control if an RH sensor or humidistat is                                                                                 | D: | Disable             |  |
| available and the unit has the Humidi-MiZer™ dehumidification option installed.                                                                                       | R: | Disable/Enable      |  |
| DCV Control – Enables demand controlled ventilation (DCV) if valid CO <sub>2</sub> sensor value is                                                                    | D: | Disable             |  |
| available and the unit has an economizer installed.                                                                                                    | R: | Disable/Enable      |  |
| Indoor CO2 Sensor Value @ Min mA - The CO2 value that corresponds to a 4 mA input                                                                                     | D: | 0 ppm               |  |
| at the appropriate input channel.                                                                                                    | R: | 0 to 9999 ppm       |  |
| Indoor CO2 Sensor Value @ Max mA - The CO2 value that corresponds to a 20 mA                                                                                          | D: | 2000 ppm            |  |
| input at the appropriate input channel.                                                                                                    | R: | 0 to 9999 ppm       |  |
| Outdoor CO2 Sensor Value @ Min mA - The CO2 value that corresponds to a 4 mA input                                                                                    | D: | 0 ppm               |  |
| at the appropriate input channel.                                                                                                    | R: | 0 to 9999 ppm       |  |
| Outdoor CO2 Sensor Value @ Max mA - The CO2 value that corresponds to a 20 mA                                                                                         | D: | 2000 ppm            |  |
| input at the appropriate input channel.                                                                                                    | R: | 0 to 9999 ppm       |  |
| <b>OAT Source Priority</b> – The primary outside air temperature (OAT) source (if valid) used                                                                         | D: | Local OAT priority  |  |
| for this equipment.                                                                                                    | R: | Local OAT priority  |  |
|                                                                                                    |    | System OAT priority |  |
| System Space Temperature – The network space temperature value that the controller                                                                                    | D: | -999.00°            |  |
| is using for control (if applicable).                                                                                                    | R: | N/A                 |  |
| System Space RH – The network relative humidity value that the controller is using for                                                                                | D: | -999% rh            |  |
| control (if applicable).                                                                                                    | R: | N/A                 |  |
| System Space AQ – The network indoor air quality (CO <sub>2</sub> ) value that the controller is                                                                      | D: | -999 ppm            |  |
| using for control (if applicable).                                                                                                    | R: | N/A                 |  |
| System Cool Demand Level - The system cool demand level being received over the                                                                                       | D: | 0.00                |  |
| network.                                                                                                    | R: | 0 to 3              |  |
| System Heat Demand Level – The system heat demand level being received over the                                                                                       | D: | 0.00                |  |
| network.                                                                                                    | R: | 0 to 3              |  |

| Point Name/Description                                                                                                    | Range                         |  |
|----------------------------------------------------------------------------------------------------|-------------------------------|--|
| <b>System Outdoor Air Temperature</b> – Allows the outdoor air temperature value to be network readable when enabled. Requires controller be equipped with an outdoor air temperature sensor. | D: -999.00°<br>R: N/A         |  |
| <b>System Outdoor AQ</b> – Allows network-readable OAQ value for calculating the differential OAQ CO2 levels and IAQ CO2 levels to drive the IAQ control.                                     | D: -999 ppm°<br>R: N/A        |  |
| System Fire / Smoke – Allows network-readable Fire / Smoke signal to force shutdown.                                                                                                    | D: Off<br>R: Off/On           |  |
| <b>System Man Purge Mode Activate</b> – Allows BACnet network-readable value from a BAS (Building Automation System) to force manual purge.                                                   | D: Normal<br>R: Normal/Active |  |

| Service Test                                                                                                    |               |                   |
|----------------------------------------------------------------------------------------------------|---------------|-------------------|
| Point Name/Description                                                                                                    | Default/Range |                   |
| Service Test – Enable to stop automatic control so you can test the controller's outputs.                                                                      | D:            | Disable           |
| Automatically resets to <b>Disable</b> after 1 hour.                                                                                                    | R:            | Disable/Enable    |
| Fan Test - Enable to test the controller's fan operation. Operates fan at low speed if the                                                                     | D:            | Disable           |
| fan type is set to Two Speed. Resets to <b>Disable</b> when complete. <b>Service Test</b> must be set to <b>Enable</b> .                                       | R:            | Disable/Enable    |
| <b>High Fan Speed Test</b> – Enable to test the unit's high speed fan operation. Operates fan                                                                  | D:            | Disable           |
| at high speed if <b>Fan Control</b> is set to <b>Iwo Speed</b> . Resets to <b>Disable</b> when complete.<br><b>Service Test</b> must be set to <b>Enable</b> . | R:            | Disable/Enable    |
| Compressor 1 Test - Enable to test the controller's compressor 1 output. Service Test                                                                          | D:            | Disable           |
| must be set to <b>Enable</b> .                                                                                                    | R:            | Disable/Enable    |
| Compressor 2 Test - Enable to test the controller's compressor 2 output. Service Test                                                                          | D:            | Disable           |
| must be set to <b>Enable</b> .                                                                                                    | R:            | Disable/Enable    |
| Heat 1 Test - Enable to test the controller's heat 1 output. Service Test must be set to                                                                       | D:            | Disable           |
| Enable.                                                                                                    | R:            | Disable/Enable    |
| Heat 2 Test – Enable to test the controller's heat 2 output. Service Test must be set to                                                                       | D:            | Disable           |
| Enable.                                                                                                    | R:            | Disable/Enable    |
| Reversing Valve Test - Enable to test the controller's reversing valve output. Service                                                                         | D:            | Disable           |
| lest must be set to <b>Lhadie</b> .                                                                                                    | R:            | Disable/Enable    |
| Dehumidification Test – Enable to test the controller's Humidi-MiZer™ output. Service                                                                          | D:            | Disable           |
| Test must be set to <b>Enable</b> .                                                                                                    | R:            | Disable/Enable    |
| Power Exhaust Test - Enable to test the controller's exhaust fan output. Service Test                                                                          | D:            | Disable           |
| must be set to <b>Enable</b> .                                                                                                    | R:            | Disable/Enable    |
| Economizer Test - Set to a value between 0 and 100% to test the controller's                                                                                   | D:            | 0 (% Open)        |
| economizer output. Service Test must be set to Enable.                                                                                                    | R:            | 0 to 100 (% Open) |

| <b>VFD Speed Test</b> – Set to a value between 0 and 100% to test the controller's variable speed fan output. <b>Service Test</b> must be set to <b>Enable</b> . | D:<br>R: | 0 (%)<br>0 to 100 (%) |
|----------------------------------------------------------------------------------------------------|----------|-----------------------|
| OR                                                                                                    |          |                       |
| VFD Speed Test – Set to a value between 0 and 10V to test the controller's variable speed fan output. Service Test must be set to Enable.                        | D:       | OV                    |
| <b>NOTE</b> Set VFD control configuration to <b>Percentage</b> or <b>Voltage</b> in <b>Service Configuration &gt; Show VFD Config as</b> .                       | R:       | 0 to 10V              |

### Maintenance

 Navigation:
 i-Vu® / Field Assistant:
 Properties > Control Program > Maintenance

| Point Name/Description                                                                                                    | Default/Range |                                                                                                    |
|----------------------------------------------------------------------------------------------------|---------------|----------------------------------------------------------------------------------------------------|
| Unit                                                                                                    |               |                                                                                                    |
| <b>Occupancy Status</b> – The controller's occupancy status as determined by a network schedule, a local schedule, or a timed override.                                                                                                    | R:            | Unoccupied/Occupied                                                                                                   |
| Indicates the current status of the system:                                                                                                    | R:            | Inactive/Active                                                                                                    |
| Temp Compensated Start<br>Learning Adaptive Start                                                                                                    |               |                                                                                                    |
| Pre-Occ Purge – Indicates if the pre-occupancy purge cycle is active.                                                                                                    | R:            | Inactive/Active                                                                                                    |
| <ul> <li>Space Temp Source – The source of the controlling space temperature value.</li> <li>Options:</li> <li>Sensor Fallure – No valid space temperature or sensor status = failed.</li> <li>SPT Sensor – An SPT sensor is connected to the controller's Rnet port.</li> <li>T55/56 – A T55, T56, or T59 sensor is connected to the controller's I/O terminals.</li> <li>Network – A network temperature sensor is bound to the controller's space temperature AV.</li> <li>Airside Linkage – The space temperature from a linked terminal.</li> <li>Locked Value – The controller's space temperature input has been manually locked at a value.</li> <li>ZS Sensor – A ZS sensor is connected to the controller's Rnet port.</li> </ul> | R:            | Sensor Failure<br>SPT Sensor<br>T55/T56<br>Network<br>Airside Linkage<br>Locked Value<br>ZS Sensor<br>Wireless Sensor |
| <b>Setpoint Adjustment</b> – Indicates the amount of offset applied if you configured the space sensor as a type of T56. Set the display value range in <b>Setpoint Adjustment Range</b> .                                                                                                    | R:            | _°F/C                                                                                                    |
| Effective Heat Setpoint – The current heating setpoint. May include offsets from configured occupied/unoccupied setpoints resulting from <b>Optimal Start</b> to <b>Demand Limit</b> .                                                                                                    | R:            | _°F/C                                                                                                    |
| Effective Cool Setpoint – The current cooling setpoint. May include offsets from configured occupied/unoccupied setpoints resulting from Optimal Start to Demand Limit.                                                                                                    | R:            | _°F/C                                                                                                    |

| Point Name/Description                                                                                                    | Def | fault/Range                                                                                                    |
|----------------------------------------------------------------------------------------------------|-----|----------------------------------------------------------------------------------------------------|
| <b>Relative Humidity Source</b> – The source of the relative humidity value.                                                                                                    | R:  | N/A<br>Local<br>Network<br>Linkage<br>Locked Value<br>Linkage & Local<br>ZS Sensor<br>Linkage & ZS Sensor                      |
| IAQ Source – The source of the indoor air quality value.                                                                                                    | R:  | N/A<br>Local<br>Network<br>Linkage<br>Locked Value<br>Linkage & Local<br>ZS Sensor<br>Linkage & ZS Sensor                      |
| <b>OAQ Source –</b> The source of the outdoor air quality value.                                                                                                    | R:  | N/A<br>Local<br>Network<br>Linkage<br>Locked Value<br>Linkage & Local                                                          |
| Outdoor Air Temperature Source – The source of the outdoor air temperature.                                                                                                    | R:  | N/A<br>Local<br>Network<br>Linkage<br>Locked Value                                                                             |
| System Cooling Demand Level – The demand limit used by the control in cooling mode.                                                                                                    | R:  | 0 to 3                                                                                                    |
| System Heating Demand Level – The demand level used by the control in heating mode.                                                                                                    | R:  | 0 to 3                                                                                                    |
| System Status – The System Status Variable for Title 24.                                                                                                    | R:  | OA Econ unsuitable<br>Free Cooling Avail<br>Economizer Enabled<br>Compressor Enabled<br>Heating Enabled<br>MA Low Limit Active |
| <b>Safety Chain Feedback</b> - Indicates a completed circuit from J1, 1 to J1, 9. This circuit is typically used for safety devices that immediately stop unit operation when tripped.                                 | R:  | Off/Run Enabled                                                                                                    |
| Fire Shutdown Status - Shutdown indicates that a fire shutdown is in effect.                                                                                                    | R:  | Run Enabled/<br>Shutdown                                                                                                    |
| <b>Compressor Safety Status</b> – <b>Trouble</b> indicates that the compressor safety device has tripped.                                                                                                    | R:  | Normal/Trouble                                                                                                    |
| <b>Calculated Min Econ Pos –</b> Indicates the minimum position value that the economizer control is using.                                                                                                    | R:  | 0 to 100%                                                                                                    |
| <b>Calculated PE Setpoint –</b> Indicates the setpoint value the power exhaust fan control is using. This value is automatically calculated from the configured setpoint when you use a 2-speed or variable speed fan. | R:  | 0 to 100%                                                                                                    |

| Point Name/Description                                                                                                    | De | fault/Range                                 |
|----------------------------------------------------------------------------------------------------|----|---------------------------------------------|
| Active Compressor Stages – The number of compressor stages currently operating.                                                                      | R: | 0 to 2                                      |
| Active Heat Stages – The number of heating stages currently operating.                                                                               | R: | 0 to 2                                      |
| Fan Control – The type of fan control used for this RTU Open.                                                                                        | R: | Single Speed<br>Two Speed<br>Variable Speed |
| Enthalpy Status - The enthalpy status determined by an enthalpy switch.                                                                              | R: | High/Low                                    |
| <b>Enthalpy (BACnet)</b> – The enthalpy status the controller receives through BACnet communication.                                                 | R: | High (0) / Low (1)                          |
| Humidistat Input Status – The humidity status determined by a humidistat.                                                                            | R: | High/Low                                    |
| <b>Filter Status</b> – Displays the current filter condition to the filter input if that option is configured.                                       | R: | Clean/Dirty                                 |
| <b>Door Contact Status</b> – Displays the state of the door contact switch if that option is configured.                                             | R: | Off/On                                      |
| <b>IGC Override</b> – Displays the state of the <b>IGC Override</b> input status. An <b>Active</b> state indicates a flame is present.               | R: | Off/Active                                  |
| Reset Supply Fan Runtime - Set to Clear to reset Supply Fan Runtime to 0.                                                                            | D: | Run                                         |
|                                                                                                    | R: | Run/Clear                                   |
| Reset Comp 1 Runtime Alarm - Set to Clear to reset Compressor 1 Runtime to 0.                                                                        | D: | Run                                         |
|                                                                                                    | R: | Run/Clear                                   |
| Reset Comp 2 Runtime Alarm - Set to Clear to reset Compressor 2 Runtime to 0.                                                                        | D: | Run                                         |
|                                                                                                    | R: | Run/Clear                                   |
| Reset Filter Runtime Alarm - Set to On to reset Filter Runtime to 0.                                                                                 | D: | Run                                         |
|                                                                                                    | R: | Run/Clear                                   |
| Occupancy                                                                                                    |    |                                             |
| <b>BAS On/Off</b> – Determines the occupancy state of the controller and can be set over the                                                         | D: | Inactive                                    |
| Optioner                                                                                                    | R: | Inactive                                    |
| Uptions:                                                                                                    |    | Unoccupied                                  |
| Occupied – The controller is always in the occupied mode.<br>Unoccupied – The controller is always in the unoccupied mode.                           |    |                                             |
| <b>NOTE</b> If <b>BAS On/Off</b> is set to either <b>Unoccupied</b> or <b>Occupied</b> , the <b>Optimal Start</b> routine is automatically disabled. |    |                                             |
| <b>Pushbutton Override</b> – <b>Active</b> indicates if a user pushed the sensor's override button to override the occupancy state.                  | R: | Off/Active                                  |
| <b>Occupancy Contact</b> – <b>ON</b> indicates an external contact is controlling the occupancy state.                                               | R: | Off/On                                      |
| <b>Override Time Remaining</b> - The amount of time remaining in an override period.                                                                 | R: | 0 to 240 minutes                            |
| Schedule - The controller's occupancy status based on the local schedule.                                                                            | R: | Unoccupied/Occupied                         |

| Point Name/Description                                                                                                    | Default/Range                                                                          |  |  |
|----------------------------------------------------------------------------------------------------|----------------------------------------------------------------------------------------|--|--|
| Runtime                                                                                                    |                                                                                        |  |  |
| <b>Supply Fan Runtime</b> – The total number of hours that the supply fan relay has been energized since the runtime was last reset to 0 using <b>Reset Supply Fan Runtime Alarm</b> .                                                                                                    | R:hr                                                                                   |  |  |
| <b>Compressor 1 Runtime</b> – The total number of hours that the Compressor 1 relay has been energized since the runtime was last reset 0 using <b>Reset Comp 1 Runtime Alarm</b> .                                                                                                    | R: hr                                                                                  |  |  |
| <b>Compressor 2 Runtime</b> – The total number of hours that the Compressor 2 relay has been energized since the runtime was last reset using <b>Reset Comp 2 Runtime Alarm</b> .                                                                                                    | R: hr                                                                                  |  |  |
| <b>Filter Runtime</b> – The total number of hours that the unit has been operating since the runtime was last reset to 0 using <b>Reset Filter Runtime Alarm</b> .                                                                                                    | R:hr                                                                                   |  |  |
| Environmental Index                                                                                                    |                                                                                        |  |  |
| <b>Environmental Index (EI)</b> – Initial <b>Occupied</b> value is 100%. A value of 0% means the zone is <b>Unoccupied</b> . If the space temperature deviates from <b>Effective Heat Setpoint</b> and <b>Effective Cool Setpoint</b> range, the value is derated. El supports an optional RH and CO2 sensor. The RH and/or CO2 values could also derate an El.                                                                                                    | R: 0 to 100%                                                                           |  |  |
| <b>El Time Satisfied</b> – Percentage of <b>Occupied</b> time during which a zone maintains an El of 70% or higher.                                                                                                    | R: 0 to 100%                                                                           |  |  |
| <b>Weighted EI</b> – Determines the priority of a zone in an EI roll-up, which must be completed using a different control program.                                                                                                    | R: 0 to 100000.0                                                                       |  |  |
| EI Total Weight - Current EI Weighting Factor used to scale the Weighted EI.                                                                                                    | R: 0 to 1000.0                                                                         |  |  |
| El Decreased By – Source(s) of an El value reduction.<br>Options:<br>Temp – El decreased by Space Temperature<br>Temp & RH – El decreased by Space Temperature and Relative Humidity<br>Temp, RH, & CO2 – El decreased by Space Temperature, Relative Humidity, and CO2<br>RH – El decreased by Relative Humidity<br>RH & CO2 – El decreased by Relative Humidity and CO2<br>CO2 – El decreased by CO2<br>Temp & CO2 – El decreased by Space Temperature and CO2<br>None – No source(s) decreasing Environmental Index value | R: Temp<br>Temp & RH<br>Temp, RH, & CO2<br>RH<br>RH & CO2<br>CO2<br>Temp & CO2<br>None |  |  |
| <b>El Space Temp Setpoint Tolerance</b> – Expands the ideal heating and cooling setpoint range for El temperature sensitivity.                                                                                                    | <ul> <li>D: 0.5ŰF (.27ŰC)</li> <li>R: 0 to 5ŰF<br/>(0 to 2.7ŰC)</li> </ul>             |  |  |
| <b>EI Humidity Low Limit</b> – Setpoint value that relative humidity must drop below in order to decrease an EI Value.                                                                                                    | D: 30%<br>R: 0 to 100%                                                                 |  |  |
| <b>El Welghting Factor</b> – Creates a weighted average of a zone El value by indicating the priority of that zone in an El roll-up. A value of 0 disables the zone from an El roll-up.                                                                                                    | D: 1<br>R: 0 to 1000.0                                                                 |  |  |

## Performance

 Navigation:
 i-Vu® / Field Assistant:
 Properties > Control Program > Performance

| Point Name/Description                                                                                                    | Range             |
|----------------------------------------------------------------------------------------------------|-------------------|
| Current Performance Data                                                                                                    |                   |
| <b>Equipment Runtime</b> – RTU Open's hours of operation since the last reset of <b>Performance Data</b> .                                                                                                    | R: hr             |
| <b>Economizer Utilization</b> – Percentage of <b>Equipment Runtime</b> hours that are above the active Economizer time since the last reset of <b>Performance Data</b> .                                                               | R: 0 to 100%      |
| <b>DCV Utilization</b> – Percentage of <b>Equipment Runtime</b> hours that are above the active DCV time since the last reset of <b>Performance Data</b> .                                                                             | R: 0 to 100%      |
| <b>Unocc Free Cool Utilization</b> – Percentage of <b>Equipment Runtime</b> hours that are above active Unoccupied Free Cooling since the last reset of <b>Performance Data</b> .                                                      | R: 0 to 100%      |
| <b>Part Load Cooling Utilization</b> – Percentage of <b>Equipment Runtime</b> hours that are above Cooling time in which less than the maximum configured cooling stages were active since the last reset of <b>Performance Data</b> . | R: 0 to 100%      |
| <b>Full Load Cooling Utilization</b> – Percentage of <b>Equipment Runtime</b> hours that are above Cooling time in which all of the configured cooling stages were active since the last reset of <b>Performance Data</b> .            | R: 0 to 100%      |
| Heating Utilization – Percentage of Equipment Runtime hours that are above active Heating time since the last reset of <b>Performance Data</b> .                                                                                       | R: 0 to 100%      |
| <b>Recorded High OAT</b> – Maximum recorded OAT since the last reset of <b>Performance Data</b> .                                                                                                    | R:°F/C            |
| Recorded Low OAT - Minimum recorded OAT since the last reset of Performance Data.                                                                                                    | R:°F/C            |
| Performance Data - Resets all the Current Performance Data properties to zero and                                                                                                    | D: Collect        |
| shifts all the <b>Current Performance Data</b> into the appropriate <b>Historical Performance</b><br><b>Data</b> fields below.                                                                                                    | R: Collect/Reset  |
| Historical Performance Data                                                                                                    | I                 |
| Save Performance Data Dally - If enabled, automatically moves Current Performance                                                                                                    | D: Disable        |
| Data to Historical Performance Data when resetting the Current Performance Data every night at midnight.                                                                                                    | R: Disable/Enable |
| <b>Equipment Runtime</b> – RTU Open's hours of operation which occurred in the previous period that was prior to the last <b>Performance Data</b> reset.                                                                               | R:hr              |
| <b>Economizer Utilization</b> – Percentage of <b>Equipment Runtime</b> hours, above active Economizer time, which occurred in the previous period that was prior to the last <b>Performance Data</b> reset.                            | R: 0 to 100%      |
| <b>DCV Utilization</b> – Percentage of <b>Equipment Runtime</b> hours that the DCV was active in the previous period that was prior to the last <b>Performance Data</b> reset.                                                         | R: 0 to 100%      |

| Point Name/Description                                                                                                    | Range        |
|----------------------------------------------------------------------------------------------------|--------------|
| <b>Unocc Free Cool Utilization</b> – Percentage of <b>Equipment Runtime</b> hours that the Unoccupied Free Cooling was active in the previous period that was prior to the last <b>Performance Data</b> reset.                                                    | R: 0 to 100% |
| <b>Part Load Cooling Utilization</b> – Percentage of <b>Equipment Runtime</b> hours that the Cooling, with less than the maximum configured number of cooling stages, was active in the previous period that was prior to the last <b>Performance Data</b> reset. | R: 0 to 100% |
| <b>Full Load Cooling Utilization</b> – Percentage of <b>Equipment Runtime</b> hours that the Cooling, with all of the configured number of cooling stages, was active in the previous period that was prior to the last <b>Performance Data</b> reset.            | R: 0 to 100% |
| <b>Heating Utilization</b> – Percentage of <b>Equipment Runtime</b> hours that the Heating was active in the previous period that was prior to the last <b>Performance Data</b> reset.                                                                            | R: 0 to 100% |
| <b>Previous High OAT</b> – Maximum recorded OAT in the previous period that was prior to the last <b>Performance Data</b> reset.                                                                                                    | R:°F/C       |
| <b>Previous Low OAT</b> – Minimum recorded OAT in the previous period that was prior to the last <b>Performance Data</b> reset.                                                                                                    | R:°F/C       |

## Alarms

Navigation:

i-Vu® / Field Assistant:

Properties > Control Program > Alarms

| Point Name/Description                                                                                                    | Ra | nge                  |
|----------------------------------------------------------------------------------------------------|----|----------------------|
| Safety Chain – Indicates if the safety chain circuit trips.                                                                                      | R: | Normal/Alarm         |
| Fire / Smoke Shutdown – Indicates if the fire shutdown circuit trips.                                                                            | R: | Normal/Alarm         |
| <b>Gas Valve</b> – Indicates that the integrated gas valve is stuck open and a flame is still present while heat has been commanded off.         | R: | Normal/Alarm         |
| Compressor Status – Indicates if the compressor safety circuit trips.                                                                            | R: | Normal/Alarm         |
| <b>Space Temperature Alarm Status –</b> Indicates if the space temperature sensor exceeds the high or low alarm limit.                           | R: | Normal/Alarm         |
| <b>Alarming Temperature</b> – Indicates the space temperature value that caused the space temperature alarm. Visible only in an alarm condition. | R: | The sensor's range   |
| <b>Alarm Limit Exceeded</b> – The alarm limit that the alarming space temperature sensor exceeded. Visible only in an alarm condition.           | R: | The configured limit |
| <b>SPT Sensor –</b> Indicates if the SPT communicating space temperature sensor is no longer communicating.                                      | R: | Normal/Alarm         |
| <b>ZS/WS Temp Sensor –</b> Indicates a configured ZS or wireless space temperature sensor is no longer communicating.                            | R: | Normal/Alarm         |

| Point Name/Description                                                                                                    | Range                                                                                |
|----------------------------------------------------------------------------------------------------|--------------------------------------------------------------------------------------|
| <b>ZS/WS Sensor Configuration</b> – Indicates if the ZS or wireless space temperature sensor is not configured correctly.                                                                    | R: Normal/Alarm                                                                      |
| <b>Space Temp Sensor –</b> Indicates that a valid space temperature sensor or sensor value is no longer available to the controller.                                                         | R: Normal/Alarm                                                                      |
| Wireless Battery Strength Alarm – Indicates one of the configured wireless space temperature sensors is displaying low charge strength.                                                      | R: Normal/Alarm                                                                      |
| Wireless Signal Strength Alarm – Indicates one of the configured wireless space temperature sensors is displaying low radio signal strength.                                                 | R: Normal/Alarm                                                                      |
| <b>Supply Air Temperature</b> – Indicates if the supply air temperature exceeds the configured alarm limits.                                                                                 | R: Normal/Alarm                                                                      |
| Supply Air Temp Sensor – Indicates if the supply air temperature sensor fails.                                                                                                    | R: Normal/Alarm                                                                      |
| Supply Fan Failure – The supply fan is not operating when commanded on.                                                                                                    | R: Normal/Alarm                                                                      |
| Supply Fan in Hand – The supply fan is operating when commanded off.                                                                                                    | R: Normal/Alarm                                                                      |
| <b>Indoor Air Quality –</b> Indicates if the occupied CO <sub>2</sub> level exceeds the configured high alarm limit.                                                                         | R: Normal/Alarm                                                                      |
| <b>Indoor Air Quality Sensor</b> – Indicates that a valid indoor air quality sensor or sensor value is no longer available to the controller.                                                | R: Normal/Alarm                                                                      |
| <b>Space Relative Humidity</b> – Indicates that a valid space relative humidity sensor exceeds the configured alarm limits.                                                                  | R: Normal/Alarm                                                                      |
| <b>Space Relative Humidity Sensor</b> – Indicates that a valid space relative humidity sensor or sensor value is no longer available to the controller.                                      | R: Normal/Alarm                                                                      |
| <b>Filter</b> – Indicates a dirty filter condition when the filter runtime exceeds the value of the <b>Filter Service Alarm Timer</b> or in response to a filter status switch binary input. | R: Clean/Dirty                                                                       |
| <b>Local OAT Sensor</b> – Indicates the local outdoor air temperature sensor connected to this equipment fails.                                                                              | R: Normal/Alarm                                                                      |
| <b>Outdoor Air Temp Sensor</b> – Indicates if the controller is no longer receiving a valid outdoor air temperature value either through the network or from a local sensor.                 | R: Normal/Alarm                                                                      |
| <b>Economizer Operation</b> – Indicates the state of the economizer's operation and if an economizer Operation Fault has been detected.                                                      | R: Normal/Alarm                                                                      |
| Economizer – If Economizer Operation has been set to Alarm, the Economizer Fault Detection Diagnostic Result displays.                                                                       | R: Normal<br>Failed to Fully Open<br>Failed to Open<br>Failed to Close<br>Stuck Open |
| Outdoor Air Quality Sensor - Indicates if the outdoor air quality (CO2) sensor fails.                                                                                                    | R: Normal/Alarm                                                                      |
| Setpoint Slider – Indicates if the T56 sensor's setpoint slider potentiometer fails.                                                                                                    | R: Normal/Alarm                                                                      |
| Switch Configuration – Indicates if a duplicate configuration exists for two or more binary Input 3, 5, 8, & 9 Functions.                                                                    | R: Normal/Alarm                                                                      |
| <b>Analog Input Configuration</b> – Indicates if a duplicate configuration exists at the analog Input 1 & 2 Functions.                                                                       | R: Normal/Alarm                                                                      |

| Point Name/Description                                                                                                    | Range           |
|----------------------------------------------------------------------------------------------------|-----------------|
| Supply Fan Runtime – Indicates if the supply fan runtime exceeds the value of the Supply Fan Service Alarm Timer.                      | R: Normal/Alarm |
| <b>Compressor 1 Runtime</b> – Indicates if the compressor 1 runtime exceeds the value of the <b>Compressor 1 Service Alarm Timer</b> . | R: Normal/Alarm |
| <b>Compressor 2 Runtime</b> – Indicates if the compressor 1 runtime exceeds the value of the <b>Compressor 2 Service Alarm Timer</b> . | R: Normal/Alarm |
| Airside Linkage – Indicates if Linkage has failed in a zoned system using Linkage.                                                     | R: Normal/Alarm |

# Linkage

| Navigation: | i-Vu® / Field Assistant: | Properties > Control Program > Configuration > Service Configuration |
|-------------|--------------------------|----------------------------------------------------------------------|
| Numberion.  |                          | Froperties / control Frogram / comiguration / Service comiguration   |

| Point Name/Description                                                                                                    | Rai | nge              |
|----------------------------------------------------------------------------------------------------|-----|------------------|
| Linkage Collector - Allows access to the Collector's details.                                                                                                    |     |                  |
| Click to see the following properties on the <b>Summary</b> tab of microblock popup:                                                                                                    |     |                  |
| <b>Application Type</b> – This parameter indicates the type of Linkage application. (Display only)                                                                                                    | D:  | Airside Linkage  |
| Application Instance – Should always be 1 for i-Vu®/Field Assistant Systems.                                                                                                    | D:  | 1                |
| <b>NOTE</b> If using a CCN and BACnet System (i.e., CCN Air Terminal to BACnet Air Source), the <b>Application Instance</b> can be <b>1</b> , <b>2</b> , <b>3</b> , or <b>4</b> , depending on the number of air sources used in the system. | R:  | 1<br>2<br>3<br>4 |
| <b>Maximum Providers</b> – Indicates the maximum configurable size of the VVT zoning system. (Display only - fixed value)                                                                                                    | D:  | 64               |
| Number of Providers – Must be set to 0.                                                                                                    | D:  | 0                |
| <b>Input Values</b> – Indicates the maximum number of parameters in the collector array for each device. (Display only)                                                                                                    | D:  | 24               |
| <b>Feedback Values</b> – Indicates the maximum number (4 possible) of parameters in the collector array for any RTU Open. (Display only - fixed value)                                                                                       | D:  | 8                |
| <b>Feedback Update Time</b> – Indicates the typical update rate of this application.<br>(Display only - fixed value)                                                                                                    | D:  | 60 sec           |
| <b>Input Expiration Time</b> – Indicates the maximum time that the data received from the master zones, since the last refresh, is considered as valid . (Display only - fixed value)                                                        | D:  | 300 sec          |

| Point Name/Description                                                                                                    | Range                |
|----------------------------------------------------------------------------------------------------|----------------------|
| <b>Airside Linkage Status</b> – If <b>Active</b> , the controller is part of a linked system. If <b>Not Active</b> , the controller is a stand-alone device.                                                                        | R: Active/Not Active |
| If <b>Airside Linkage Status</b> is <b>Active</b> , the following information is received from the Zoning System Master Zone, as applicable:                                                                                        |                      |
| Occupancy Status<br>Space Temperature<br>Occupied Cooling Setpoint<br>Occupied Heating Setpoint<br>Unoccupied Heating Setpoint<br>Unoccupied Heating Setpoint<br>Indoor Air CO2<br>Space Relative Humidity<br>Linkage Optimal Start |                      |
| The following information is sent back to the Zoning System Master Zone:                                                                                                    |                      |
| Air Source Mode<br>Air Source Supply Air Temp<br>Air Source Outdoor Air Temp                                                                                                    |                      |

## I/O Points

The values shown on the **I/O Points Properties** page are the raw values at the I/O objects and may not match values shown on status displays that are affected by control program logic.

i-Vu® users logged in as **Power User** and above are able to edit various parameters associated with the input channels and the display names for all channels.

We strongly recommend that you leave these parameters at their defaults. The RTU Open is not a programmable controller. I/O can only be used for the purpose designed in the equipment control program. Modifying these parameters may result in unpredictable equipment control.

See Wiring inputs and outputs (page 9) for more information. This table lists each of the I/O Channels, their functions, associated hardware, and terminal numbers.

Navigation: i-Vu® / Field Assistant: Properties > I/O Points

# Point Name/Description SPT Sensor/Zone Temp SPT Sensor - (For the SPT Standard, SPT Plus, and SPT Pro sensors only). Sensor configurations on the microblock's Properties > Details tab are listed below. For more information, see the Carrier Sensors Installation Guide. input 1 - Input Channel 1; 4 - 20 mA only. User-configurable for IAQ, OAQ, or Space Relative Humidity. input 2 - Input Channel 2; 4 - 20 mA only. User-configurable for IAQ, OAQ, or Space Relative Humidity. Input 6 - Input Channel 6; 10K Thermistor only. Supply Air Temperature.

**Point Name/Description** 

**Input 7** – Input Channel 7; 10K Thermistor only. Outside Air Temperature.

**Input 10** – Input Channel 10; 10K Thermistor only. Space Temperature (T55, 56, 59).

input 11 - Input Channel 11; 100K Potentiometer only. Setpoint adjust (T56, 59).

slidepot voltage reading - Input Channel 11; used to detect an open circuit (faulty Setpoint adjustment mechanism).

**WS Battery Strength %** — Displays charge strength indicated on the wireless space temperature sensor. If there are multiple wireless sensors, it displays the lowest value.

**WS Signal Strength %** — Displays radio signal strength of the wireless space temperature sensor. If there are multiple wireless sensors, it displays the lowest value.

Zone Humidity - The value provided by the controller's ZS or wireless sensor (if present). See details below.

**Zone Temp** – The value provided by the controller's ZS or wireless sensor (if present).

**ZS Zone CO2** - IAQ/CO2 signal received from CO2-enabled ZS Sensor(s).

| ZS/WS Sensors                                                                                                    |    |                               |
|----------------------------------------------------------------------------------------------------|----|-------------------------------|
| The following properties apply to the ZS or wireless Standard, ZS or wireless Plus, and ZS or wireless Pro only. Sensor configurations on the microblock's <b>Properties &gt; Details</b> tab are listed below for: |    |                               |
| Zone Humidity                                                                                                    |    |                               |
| Zone Temp                                                                                                    |    |                               |
| • ZS Zone CO2                                                                                                    |    |                               |
| Default Value - The value that outputs when communication of all enabled                                                                                                    | D: | -999                          |
| sensors fails or during sensor startup. The default value is used for each sensor's corrected value in the i-Vu® system when the <b>Valid?</b> output is False ( <b>Off</b> ).                                      | R: | -999 to 999                   |
| Sensor Configuration table                                                                                                    | _  | (A) M - 70 (W/0.0             |
| • (Index) Area – The Index number corresponds to the sensors defined in                                                                                                    | D: | (1) Main 2S/WS Sensor         |
| <b>Configuration &gt; Service Configuration &gt; Sensor Binder</b> . (Ctrl+click the property name. See Service Configuration.)                                                                                     | R: | (1) to (5)                    |
| Use – Check Enable for each sensor that you want to include in the                                                                                                    | D: | Enabled index (1)             |
| combination algorithm used to determine the output value.                                                                                                    |    | checked or unchecked          |
| • <b>Calibration</b> – If needed, enter a <b>Calculated Value</b> by adding the <b>Calibration</b> to the <b>Raw Value</b> for each ZS or wireless sensor.                                                          | D: | 0 to 10                       |
| Combination Algorithm - If using more than one ZS or wireless sensor, select                                                                                                    | D: | Average                       |
| now the enabled sensors' values are to be combined to determine the output value. When the calculation is performed, only sensors with a valid value will be included.                                              | R: | Average<br>Maximum<br>Minimum |

| <b>Input Smoothing</b> – If the raw value from the sensor changes frequently, you can select one of the following options to send out an average of several readings on the output wire. | D:       | Medium                                          |
|----------------------------------------------------------------------------------------------------|----------|-------------------------------------------------|
| None - The raw value                                                                                                    | R:       | None<br>Minimum                                 |
| • Minimum - The average of the last 2 readings                                                                                                    |          | Medium                                          |
| • Medium - The average of the last 5 readings                                                                                                    |          | Maximum                                         |
| • Maximum - The average of the last 9 readings                                                                                                    |          |                                                 |
| Show on sensors – Select Local Value to have each enabled sensor display its                                                                                                    | D:       | Calculated Value                                |
| value determined by the <b>Combination Algorithm</b> .                                                                                                    | R:       | Calculated Value<br>Local Value                 |
| <b>Display Resolution</b> – Defines the resolution of the value to be displayed on the                                                                                                   | D:       | 1                                               |
| sensor. For example, 1 displays only integers (e.g., 74) and 0.5 displays values to the nearest 0.5 (e.g., 74.5).                                                                        | R:       | 1000<br>100<br>1<br>0.5<br>0.1<br>0.01<br>0.001 |
| <b>COV Increment</b> – To reduce Rnet traffic, you can force the microblock to update its output only when the sensed value changes by more than the COV Increment.                      | D:<br>R: | .1<br>0 to 100                                  |

**input 3** – Input Channel 3; Dry Contact only. User-configurable for No Function, Compressor Safety, Fan Status, Filter Status, Remote Occupancy, or Door Contact.

input 4 – Input Channel 4; Dry Contact only. Safety Chain.

**input 5** – Input Channel 5; Dry Contact only. User-configurable for No Function, Fire Shutdown, Fan Status, Filter Status, Remote Occupancy, or Door Contact.

**input 8** – Input Channel 8; Dry Contact only. User-configurable for No Function, Enthalpy, Fan Status, Filter Status, Remote Occupancy, or Door Contact.

**Input 9** – Input Channel 9; Dry Contact only. User-configurable for No Function, Humidistat, Fan Status, Filter Status, Remote Occupancy, Door Contact, or IGC Override.

**Sensor Invalid** – Reflects the status of the Space Temp (Rnet) input. On = Space Temp invalid

Off = Space Temp valid

WS Contact - Displays status detected by wireless contact sensor.

WS Sensed Occupancy - Displays occupancy status detected by wireless infrared motion sensor.

Econ - AO 1 - Analog Output Channel 1; 4-20 mA jumper-selectable to 2-10 Vdc. Signal used for Economizer control.

**VFD - AO 2** – Analog Output Channel 2; 0-10 Vdc or 2-10 Vdc user-configurable. Provides VFD Output signal used for Variable Speed fan control.

**G - Relay 1** – Binary Output 1; Fan (G) Output.

W2 - Relay 2 - Binary Output 2; Heat 2 (W2) Output.

W1 - Relay 3 - Binary Output 3; Heat 1 (W1) Output.

**Y2 - Relay 4** – Binary Output 4; Cool 2 (Y2) Output.

Y1 - Relay 5 - Binary Output 5; Cool 1 (Y1) Output.

Dehum - Relay 6 – Binary Output 6; Humidi-MiZer™ Output.

Y3 - Relay 7 - Binary Output 7; Reversing Valve Output or High Speed Fan Output or Y3.

PE - Relay 8 - Binary Output 8; Power Exhaust Output.

# **Appendix B: Single Point Linkage and Device Address Binding**

#### **Single Point Linkage**

The RTU Open receives data from other Open controllers when they are installed as part of an i-Vu® Control System. The data transfer may take the form of Single Point Linkage (SPL), which is automatic, or Device Address Binding, which you must configure.

Currently, the RTU Open implements Single Point Linkage for 2 variables:

#### • System Cool Demand Level

#### • System Heat Demand Level

Network Points for which SPL has been implemented are displayed in Field Assistant and the i-Vu® interface on the **Properties** page > **Network Points** tab.

The following example involves outside air temperature. **System Heat & Cool Demand Level** behaves similarly, except that their usage involves a specific application loaded on a Universal Controller Open. See *UC Open Installation Guide* for additional information. In either case, note that the BACnet type and instance numbers specified in the **Address** field of these variables have been predefined.

Network variables for which SPL is used are easily identified on the **Properties** page > **Network Points** tab. The asterisk in the BACnet address invokes the SPL function. These addresses cause the controller to issue a BACnet "who has" command for this variable. The controller binds to the closest of the first 5 devices from which it receives a valid response.

| Properties Schedules Al      | arms / T | rends /▼/   | Reports        |                 |                    |                     |                              |                               | <u>/ 🖲 🗐 / 🗸</u>                             |
|------------------------------|----------|-------------|----------------|-----------------|--------------------|---------------------|------------------------------|-------------------------------|----------------------------------------------|
| Equipment I/O Points Alarm S | ources T | end Sources | Network Points | quipment Checko | ut BACnet P        | oints UV f          | or AppC : Equipment          |                               |                                              |
| Name                         | Туре     | Value       | Locked         | Default Value   | Com<br>Enabled     | COV<br>Enable       | Refresh<br>Time (mm:ss)      | Address<br>(Search / Replace) | Error                                        |
| System Cool Demand Level     | (ANI)    | 3.00        |                | 0               |                    |                     | 1 00                         | bacnet://*/AV:80004           | — 0 No Error, bound to DEV:1610907, AV:80004 |
| System Heat Demand Level     | (ANI2)   | 0.00        | 0              | 0               |                    |                     | 1 00                         | bacpet://////20005            | — 7 Dinding in program                       |
| (Primary)<br>(Secondary)     |          |             |                |                 |                    |                     |                              | bacnet://*/AV:80005           | 7 Binding in progress                        |
|                              |          |             |                |                 |                    |                     |                              |                               | Indicates sucessful binding                  |
|                              |          |             |                | Addr<br>denc    | ess con<br>tes Sin | taining<br>gle Poii | ) * (asterisk)<br>nt Linkage | Predefined Ty                 | pe and Instance Number                       |

#### **Device Address Binding**

**Device Address Binding** (DAB) allows the controller to receive data from other Open controllers when they are connected by a network. The controller receives data from other Open or BACnet controllers when they are installed as part of an i-Vu® Control System. The data transfer takes the form of DAB, which you must configure.

Currently, the controller implements DAB for the following variables:

- System Outdoor Air Temperature
- System Occupancy
- System Leaving Load Water Temp
- System Control Setpoint
- System Cool Demand Level
- System Space RH

You can implement DAB on network points with an undefined BACnet address, displayed in Field Assistant and the i-Vu® interface on the **Properties** page > **Network Points** tab. See example below.

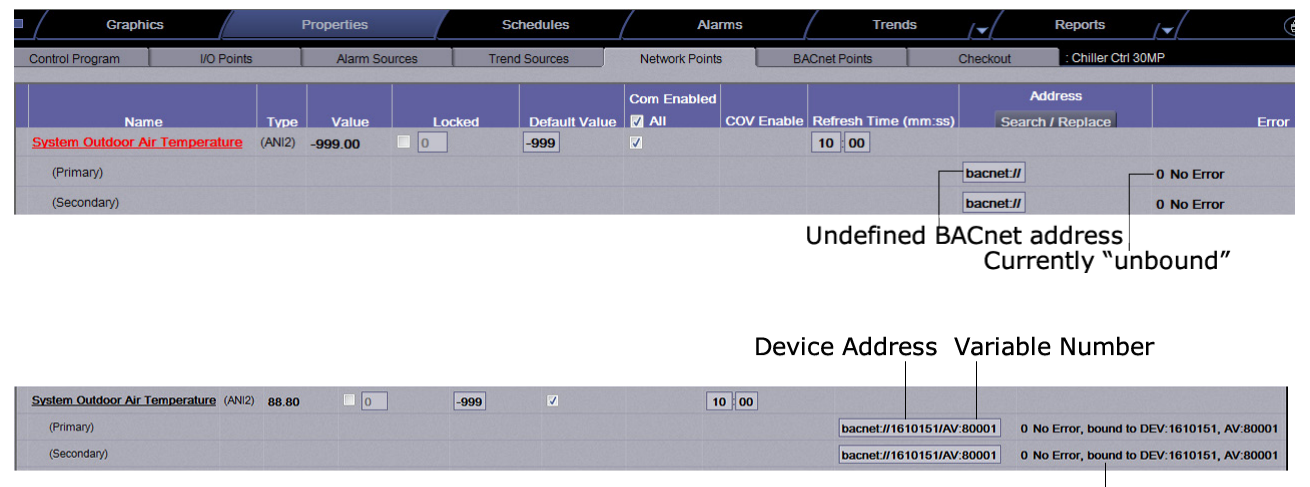

Indicates successful binding

# Appendix C: RTU Open Points/Properties on the Equipment Touch

**NOTE** Engineering units shown in this document in the defaults and ranges are strictly for reference. You must enter an integer only.

# **Navigation screens**

| Screen Names | Display                   | Details                                                                           |
|--------------|---------------------------|-----------------------------------------------------------------------------------|
| Standby      | 12:10 PM                  | Screen displays after the <b>Inactivity Timer</b> expires (default is 5 minutes). |
|              | Occupied $7^{\circ}F$ 74* | Displays:                                                                         |
|              |                           | Space temperature                                                                 |
|              |                           | Current setpoints                                                                 |
|              | Economizer Cooling        | • Mode                                                                            |
|              |                           | Occupancy                                                                         |
|              |                           | • OAT, if available                                                               |
|              |                           | Not an interactive screen. Touch anywhere to advance to <b>Home</b> screen.       |
| Home         | Home 12:10 PM             | Displays:                                                                         |
|              |                           | Space temperature                                                                 |
|              | Occupied                  | Current setpoints                                                                 |
|              |                           | • Mode                                                                            |
|              | OUTDOOR 72°F              | Occupancy                                                                         |
|              | Economizer Cooling        | • OAT, if available                                                               |
|              |                           | Allows:                                                                           |
|              |                           | Pushbutton Override                                                               |
|              |                           | Space Setpoint Offset Adjustment                                                  |
|              |                           | Click on the right to navigate to <b>Snapshot</b> screen.                         |
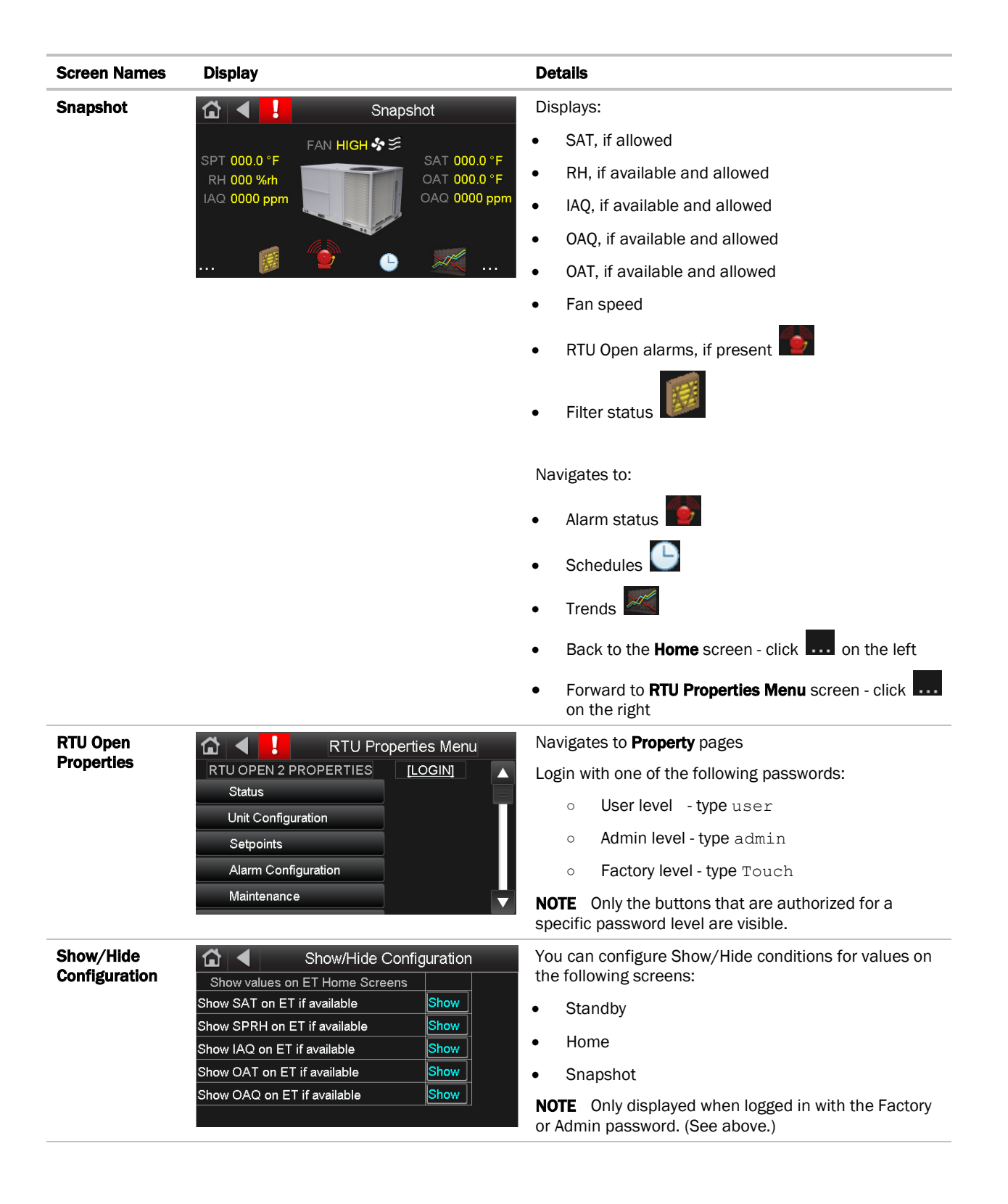

### **Startup Wizard**

Navigation: Equipment Touch: Startup Wizard

| Point Name/Description                                                                                                    | Range                                                             |
|----------------------------------------------------------------------------------------------------|-------------------------------------------------------------------|
| <b>Unit Type</b> – The type of equipment that the RTU Open is controlling.                                                                                                    | D: Heat/Cool                                                      |
| Options:<br>Heat/Cool – Standard rooftop air handling unit.<br>LC Weather Expert <sup>™</sup> – A special factory-supplied 3-stage cooling unit<br>HP O/B Ctrl – Heat Pump application, uses reversing valve output to control heating<br>and cooling.<br>HP Y1/W1 Ctrl – Carrier Heat Pump application only. | R: Heat/Cool<br>LC WeatherExpert™<br>HP O/B Ctrl<br>HP Y1/W1 Ctrl |
| Heat Type – The type of heating used by the unit.                                                                                                    | D: Electric                                                       |
|                                                                                                    | R: Electric/Gas                                                   |
| Heat Stages – The number heat stages.                                                                                                    | D: 2                                                              |
|                                                                                                    | R: 1/2 /0 (no heating)                                            |
| Compressor Stages – The number of mechanical cooling stages.                                                                                                    | D: One Stage                                                      |
|                                                                                                    | R: One Stage<br>Two Stages                                        |
| Fan Control – The type of fan control used on this unit.                                                                                                    | D: Single Speed                                                   |
| Automatically set to <b>Variable Speed</b> if <b>Unit Type</b> is set to <b>LC WeatherExpert™</b> .                                                                                                    | R: Single Speed<br>Two Speed<br>Variable Speed                    |
| Economizer Exists - Set to Yes to enable economizer control for units equipped with an                                                                                                    | D: No                                                             |
| economizer damper.                                                                                                    | R: No/Yes                                                         |
| Economizer High OAT Lockout Temp - The outdoor air temperature above which                                                                                                    | D: 75°F (23.9°C)                                                  |
| economizer cooling is inhibited.                                                                                                    | R: 55 to 80 °F<br>(12.7 to 26.6 °C)                               |
| Vent Dmpr Pos / DCV Min Pos – The minimum outdoor air damper position maintained                                                                                                    | D: 20% Open                                                       |
| during occupied periods.                                                                                                    | R: 0 to 100%                                                      |
| Economizer Purge Min Pos - The minimum outdoor air damper position maintained                                                                                                    | D: 40% Open                                                       |
| during an unoccupied purge cycle when the Pre-Occ Purge mode is active.                                                                                                    | R: 0 to 100% Open                                                 |
| <b>Low Fan Econ Min Pos</b> – The minimum outdoor air damper position maintained during                                                                                                    | D: 33% Open                                                       |
| control) or the minimum VFD speed (if configured for variable speed fan control).                                                                                                    | R: 0 to 100% Open                                                 |
| <b>RH Control</b> – Enables dehumidification control if an RH sensor or humidistat is available and the unit has the Humidi-MiZer <sup>™</sup> dehumidification option installed.                                                                                                    | D: Disable                                                        |
|                                                                                                    | R: Disable/Enable                                                 |

| Point Name/Description                                                                                                    | Range |                                                                                                    |
|----------------------------------------------------------------------------------------------------|-------|----------------------------------------------------------------------------------------------------|
| DCV Control – Enables demand controlled ventilation (DCV) if valid CO <sub>2</sub> sensor value is                                                                                                    | D:    | Disable                                                                                             |
| available and the unit has an economizer installed.                                                                                                    | R:    | Disable/Enable                                                                                      |
| DCV Max Vent Damper Pos – The maximum outdoor air damper position allowed while                                                                                                    | D:    | 50% Open                                                                                            |
|                                                                                                    | R:    | 0 to 75% Open                                                                                       |
| Reversing Valve Output - The type of reversing valve this unit uses.                                                                                                    | D:    | 0                                                                                                   |
|                                                                                                    | R:    | 0/B                                                                                                 |
| <b>HP Rev Cycle Lockout Temp</b> – The outdoor air temperature below which reverse cycle                                                                                                    | D:    | -3°F (-19.4°C)                                                                                      |
| rise $2\Delta^{\circ}F$ (1.1 $\Delta^{\circ}C$ ) above this value to again allow heat pump reverse cycle heating.<br>Requires that the unit be configured as a Heat Pump.                                                                                                    | R:    | -20 to 65°F<br>(-28.9 to 18.3°C)                                                                    |
| Occupancy Source - The method that the controller uses to determine occupancy.                                                                                                    | D:    | Always Occupied                                                                                     |
| Options:<br><b>Always Occupied</b> = Controller operates continuously as occupied.<br><b>BACnet Schedule</b> = Controller follows a schedule set up in Field Assistant or the i-Vu®<br>application.<br><b>BAS On/Off</b> = Occupancy is set over the network by another device or a third party BAS.<br><b>Remote Occ Input</b> = Occupancy is set by a remote contact.          | R:    | Always Occupied<br>BACnet Schedule<br>BAS On/Off<br>Remote Occ Input                                |
| Input 1 Function – The type of sensor (4-20 mA) connected to terminals J4 – 4, 5, and                                                                                                    | D:    | No Sensor                                                                                           |
| 6.                                                                                                    | R:    | No Sensor<br>IAQ Sensor<br>OAQ Sensor<br>Space RH Sensor                                            |
| Input 2 Function – The type of sensor (4-20 mA) connected to terminals J4 – 1, 2, and                                                                                                    | D:    | No Sensor                                                                                           |
| 3.                                                                                                    | R:    | No Sensor<br>IAQ Sensor<br>OAQ Sensor<br>Space RH Sensor                                            |
| Input 3 Function – The usage of Input 3. You must also set Input 3 Switch                                                                                                    | D:    | Compressor Safety                                                                                   |
| Options:<br>No Function – The input is not used.<br>Compressor Safety – Safety device status.<br>Fan Status – Proves supply fan operation.<br>Filter Status – Indicates a dirty filter.<br>Remote Occupancy – Sets occupancy using a hardware contact.<br>Door Contact – Disables mechanical cooling and electric or gas heating, when active.                                   | R:    | No Function<br>Compressor Safety<br>Fan Status<br>Filter Status<br>Remote Occupancy<br>Door Contact |
| Input 5 Function – The usage of Input 5. You must also set Input 5 Switch                                                                                                    | D:    | Fire Shutdown                                                                                       |
| Options:<br>No Function – The input is not used.<br>Fire Shutdown – Fire Safety device status. Inhibits operation when tripped.<br>Fan Status – Proves supply fan operation.<br>Filter Status – Indicates a dirty filter.<br>Remote Occupancy – Sets occupancy using a hardware contact.<br>Door Contact – Disables mechanical cooling and electric or gas heating, when active. | R:    | No Function<br>Fire Shutdown<br>Fan Status<br>Filter Status<br>Remote Occupancy<br>Door Contact     |

| Point Name/Description                                                                                                    | Raı      | Range                                                                                                    |  |
|----------------------------------------------------------------------------------------------------|----------|----------------------------------------------------------------------------------------------------|--|
| <b>Input 5 Switch Configuration</b> – The normal (de-energized) state for the set of contacts terminated at <b>Input 5</b> .                                                                                                    | D:<br>R: | NC<br>NO/NC (normally<br>open/normally closed)                                                                             |  |
| Input 8 Function – The usage of Input 8. You must also set Input 8 Switch<br>Configuration.<br>Options:<br>No Function – The input is not used.<br>Enthalpy Switch – Indicates enthalpy status (high or low).<br>Fan Status – Proves supply fan operation.<br>Filter Status – Indicates a dirty filter.<br>Remote Occupancy – Sets occupancy using a hardware contact.<br>Door Contact – Sets occupancy using a hardware contact.                                                                                                    | D:<br>R: | Enthalpy Switch<br>No Function<br>Enthalpy Switch<br>Fan Status<br>Filter Status<br>Remote Occupancy<br>Door Contact       |  |
| Input 9 Function – The usage of Input 9. You must also set Input 9 Switch<br>Configuration.<br>Options:<br>No Function – The input is not used.<br>Humidistat – Indicates high humidity condition.<br>Fan Status – Proves supply fan operation.<br>Filter Status – Indicates a dirty filter.<br>Remote Occupancy – Sets occupancy using a hardware contact.<br>Door Contact – Sets occupancy using a hardware contact.<br>IGC Override – Monitors the flame output from the Integrated Gas Control board. The<br>input detects if a flame is still present after heating has been disabled. | D:<br>R: | Humidistat<br>No Function<br>Humidistat<br>Fan Status<br>Filter Status<br>Remote Occupancy<br>Door Contact<br>IGC Override |  |

## Status - Equipment Touch

Navigation: Equipment Touch: Status

| Point Name/Description                                 | Range                                                                                                    |
|--------------------------------------------------------|----------------------------------------------------------------------------------------------------|
| Equipment Status – The controller's current status.    | R: Disabled<br>Test<br>Run                                                                                                    |
| System Mode – The controller's current operating mode. | R: Off<br>Fan Only<br>Economizer Cooling<br>Cooling<br>Heating<br>Dehumidification<br>Test<br>Shutdown<br>Unocc Free Cooling<br>Fire Shutdown<br>IAQ Override<br>Pre-occ Purge |

| Point Name/Description                                                                                                    | Ran      | ige                                |
|----------------------------------------------------------------------------------------------------|----------|------------------------------------|
| Supply Fan Status – The current fan status if an input is configured for Fan Status.                                                                                                    | R:       | Off/Running                        |
| Fan / Speed - The current commanded fan speed if Fan Control is set to Two Speed.                                                                                                    | R:       | Off/Low/High                       |
| <b>Supply Fan VFD</b> – The current commanded output to the VFD to control the fan's speed if <b>Fan Control</b> is set to <b>Variable Speed</b> .                                                                                                    | R:       | Off/Low/High                       |
| <b>Space Temperature - Prime Variable</b> – The space temperature value currently used for control.                                                                                                    | R:       | -56 to 245°F<br>(-48.9 to 118.3°C) |
| Supply Air Temperature – Displays the current supply air temperature.                                                                                                    | R:       | -56 to 245°F<br>(-48.9 to 118.3°C) |
| <b>Outdoor Air Temperature</b> – The outdoor air temperature used for control.                                                                                                    | R:       | -56 to 245°F<br>(-48.9 to 118.3°C) |
| <b>Space Relative Humidity</b> – The current space relative humidity if a valid value exists either as a connected ZS sensor with RH or a hardware sensor connected to this controller ( <b>Configuration &gt; Unit Configuration &gt; Input 1</b> (or <b>2</b> ) <b>Function</b> is set to <b>IAQ Sensor</b> ) or a value received through the Network or Linkage.                           | R:       | 0 to 100%rh                        |
| <b>Indoor Air Quality CO2 (ppm)</b> – The current space CO <sub>2</sub> concentration if a valid value exists either as a connected ZS sensor with CO2 or a hardware sensor connected to this controller ( <b>Configuration</b> > <b>Unit Configuration</b> > <b>Input 1</b> (or <b>2</b> ) <b>Function</b> is set to <b>IAQ Sensor</b> ) or a value received through the Network or Linkage. | R:       | 0 to 5000ppm                       |
| <b>Outdoor Air Quality CO2 (ppm)</b> – The current outdoor air $CO_2$ concentration if the <b>Configuration</b> > <b>Unit Configuration</b> > <b>Input 1</b> (or <b>2</b> ) <b>Function</b> is set to <b>OAQ Sensor</b> .                                                                                                    | R:       | 0 to 5000ppm                       |
| <b>Economizer Output</b> – The current economizer output with respect to the outdoor air damper (if equipped).                                                                                                    | R:       | 0 to 100% Open                     |
| <b>Shutdown</b> – When <b>Active</b> , all alarms are reset. (Any currently active alarms will continue to display.) Provides a means to stop heating and cooling in an orderly manner.                                                                                                    | D:<br>R: | Inactive<br>Inactive/Active        |

## **Unit Configuration - Equipment Touch**

Navigation: Equipment Touch:

Unit Configuration

| Point Name/Description                                                                                                    | Raı | nge                             |
|----------------------------------------------------------------------------------------------------|-----|---------------------------------|
| Fan Mode – The supply fan's operating mode.                                                                                                    | D:  | Continuous                      |
| Options:<br><b>Auto</b> - The fan cycles on/off in conjunction with heating or cooling.<br><b>Continuous</b> - The fan runs continuously during occupancy and intermittently during<br>unoccupied periods with heating or cooling.<br><b>Always On</b> - The fan runs continuously regardless of occupancy or calls for heating and<br>cooling. | R:  | Auto<br>Continuous<br>Always On |

| Point Name/Description                                                                                                    | Range                               |  |
|----------------------------------------------------------------------------------------------------|-------------------------------------|--|
| Power Fail Restart Delay - How long the controller delays normal operation after the                                                         | D: 5 sec                            |  |
| power is restored. Typically used to prevent excessive demand when recovering from a power failure.                                          | R: 0 to 30 sec                      |  |
| Fan Off Delay - The number of seconds that the fan continues to run after heating or                                                         | D: 90 seconds                       |  |
| cooling has ended.                                                                                                    | R: 10 to 300                        |  |
| Minimum Cooling SAT – In cooling mode, the cooling outputs are controlled so that the                                                        | D: 50°F (10°C)                      |  |
| supply air temperature does not drop below this value.                                                                                       | R: 45 to 75°F<br>(7.2 to 23.9°C)    |  |
| Maximum Heating SAT – In heating mode, the heating outputs are controlled so the                                                             | D: 120°F                            |  |
| supply air temperature does not rise above this value.                                                                                       | R: 85 to 150°F                      |  |
| Supply Fan Service Alarm Timer - A Supply Fan Runtime alarm is generated when the                                                            | D: 600 hr                           |  |
| supply fan run hours exceed this value. Set to 0 to disable.                                                                                 | R: 0 to 9999 hr                     |  |
| Filter Service Alarm Timer – The amount of time the fan runs before generating a Filter                                                      | D: 600 hr                           |  |
| Alarm. Set to 0 to disable the alarm and reset accumulated fan hours.                                                                        | R: 0 to 9999 hr                     |  |
| Pushbutton Override – Enables or disables the use of a pushbutton override from a                                                            | D: Enable                           |  |
| local space temperature sensor.                                                                                                    | R: Disable/Enable                   |  |
| Setpoint Adjustment – Enables or disables the setpoint adjustment mechanism on the                                                           | D: Enable                           |  |
| local space sensor. Does not apply to ZS sensors.                                                                                            | R: Disable/Enable                   |  |
| <b>Setpoint Adjustment Range</b> - The maximum amount that a user can adjust the setpoint on the local sensor. Does not apply to ZS sensors. | D: 5Δ°F (2.7Δ°C)                    |  |
| <b>Cooling Lockout Temperature</b> – Cooling is inhibited below this outdoor air temperature.                                                | D: 45°F(7.2°C)                      |  |
|                                                                                                    | R: -65 to 80°F<br>(-53.9 to 26.6°C) |  |
| Economizer High OAT Lockout Temp- The outdoor air temperature above which                                                                    | D: 75°F (23.9°C)                    |  |
| economizer cooling is inhibited.                                                                                                    | R: 55 to 80 °F<br>(12.7 to 26.6 °C) |  |
| Heating Lockout Temperature – Heating is inhibited above this outdoor air                                                                    | D: 65°F(18.3°C)                     |  |
| temperature.                                                                                                    | R: 35 to 150°F<br>(1.6 to 65.5°C)   |  |
| Pre Occupancy Purge – Enables or disables the use of a purge cycle immediately prior                                                         | D: Disable                          |  |
| to the start of a scheduled occupied period.                                                                                                 | R: Disable/Enable                   |  |
| <b>Purge Time</b> – The maximum amount of time used for a pre-occupancy purge.                                                               | D: 60 minutes                       |  |
|                                                                                                    | R: 0 to 240 minutes                 |  |
| <b>Unocc Free Cool</b> – Enables or disables the use of the economizer to provide unoccupied free cooling (NTFC).                            | D: Disable                          |  |
|                                                                                                    | R: Disable/Enable                   |  |

## **Setpoints - Equipment Touch**

Navigation:Equipment Touch:Setpoints

| Point Name/Description                                                  | Def | ault/Range                     |
|-------------------------------------------------------------------------|-----|--------------------------------|
| Occupied Heating – Green                                                | D:  | 70°F (21.1°C)                  |
| The heating setpoint the controller maintains while in occupied mode.   | R:  | 40 to 90°F<br>(4.4 to 32.2°C)  |
| Occupied Cooling - Green                                                | D:  | 76°F (24.4°C)                  |
| The cooling setpoint the controller maintains while in occupied mode.   | R:  | 55 to 99°F<br>(12.7 to 37.2°C) |
| Unoccupled Heating - Gray                                               | D:  | 55°F (12.7°C)                  |
| The heating setpoint the controller maintains while in unoccupied mode. | R:  | 40 to 90°F<br>(4.4 to 32.2°C)  |
| Unoccupied Cooling - Gray                                               | D:  | 90°F (32.2°C)                  |
| The cooling setpoint the controller maintains while in unoccupied mode. | R:  | 45 to 99°F<br>(7.2 to 37.2°C)  |

| <b>Optimal Start Type</b> – The method used to change from unoccupied to occupied setpoint.                                                                                                    | D: | Temperature                               |
|----------------------------------------------------------------------------------------------------|----|-------------------------------------------|
| Options:<br><b>None</b> – Unit will not change to occupied setpoint until the scheduled time or the unit<br>goes into an occupied mode. Setpoints do not ramp, but change immediately from<br>unoccupied to occupied values.                                                                                                    | R: | l: None<br>Temperature<br>Compensated     |
| <b>Temp Compensated</b> – Unit changes to occupied setpoints at a variable time prior to the occupied time, which is calculated by the current difference between space temperature and the appropriate heating or cooling setpoint. At that time, the setpoints do not ramp, but change immediately from unoccupied to occupied values. |    | Learning<br>Adaptive                      |
| <b>Learning Adaptive Start</b> – Unit gradually changes to occupied setpoints by adjusting the unoccupied setpoints over a specified period of time to achieve the occupied setpoint by the time scheduled occupancy begins.                                                                                                    |    |                                           |
| Heat Start K factor (min/deg) - If Optimal Start Type is Temp Compensated, this is the                                                                                                    | D: | 15.00                                     |
| time in minutes per degree that the equipment starts before the occupied period when<br>the space temperature is below the occupied heating setpoint (including any setpoint<br>offset).                                                                                                    | R: | 0 to 99                                   |
| Cool Start K factor (min/deg) - If Optimal Start Type is Temp Compensated, this is the                                                                                                    | D: | 15.00                                     |
| time in minutes per degree that the equipment starts before the occupied period when<br>the space temperature is above the occupied cooling setpoint (including any setpoint<br>offset).                                                                                                    | R: | 0 to 99                                   |
| Occ Relative Humidity Setpoint – The percentage of relative humidity in the space during occupancy that will energize BO - 6 (Humidi-MiZer™).                                                                                                    | D: | 60%rh                                     |
|                                                                                                    | R: | 0 to Unoccupied<br>RH Control<br>Setpoint |

| <b>Unocc Relative Humidity Setpoint</b> – The percentage of relative humidity in the space during the unoccupied time period that starts the unit and energizes BO - 6 (Humidi-MiZer <sup>™</sup> ). | D:<br>R: | 95%<br>30 to 100%       |
|----------------------------------------------------------------------------------------------------|----------|-------------------------|
| DCV Max Ctrl Setpoint – The design difference between indoor and outdoor CO2 levels.                                                                                                    | D:<br>R: | 650ppm<br>0 to 9999 ppm |

## **Alarm Configuration - Equipment Touch**

Navigation: Equipment Touch: Alarm Configuration

| Point Name/Description                                                                                                    | Default/Range                                                                   |
|----------------------------------------------------------------------------------------------------|---------------------------------------------------------------------------------|
| Space Temperature Alarm                                                                                                    |                                                                                 |
| <b>Occupied Alarm Hysteresis</b> – This value is added to the occupied high effective setpoint<br>and subtracted from the occupied low effective setpoint to establish the occupied high<br>and low limits that the space temperature must exceed before an occupied SPT alarm<br>is generated. The alarm returns to normal when the space temperature drops below the<br>high effective setpoint or rises above the low effective setpoint. | <ul> <li>D: 5Δ°F (2.7Δ°C)</li> <li>R: 0 to 20Δ°F<br/>(0 to 11.1Δ°C)</li> </ul>  |
| <b>Unoccupied Low SPT Alarm Limit</b> –The value that the space temperature must drop below to generate a <b>Space Temperature Alarm</b> in the unoccupied mode. There is a fixed hysteresis of $1\Delta$ °F (. $5\Delta$ °C) for return to normal.                                                                                                    | <ul> <li>D: 45°F (7.2°C)</li> <li>R: 35 to 90°F<br/>(1.6 to 32.2°C)</li> </ul>  |
| <b>Unoccupied High SPT Alarm Limit</b> – The value that the space temperature must exceed to generate a <b>Space Temperature Alarm</b> in the unoccupied mode. There is a fixed hysteresis of $1\Delta^{\circ}F$ (. $5\Delta^{\circ}C$ ) for return to normal.                                                                                                    | <ul> <li>D: 95°F (35°C)</li> <li>R: 45 to 100°F<br/>(7.2 to 37.7°C)</li> </ul>  |
| Supply Air Temperature Alarm                                                                                                    |                                                                                 |
| <b>Low SAT Alarm Limit</b> – The value that the supply air temperature must drop below to generate a <b>Supply Air Temp Alarm</b> . There is a fixed hysteresis of $3\Delta$ °F (1.6 $\Delta$ °C) for return to normal.                                                                                                    | <ul> <li>D: 38°F (3.3°C)</li> <li>R: 15 to 90°F<br/>(-9.4 to 32.2°C)</li> </ul> |
| <b>High SAT Alarm Limit</b> – The value that the supply air temperature must exceed to generate a <b>Supply Air Temp Alarm</b> . There is a fixed hysteresis of $3\Delta^{\circ}F$ (1.6 $\Delta^{\circ}C$ ) for return to normal.                                                                                                    | <ul> <li>D: 160°F (71.1°C)</li> <li>R: 90 to 175°F (32.2 to 79.4°C)</li> </ul>  |
| Space Humidity Alarm                                                                                                    |                                                                                 |
| Occupied High RH Alarm Limit – The value that the relative humidity sensor must exceed to generate a <b>Space Humidity Alarm</b> in the occupied mode if <b>RH Control</b> is set to <b>Enable</b> . There is a fixed hysteresis of 5%rh for return to normal.                                                                                                    | D: 70%rh<br>R: 0 to 100%rh                                                      |

| Point Name/Description                                                                                                    | Default/Range    |
|----------------------------------------------------------------------------------------------------|------------------|
| Unoccupied High RH Alarm Limit - The value that the relative humidity sensor must                                                                                                    | D: 100%rh        |
| exceed to generate a <b>Space Relative Humidity</b> alarm in the unoccupied mode if <b>RH</b><br><b>Control</b> is set to <b>Enable</b> . There is a fixed hysteresis of 5%rh for return to normal.                                                                                   | R: 0 to 100%rh   |
| <b>Low RH Alarm Limit</b> – The value that the relative humidity sensor must drop below to generate a <b>Space Humidity Alarm</b> in either the unoccupied or occupied modes if <b>RH Control</b> is set to <b>Enable</b> . There is a fixed hysteresis of 5%rh for return to normal. | D: 30%rh         |
|                                                                                                    | R: 0 to 100%rh   |
| IAQ/Ventilation Alarm                                                                                                    |                  |
| Occupied High CO2 Alarm Limit – The value that the $CO_2$ sensor must exceed to                                                                                                    | D: 1200ppm       |
| generate an <b>IAQ Alarm</b> in the occupied mode. There is a fixed hysteresis of 100ppm for return to normal. Requires a valid <b>Indoor Air Quality CO2</b> sensor value and <b>IAQ Control</b> is set to <b>Enable</b> .                                                           | R: 0 to 9999 ppm |

## **Maintenance - Equipment Touch**

| Navigation: | Equipment Touch: | <b>Properties &gt; Control Program &gt; Maintenance</b> |
|-------------|------------------|---------------------------------------------------------|
| <u> </u>    |                  |                                                         |

| Point Name/Description                                                                                                    | Default/Range |                     |
|----------------------------------------------------------------------------------------------------|---------------|---------------------|
| Unit                                                                                                    |               |                     |
| <b>Occupancy Status</b> – The controller's occupancy status as determined by a network schedule, a local schedule, or a timed override.                                                       | R:            | Unoccupied/Occupied |
| Pre-Occ Purge – Indicates if the pre-occupancy purge cycle is active.                                                                                                    | R:            | Inactive/Active     |
| <b>Setpoint Adjustment</b> – Indicates the amount of offset applied if you configured the space sensor as a type of T56. Set the display value range in <b>Setpoint Adjustment Range</b> .    | R:            | _°F/C               |
| <b>Effective Heat Setpoint</b> – The current heating setpoint. May include offsets from configured occupied/unoccupied setpoints resulting from <b>Optimal Start</b> to <b>Demand Limit</b> . | R:            | _°F/C               |
| <b>Effective Cool Setpoint</b> – The current cooling setpoint. May include offsets from configured occupied/unoccupied setpoints resulting from <b>Optimal Start</b> to <b>Demand Limit</b> . | R:            | _°F/C               |
| System Cooling Demand Level – The demand limit used by the control in cooling mode.                                                                                                    | R:            | 0 to 3              |
| System Heating Demand Level – The demand level used by the control in heating mode.                                                                                                    | R:            | 0 to 3              |
| Active Compressor Stages – The number of compressor stages currently operating.                                                                                                    | R:            | 0 to 2              |
| Active Heat Stages – The number of heating stages currently operating.                                                                                                    | R:            | 0 to 2              |

| Point Name/Description                                                                                                    | Def      | Default/Range                                                                         |  |  |
|----------------------------------------------------------------------------------------------------|----------|---------------------------------------------------------------------------------------|--|--|
| <b>Enthalpy (BACnet)</b> – The enthalpy status the controller receives through BACnet communication.                                                                                                    | R:       | High (0) / Low (1)                                                                    |  |  |
| Reset Supply Fan Runtime Alarm - Set to Clear to reset Supply Fan Runtime to 0.                                                                                                    | D:       | Run                                                                                   |  |  |
|                                                                                                    | R:       | Run/Clear                                                                             |  |  |
| Reset Filter Runtime Alarm - Set to On to reset Filter Runtime to 0.                                                                                                    | D:       | Run                                                                                   |  |  |
|                                                                                                    | R:       | Run/Clear                                                                             |  |  |
| Occupancy                                                                                                    |          |                                                                                       |  |  |
| <b>BAS On/Off</b> – Determines the occupancy state of the controller and can be set over the network by another device or third party BAS.                                                                      | D:<br>D· | Inactive                                                                              |  |  |
| Options:                                                                                                    | N.       | Occupied                                                                              |  |  |
| <b>Inactive</b> – Occupancy is determined by a configured schedule.<br><b>Occupied</b> – The controller is always in the occupied mode.<br><b>Unoccupied</b> – The controller is always in the unoccupied mode. |          | Unoccupied                                                                            |  |  |
| <b>NOTE</b> If <b>BAS On/Off</b> is set to either <b>Unoccupied</b> or <b>Occupied</b> , the <b>Optimal Start</b> routine is automatically disabled.                                                            |          |                                                                                       |  |  |
| <b>Pushbutton Override</b> – <b>Active</b> indicates if a user pushed the sensor's override button to override the occupancy state.                                                                             | R:       | Off/Active                                                                            |  |  |
| <b>Override Time Remaining</b> – The amount of time remaining in an override period.                                                                                                    | R:       | 0 to 240 minutes                                                                      |  |  |
| Schedule - The controller's occupancy status based on the local schedule.                                                                                                    | R:       | Unoccupied/Occupied                                                                   |  |  |
| Airside Linkage                                                                                                    |          |                                                                                       |  |  |
| Airside Linkage Status                                                                                                    | R:       | OFF<br>WARMUP<br>HEAT<br>COOL<br>FREECOOL<br>PRESSURIZE<br>EVAC<br>VENT<br>NOT ACTIVE |  |  |

## **Performance - Equipment Touch**

Navigation: Equipment Touch: Performance

| Point Name/Description                                                                                                    | Range        |  |
|----------------------------------------------------------------------------------------------------|--------------|--|
| Current Performance Data                                                                                                    |              |  |
| <b>Equipment Runtime</b> – RTU Open's hours of operation since the last reset of <b>Performance Data</b> .                                                                                                    | R: hr        |  |
| <b>Economizer Utilization</b> – Percentage of <b>Equipment Runtime</b> hours that are above the active Economizer time since the last reset of <b>Performance Data</b> .                                                               | R: 0 to 100% |  |
| <b>DCV Utilization</b> – Percentage of <b>Equipment Runtime</b> hours that are above the active DCV time since the last reset of <b>Performance Data</b> .                                                                             | R: 0 to 100% |  |
| <b>Unocc Free Cool Utilization</b> – Percentage of <b>Equipment Runtime</b> hours that are above active Unoccupied Free Cooling since the last reset of <b>Performance Data</b> .                                                      | R: 0 to 100% |  |
| <b>Part Load Cooling Utilization</b> – Percentage of <b>Equipment Runtime</b> hours that are above Cooling time in which less than the maximum configured cooling stages were active since the last reset of <b>Performance Data</b> . | R: 0 to 100% |  |
| <b>Full Load Cooling Utilization</b> – Percentage of <b>Equipment Runtime</b> hours that are above Cooling time in which all of the configured cooling stages were active since the last reset of <b>Performance Data</b> .            | R: 0 to 100% |  |
| <b>Heating Utilization</b> – Percentage of <b>Equipment Runtime</b> hours that are above active Heating time since the last reset of <b>Performance Data</b> .                                                                         | R: 0 to 100% |  |
| <b>Recorded High OAT</b> – Maximum recorded OAT since the last reset of <b>Performance Data</b> .                                                                                                    | R:°F/C       |  |
| <b>Recorded Low OAT</b> – Minimum recorded OAT since the last reset of <b>Performance Data</b> .                                                                                                    | R:°F/C       |  |

## Alarms - Equipment Touch

| Navigation:                         | Equipment Touch:                                                 | Alarms                                 |    |              |  |
|-------------------------------------|------------------------------------------------------------------|----------------------------------------|----|--------------|--|
| Point Name/De                       | Point Name/Description Range                                     |                                        |    |              |  |
| Click i for<br>Click or             | <b>Help.</b><br>for <b>Alarm History</b> .                       |                                        |    |              |  |
| Safety Chain -                      | ndicates if the safety chain circu                               | uit trips.                             | R: | Normal/Alarm |  |
| Fire / Smoke Sł                     | nutdown – Indicates if the fire sl                               | nutdown circuit trips.                 | R: | Normal/Alarm |  |
| Gas Valve – Ind<br>present while he | icates that the integrated gas va<br>eat has been commanded off. | lve is stuck open and a flame is still | R: | Normal/Alarm |  |
| Compressor Sta                      | tus - Indicates if the compresso                                 | or safety circuit trips.               | R: | Normal/Alarm |  |

| Point Name/Description                                                                                                    | Range |                      |
|----------------------------------------------------------------------------------------------------|-------|----------------------|
| <b>Space Temperature –</b> Indicates if the space temperature sensor exceeds the high or low alarm limit.                                                                                    | R:    | Normal/Alarm         |
| <b>Alarming Temperature</b> – Indicates the space temperature value that caused the space temperature alarm. Visible only in an alarm condition.                                             | R:    | The sensor's range   |
| <b>Alarm Limit Exceeded</b> – The alarm limit that the alarming space temperature sensor exceeded. Visible only in an alarm condition.                                                       | R:    | The configured limit |
| <b>SPT Sensor –</b> Indicates if the SPT communicating zone temperature sensor is no longer communicating.                                                                                   | R:    | Normal/Alarm         |
| <b>ZS/WS Temp Sensor –</b> Indicates a configured ZS or wireless zone temperature sensor is no longer communicating.                                                                         | R:    | Normal/Alarm         |
| <b>ZS/WS Sensor Configuration</b> – Indicates if the ZS or wireless space temperature sensor is not configured correctly.                                                                    | R:    | Normal/Alarm         |
| <b>Space Temp Sensor –</b> Indicates that a valid space temperature sensor or sensor value is no longer available to the controller.                                                         | R:    | Normal/Alarm         |
| WS Battery Strength - Indicates if the wireless battery strength is below the alarm limit.                                                                                                   | R:    | Normal/Alarm         |
| WS Signal Strength — Indicates if the wireless signal strength is below the alarm limit.                                                                                                    | R:    | Normal/Alarm         |
| Supply Air Temperature – Indicates if the supply air temperature exceeds the configured alarm limits.                                                                                        | R:    | Normal/Alarm         |
| Supply Air Temp Sensor – Indicates if the supply air temperature sensor fails.                                                                                                    | R:    | Normal/Alarm         |
| Supply Fan Failure – The supply fan is not operating when commanded on.                                                                                                    | R:    | Normal/Alarm         |
| Supply Fan In Hand – The supply fan is operating when commanded off.                                                                                                    | R:    | Normal/Alarm         |
| <b>Indoor Air Quality –</b> Indicates if the occupied CO <sub>2</sub> level exceeds the configured high alarm limit.                                                                         | R:    | Normal/Alarm         |
| <b>Indoor Air Quality Sensor</b> – Indicates that a valid indoor air quality sensor or sensor value is no longer available to the controller.                                                | R:    | Normal/Alarm         |
| <b>Space Relative Humidity</b> – Indicates that a valid space relative humidity sensor exceeds the configured alarm limits.                                                                  | R:    | Normal/Alarm         |
| <b>Space Relative Humidity Sensor –</b> Indicates that a valid space relative humidity sensor or sensor value is no longer available to the controller.                                      | R:    | Normal/Alarm         |
| <b>Filter</b> – Indicates a dirty filter condition when the filter runtime exceeds the value of the <b>Filter Service Alarm Timer</b> or in response to a filter status switch binary input. | R:    | Clean/Dirty          |
| <b>Local OAT Sensor</b> – Indicates the local outdoor air temperature sensor connected to this equipment fails.                                                                              | R:    | Normal/Alarm         |
| <b>Outdoor Air Temp Sensor</b> – Indicates if the controller is no longer receiving a valid outdoor air temperature value either through the network or from a local sensor.                 | R:    | Normal/Alarm         |
| <b>Economizer Operation</b> – Indicates the state of the economizer's operation and if an economizer Operation Fault has been detected.                                                      | R:    | Normal/Alarm         |

| Point Name/Description                                                                                                    | Ra | Range                                                                             |  |
|----------------------------------------------------------------------------------------------------|----|-----------------------------------------------------------------------------------|--|
| Economizer – If Economizer Operation has been set to Alarm, the Economizer Fault Detection Diagnostic Result displays.                 | R: | Normal<br>Failed to Fully Open<br>Failed to Open<br>Failed to Close<br>Stuck Open |  |
| Outdoor Air Quality Sensor – Indicates if the outdoor air quality (CO <sub>2</sub> ) sensor fails.                                     | R: | Normal/Alarm                                                                      |  |
| Setpoint Slider – Indicates if the T56 sensor's setpoint slider potentiometer fails.                                                   | R: | Normal/Alarm                                                                      |  |
| <b>Switch Configuration</b> – Indicates if a duplicate configuration exists for two or more binary Input 3, 5, 8, & 9 Functions.       | R: | Normal/Alarm                                                                      |  |
| <b>Analog Input Configuration</b> – Indicates if a duplicate configuration exists at the analog Input 1 & 2 Functions.                 | R: | Normal/Alarm                                                                      |  |
| Supply Fan Runtime – Indicates if the supply fan runtime exceeds the value of the Supply Fan Service Alarm Timer.                      | R: | Normal/Alarm                                                                      |  |
| <b>Compressor 1 Runtime</b> – Indicates if the compressor 1 runtime exceeds the value of the <b>Compressor 1 Service Alarm Timer</b> . | R: | Normal/Alarm                                                                      |  |
| <b>Compressor 2 Runtime</b> – Indicates if the compressor 1 runtime exceeds the value of the <b>Compressor 2 Service Alarm Timer</b> . | R: | Normal/Alarm                                                                      |  |
| Airside Linkage – Indicates if Linkage has failed in a zoned system using Linkage.                                                     | R: | Normal/Alarm                                                                      |  |

## **Appendix D: Field Applied and Field Programmed Applications**

This section of the manual covers installation and use of the RTU Open controller in field applied and field programmed applications.

The RTU Open controller as supplied by Carrier® is delivered to the field with the i-Vu RTU Open control program pre-installed. However, installation of a replacement driver (that can be downloaded from the Carrier Partner Community website) permits installation of a field developed control program. This allows the RTU Open control board to be used for non-RTU applications, including any field application where it is determined to have the appropriate I/O complement and other capabilities. The controller can be used as a general purpose controller suitable for numerous field applications. It provides the communications circuitry, non-volatile memory, and removable screw terminals for I/O connections.

**Note**: The updated driver referenced in this manual will, at a later date, become the standard driver for new production RTU Open control boards. The field will be updated at that time. Until that time, the replacement driver must be downloaded from the Carrier Partner Community website and installed in the controller using i-Vu server or Field Assistant.

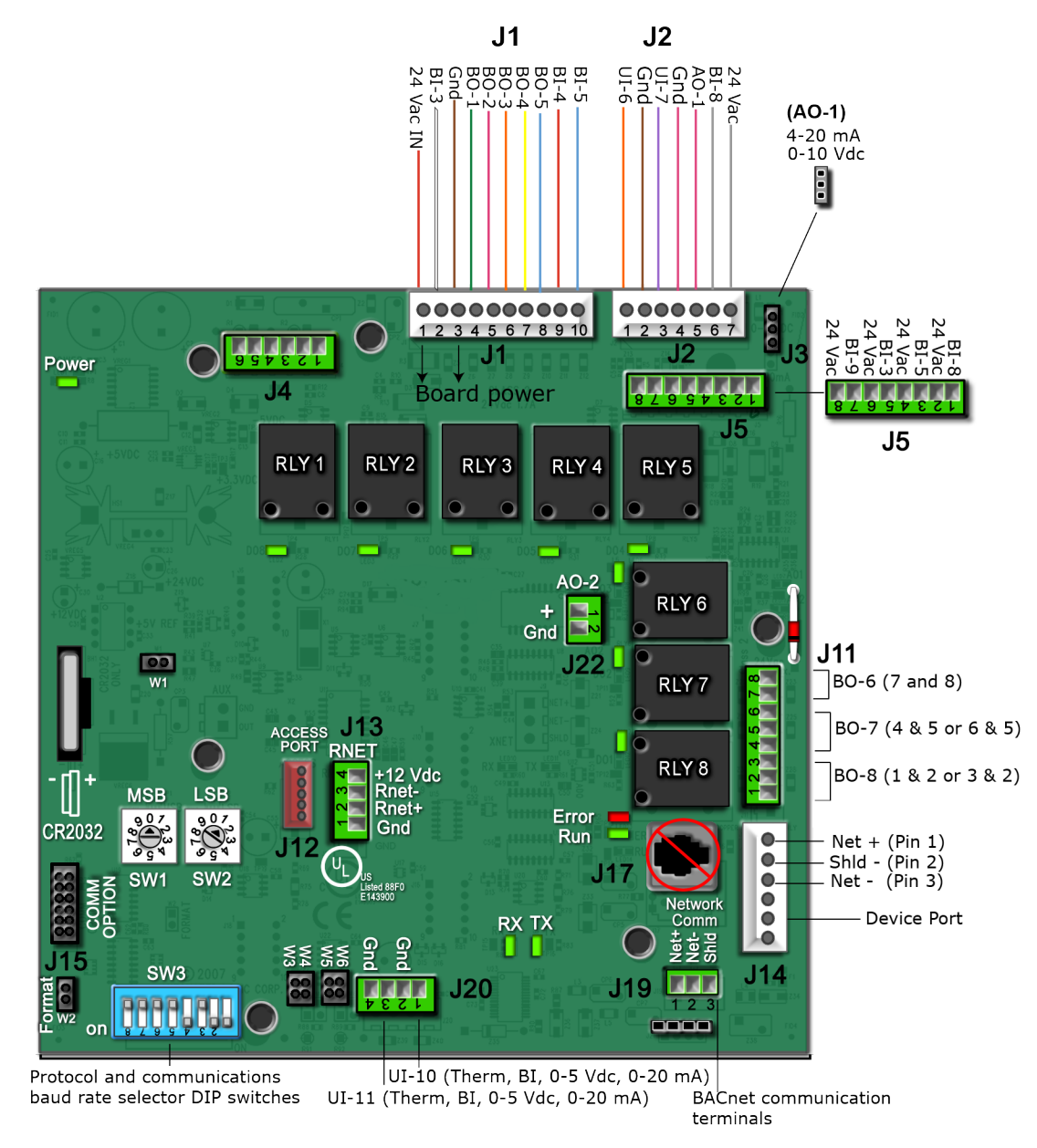

## **Specifications - Field Applications**

The table below contains the updated specifications for the controller when using it for Field Programmed applications.

| Driver                 | TBD                                                                                           |  |  |
|------------------------|-----------------------------------------------------------------------------------------------|--|--|
| Access port <b>J12</b> | For communication with the controller network using BACnet MS/TP only.                        |  |  |
| Port <b>J17</b>        | Not supported                                                                                 |  |  |
| Device port <b>J14</b> | N/A                                                                                           |  |  |
| Comm Option port       | N/A                                                                                           |  |  |
| Inputs                 | 11 inputs:                                                                                    |  |  |
|                        | UI 1 and 2: mA or Binary                                                                      |  |  |
|                        | • BI 3, 5, 8, and 9: Binary 24 Vac                                                            |  |  |
|                        | • BI 4: Safety Chain or BUS 24 Vac for Outputs 1 - 5                                          |  |  |
|                        | • UI 6 and 7: Thermistor or Binary                                                            |  |  |
|                        | • UI 10 and 11: 0–5 Vdc, 0-20 mA, Thermistor or Binary                                        |  |  |
| Binary outputs         | 8 binary outputs, relay contacts rated at 3 A max @ 24 Vac                                    |  |  |
|                        | Relays 1 - 6 are configured normally open.<br>Relays 7 - 8 can be configured normally closed. |  |  |

## Wiring the RTU Open's inputs and outputs

| Channel<br>Number | Туре  | Signal                                     | Wire/Terminal<br>Numbers                         | Alternate Terminals  |
|-------------------|-------|--------------------------------------------|--------------------------------------------------|----------------------|
| UI 1              | AI/BI | 4-20 mA or BI                              | <b>J4</b> - 5 & 6 (mA)<br><b>J4</b> - 4 & 5 (BI) | N/A                  |
| UI 2              | AI/BI | 4-20 mA or BI                              | <b>J4</b> - 2 & 3 (mA)<br><b>J4</b> - 1 & 2 (BI) | N/A                  |
| BI 3              | BI    | 24 Vac                                     | <b>J1</b> - 2                                    | <b>J5</b> - 5 & 6 ** |
| BI 4              | BI    | Safety Chain* or BUS                       | <b>J1</b> -9                                     | N/A                  |
| BI 5              | BI    | 24 Vac                                     | <b>J1</b> - 10                                   | <b>J5</b> - 3 & 4 ** |
| UI 6              | AI/BI | 10K Thermistor or BI                       | <b>J2</b> -1&2                                   | N/A                  |
| UI 7              | AI/BI | 10K Thermistor or BI                       | <b>J2</b> -3&2                                   | N/A                  |
| BI 8              | BI    | 24 Vac                                     | <b>J2</b> - 6 & 7                                | <b>J5</b> - 1 & 2 ** |
| BI 9              | BI    | 24 Vac                                     | <b>J5</b> -7&8                                   | N/A                  |
| UI 10             | AI/BI | 10K Thermistor, BI,<br>0-5 Vdc, or 0-20 mA | <b>J20</b> - 1 & 2                               | N/A                  |
| UI 11             | AI/BI | 10K Thermistor, BI,<br>0-5 Vdc, or 0-20 mA | <b>J20</b> - 3 & 4                               | N/A                  |

| Channel<br>Number | Туре | Signal                  | Wire/Terminal<br>Numbers              | Alternate Terminals |
|-------------------|------|-------------------------|---------------------------------------|---------------------|
| Rnet              | AI   |                         | <b>J13</b> - 1, 2, 3, 4               | N/A                 |
| AO - 1            | AO   | 2-10 Vdc or 4-20 mA     | <b>J2</b> - 5 & 4                     | N/A                 |
| A0 - 2            | AO   | 0-10 Vdc or<br>2-10 Vdc | <b>J22</b> - 1 & 2                    |                     |
| BO - 1            | BO   | N/A - Relay             | <b>J1</b> - 4                         | N/A                 |
| B0 - 2            | BO   | N/A - Relay             | <b>J1</b> - 5                         | N/A                 |
| B0 - 3            | BO   | N/A - Relay             | <b>J1</b> - 6                         | N/A                 |
| BO - 4            | BO   | N/A - Relay             | <b>J1</b> - 7                         | N/A                 |
| BO - 5            | BO   | N/A - Relay             | <b>J1</b> - 8                         | N/A                 |
| BO - 6            | BO   | N/A - Relay             | <b>J11</b> - 7 & 8 (NO)               |                     |
| BO - 7            | BO   | N/A - Relay             | <b>J11</b> - 4 & 5 (NC)<br>6 & 5 (NO) | N/A                 |
| BO - 8            | во   | N/A - Relay             | <b>J11</b> - 1 & 2 (NC)<br>3 & 2 (NO) | N/A                 |

Legend

Al - Analog Input AO - Analog Output

BI - Binary Input BO - Binary Output

\* Safety Chain Feedback - 24 Vac required at this input to provide Run Enabled status for BO's 1 - 5. Provide a jumper from **J1** - 1 to **J1** - 9, if no safeties are utilized.

\*\* Parallel screw terminal at **J5** (**J5** - 1 = **J2** - 6, **J5** - 3 = **J1** - 10, **J5** - 5 = **J1** - 2) may be used in place of the associated flying leads at the harness. See *To wire inputs and outputs* (page 12) for additional information.

### Input wiring specifications

| Input                                | Maximum length                  | Minimum gauge               | Shielding  |
|--------------------------------------|---------------------------------|-----------------------------|------------|
| 0-5 Vdc                              | 1000 feet<br>(305 meters)       | 24 AWG                      | Shielded   |
| Thermistor                           | 1000 feet<br>(305 meters)       | 22 AWG                      | Unshielded |
| 4-20 mA                              | 3000 feet<br>(914 meters)       | 22 AWG                      | Unshielded |
| Binary input                         | 1000 feet<br>(305 meters)       | 22 AWG                      | Unshielded |
| ZS Sensor                            | See individual specifications i | n the device's Installatior | n Guide.   |
| Equipment Touch<br>TruVu™ ET Display |                                 |                             |            |

### Inputs

These RTU Open inputs accept the following signal types:

| These<br>inputs | Support this signal type      | Description                                                                                                    |
|-----------------|-------------------------------|----------------------------------------------------------------------------------------------------|
| 1, 2            | 4-20 mA                       | The input resistance on the positive (+) terminal is 250<br>Ohms. The Aux Power Out terminal is capable of supplying 24<br>Vdc to a 4-20 mA transducer, but the total current demanded<br>must not exceed 40 mA. If the voltage measured from the Aux<br>Power Out terminal to Gnd is less than 18 Vdc, you need to<br>use an external power supply. |
| 3, 5, 8, 9      | Binary (24 Vac)               | 24 Vac voltage, resulting in a 25 mA maximum sense current when the contacts are closed                                                                                                    |
| 6, 7            | Thermistor or BI              | 10 kOhm at 77° F                                                                                                    |
| 10, 11          | Thermistor, Bl, Vdc, or<br>mA |                                                                                                    |

### **Binary outputs**

The RTU Open has 8 binary outputs. You can connect each output to a maximum of 24 Vac/Vdc. Each output is a dry contact rated at 3 A, 24 V maximum, and is normally open.

To size output wiring, consider the following:

• Total loop distance from the power supply to the controller, and then to the controlled device

NOTE Include the total distance of actual wire. For 2-conductor wires, this is twice the cable length.

- Acceptable voltage drop in the wire from the controller to the controlled device
- Resistance (Ohms) of the chosen wire gauge
- Maximum current (Amps) the controlled device requires to operate

### **Analog outputs**

The RTU Open has 2 analog outputs that support voltage or current devices.

- **A0-1** 2-10 Vdc or 4-20 mA (Configure on jumper J3)
- **A0-2** 0-10 Vdc or 2-10 Vdc

**NOTE** The controlled output device must share the same ground as the controller. When used as a 4-20 mA output, the load must have an input impedance of 500 Ohms or less. If the output is used as a voltage type output, then the load impedance must be 10K ohms or greater.

### To wire inputs and outputs

- 1 Turn off the RTU Open's power.
- 2 Connect the input wiring to the RTU Open.
- 3 Turn on the RTU Open's power.
- 4 Set the appropriate jumpers on the RTU Open.

| J3 | AO - 1                     | 0 - 10 Vdc/4-20 mA                                                                                                    |  |  |
|----|----------------------------|----------------------------------------------------------------------------------------------------|--|--|
| W1 | Battery Jumper             | In (Do not remove)                                                                                                    |  |  |
| W2 | Format Jumper*             | Out                                                                                                    |  |  |
| W3 | Input 11 mA Jumper         | Out (mA not used on this channel)                                                                                                    |  |  |
| W4 | Input 11 Thermistor        | In (default position)                                                                                                    |  |  |
| W5 | Input 10 mA Jumper         | Out (mA not used on this channel)                                                                                                    |  |  |
| W6 | Input 10 Thermistor Jumper | <ul> <li>In (default position)<br/>Turn off the RTU Open's<br/>power.</li> <li>Connect the input wiring to<br/>the screw terminals on the<br/>RTU Open.</li> <li>Turn on the RTU Open's<br/>power.</li> <li>Set the appropriate<br/>jumpers on the RTU Open.</li> </ul> |  |  |

\*Formatting the controller restores memory. See Recovering from a power outage (page 60).

#### J4 Inputs

- 1 Turn off the RTU Open's power.
- 2 Connect the input and output wiring to the screw terminals on the RTU Open.

**NOTE** When utilizing the controller's 24 Vdc auxiliary power out, the total current demand for these two input channels must not exceed 40 mA (or a maximum of 25 mA per channel).

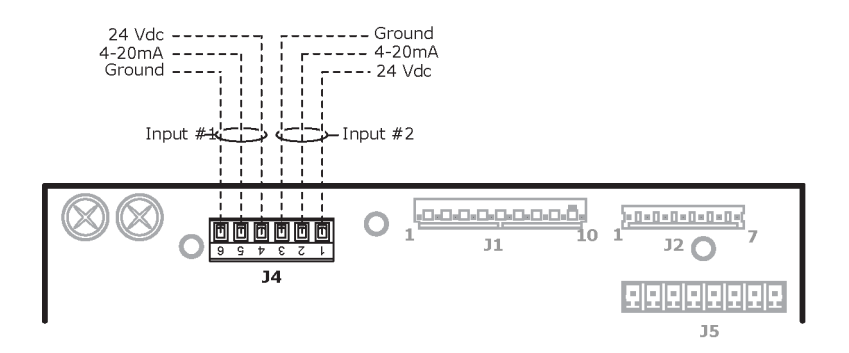

RTU Open v7 Installation and Start-up Guide Carrier Proprietary and Confidential

©2024 Carrier. All rights reserved.

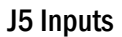

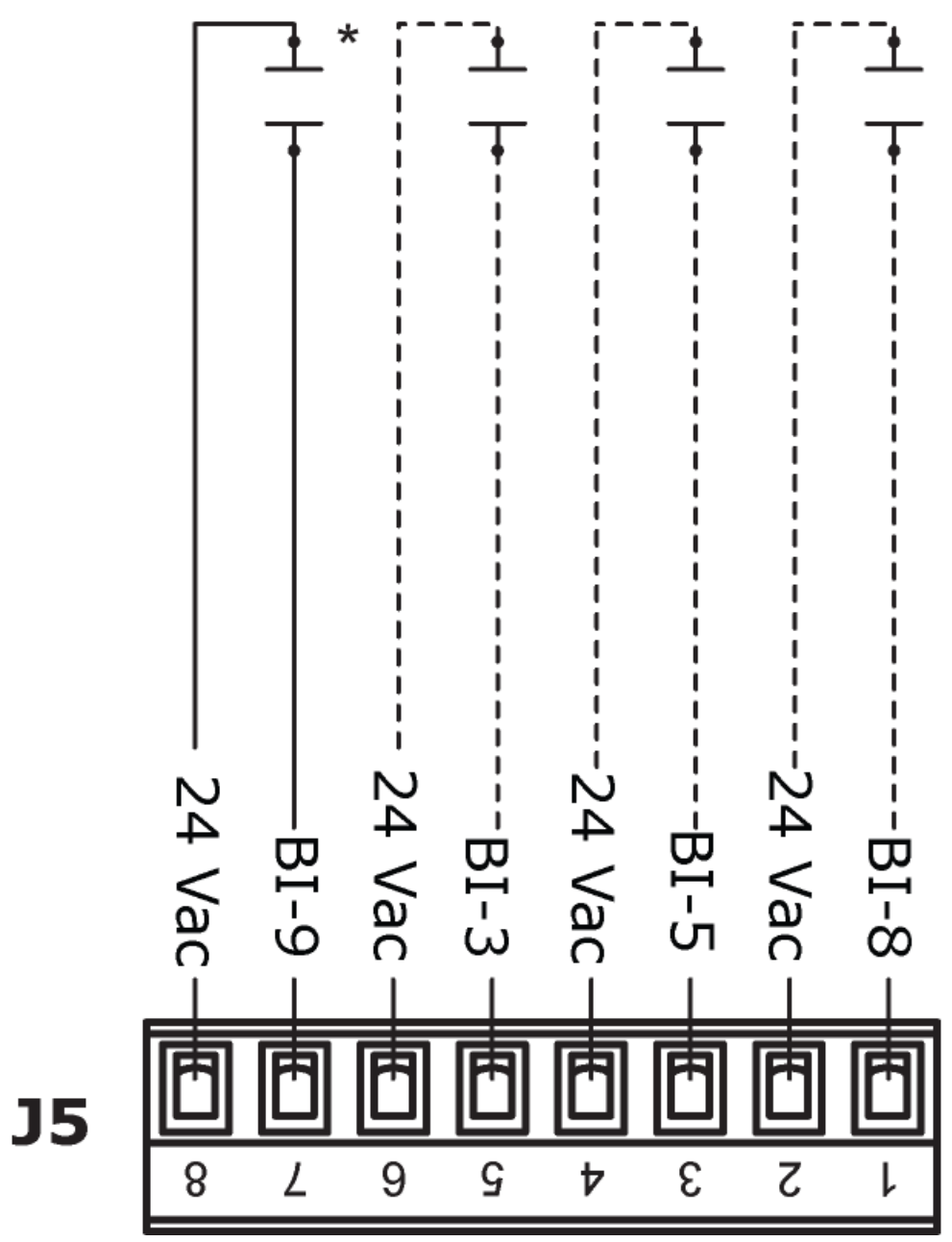

The terminals for Inputs 3, 5, and 8 are available for use in place of the flying wire leads at Molex connectors J1 and J2 identified below:

**NOTE J5** binary inputs 3, 5, and 8 are the same input channels as:

- J1 wire 2, J5 5 Input 3
- **J1** wire 10, **J5 3** Input 5
- J2 wire 6, J5 1 Input 8

### J11 Outputs

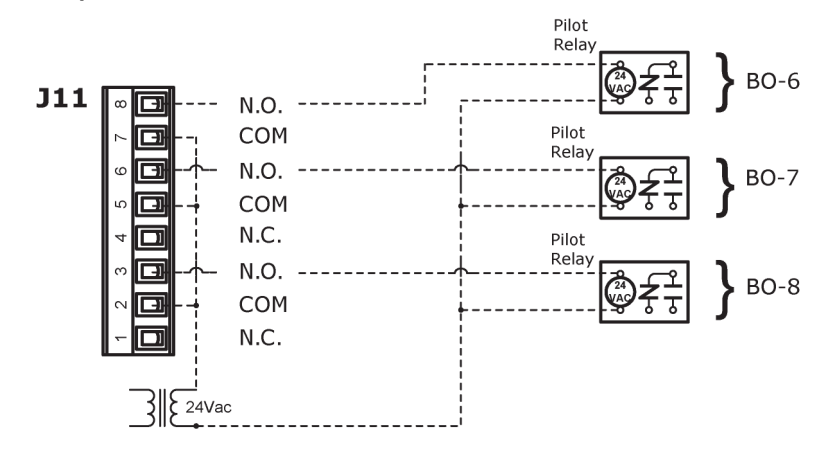

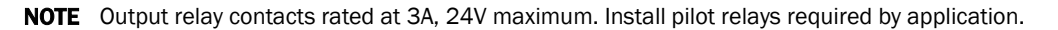

#### J20 Inputs

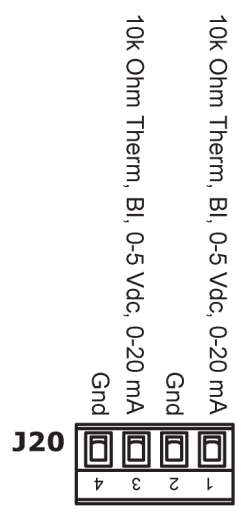

### **Local Access**

#### To communicate through the local access port

Using a computer and a USB Link Kit, you can communicate locally with the RTU Open to download or to troubleshoot.

#### PREREQUISITES

- A computer with a USB port
- A USB Link

**CAUTION** If multiple controllers share power but polarity was not maintained when they were wired, the difference between the controller's ground and the computer's AC power ground could damage the USB Link and the controller. If you are not sure of the wiring polarity, use a USB isolator between the computer and the USB Link. Purchase a USB isolator online from a third-party manufacturer.

1 If your computer does not already have the USB Link driver installed, install it before you connect the USB Link to your computer.

**NOTE** The driver is installed with i-Vu® v5 or later system. Please refer to the Silicon Labs website and search "CP210x USB to UART Bridge VCP Drivers" for the most current device drivers.

2 Connect the computer to the local access port of the controller using the USB Link cable(s).

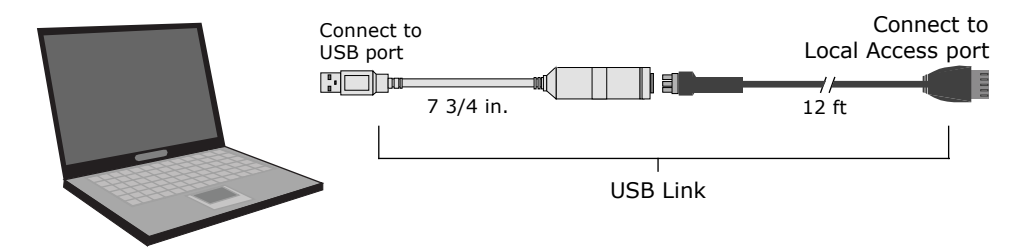

**NOTE** If using a USB isolator, plug the isolator into your computer's USB port, and then plug the USB Link cable into the isolator.

### Wiring devices to the RTU Open's Rnet port

You can wire the following devices to the RTU Open's Rnet port in a daisy-chain configuration:

- ZS sensors
- Wireless adapter that communicates with wireless sensors
- Equipment Touch
- TruVu™ ET Display

#### NOTES

- The Rnet communicates at a rate of 115 kbps.
- Verify that the **Rnet** jumper is set to **Rnet** (default position).

#### Zone sensors

You can wire ZS sensors and wireless adapters that communicate with wireless sensors to the RTU Open's Rnet port. You can have up to 15 ZS and wireless sensors.

#### NOTES

- A control program can use no more than 5 ZS sensors, so you must use multiple control programs if your Rnet network has more than 5 sensors.
- ZS and wireless sensors can share the Rnet with an Equipment Touch or TruVu™ ET Display, but not RS sensors.

#### **Touchscreen devices**

You can wire an Equipment Touch or TruVu<sup>™</sup> ET Display to the RTU Open's Rnet port to view or change the controller's property values, schedule equipment, view trends and alarms, and more, without having to access the system's server. The Rnet can have one Equipment Touch or TruVu<sup>™</sup> ET Display, plus ZS sensors and wireless adapters that communicate with wireless sensors.

NOTE These touchscreen devices are not powered by the Rnet.

- The TruVu<sup>™</sup> ET Display requires a 24 Vdc external power source.
- The Equipment Touch requires a 24 Vac external power source.

**CAUTION** A touchscreen device can share a power supply with the Carrier controller as long as:

- The power source shared by the controller and Equipment Touch is AC power.
- The power source shared by the controller and TruVu<sup>™</sup> ET Display is DC power.
- You maintain the same polarity.
- You use the power source only for Carrier controllers.

See the device's Installation and Start-up Guide for complete wiring instructions.

# **Document revision history**

Important changes to this document are listed below. Minor changes such as typographical or formatting errors are not listed.

| Date | Торіс | Change description | Code* |
|------|-------|--------------------|-------|
|      |       | No updates yet.    |       |

\* For internal use only

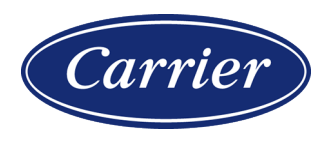

Carrier ©2024 · Catalog No. 11-808-949-01 · 8/22/2024